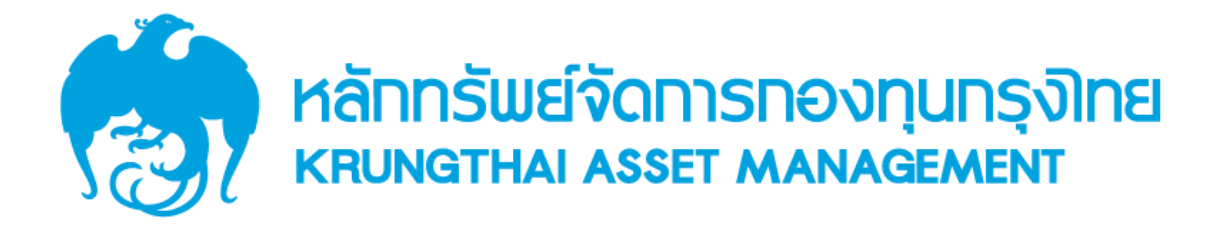

คู่มือการใช้งานสำหรับ

Mutual Fund (Web)

(กองทุนรวม)

REV. 1.0

9 เมษายน 2561

# สารบัญ

| ระบบ Mutual Fund                        | 1  |
|-----------------------------------------|----|
| การเข้าสู่ระบบ                          | 3  |
| ลืมรหัสผ่าน                             | 6  |
| การสมัครสมาชิก                          | 7  |
| ระบบ CAPTCHA                            | 9  |
| การดูข้อมูลผู้ถือหน่วย                  | 10 |
| เมนูข้อมูลกองทุน                        | 15 |
| การซื้อ-ขาย และสับเปลี่ยนหน่วยลงทุน     | 26 |
| การซื้อหน่วยลงทุน                       | 26 |
| การขายหน่วยลงทุน                        | 37 |
| การสับเปลี่ยนหน่วยลงทุน                 | 48 |
| การวางแผนการลงทุนล่วงหน้า               | 60 |
| แผนการลงทุนปัจจุบันที่ท่านมีอยู่        | 60 |
| การสร้างแผนการซื้อหน่วยลงทุน            | 61 |
| การสร้างแผนการขายหน่วยลงทุน             | 70 |
| การสร้างแผนการสับเปลี่ยนหน่วยลงทุน      | 78 |
| เมนูปฏิทินกองทุน                        | 86 |
| เมนูรายงานสรุปการลงทุน                  | 88 |
| รายงานสรุปการลงทุน LTF                  | 88 |
| รายงานสรุปการลงทุน RMF                  | 91 |
| รายงานหนังสือรับรองการโอน LTF           | 92 |
| รายงานหนังสือรับรองการโอน RMF           | 93 |
| รายงานหนังสือรับรองการขายคืน LTF        | 94 |
| รายงานหนังสือรับรองการขายคืน RMF        | 95 |
| รายงานหนังสือรับรองการลงทุน LTF         | 96 |
| รายงานหนังสือรับรองการลงทุน RMF         | 97 |
| รายงานหนังสือรับรองการหักภาษี ณ ที่จ่าย | 98 |
| รายงานสรุปยอดเงินทุน                    | 99 |

| រោរមូ Statement                | 100 |
|--------------------------------|-----|
| เมนูติดต่อเรา                  | 102 |
| การใช้งานการแจ้งเตือน          | 103 |
| การเปลี่ยนภาษา                 | 105 |
| การใช้งานเมนู Profile          | 107 |
| การใช้งานเมนูข้อมูลผู้ถือหน่วย | 108 |
| การใช้งานเมนูรายการโปรด        | 110 |
| การเปลี่ยนรหัสผ่าน             | 112 |
| เมนูคู่มือการใช้งาน            | 113 |
| การตั้งค่า                     | 114 |
| การออกจากระบบ                  | 116 |

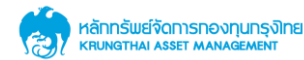

1

### คู่มือระบบ Mutual Fund (Web)

ระบบMutual Fund (Web) ประกอบด้วยเมนูต่าง ๆ ดังต่อไปนี้

- 1. การเข้าสู่ระบบ
- 2. ลืมรหัสผ่าน
- 3. การสมัครสมาชิก
- 4. ระบบ CAPTCHA
- 5. การดูข้อมูลผู้ถือหน่วย
- 6. เมนูข้อมูลกองทุน
- 7. การซื้อ-ขาย และสับเปลี่ยนหน่วยลงทุน
  - 7.1 การซื้อหน่วยลงทุน
  - 7.2 การขายหน่วยลงทุน
  - 7.3 การสับเปลี่ยนหน่วยลงทุน
- 8. การวางแผนการลงทุนล่วงหน้า
  - 8.1 แผนการลงทุนปัจจุบันที่ท่านมีอยู่
  - 8.2 การสร้างแผนการซื้อหน่วยลงทุน
  - 8.3 การสร้างแผนการขายหน่วยลงทุน
  - 8.4 การสร้างแผนการสับเปลี่ยนหน่วยลงทุน
- 9. เมนูปฏิทินกองทุน
- 10. เมนูรายงานสรุปการลงทุน
  - 10.1 รายงานสรุปการลงทุน LTF
  - 10.2 รายงานสรุปการลงทุน RMF
  - 10.3 รายงานหนังสือรับรองการโอน LTF
  - 10.4 รายงานหนังสือรับรองการโอน RMF
  - 10.5 รายงานหนังสือรับรองการขายคืน LTF
  - 10.6 รายงานหนังสือรับรองการขายคืน RMF
  - 10.7 รายงานหนังสือรับรองการลงทุน LTF
  - 10.8 รายงานหนังสือรับรองการลงทุน RMF
  - 10.9 รายงานหนังสือรับรองการหักภาษี ณ ที่จ่าย
  - 10.10 รายงานสรุปยอดเงินทุน
- 11. เมนู Statement
- 12. เมนูติดต่อเรา
- 13. การใช้งานการแจ้งเตือน
- 14. การเปลี่ยนภาษา
- 15. การใช้งานเมนู Profile

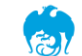

- 15.1 การใช้งานเมนูข้อมูลผู้ถือหน่วย
- 15.2 การใช้งานเมนูรายการโปรด
- 15.3 การเปลี่ยนรหัสผ่าน
- 15.4 เมนูคู่มือการใช้งาน
- 15.5 การตั้งค่า
- 15.6 การออกจากระบบ

รายละเอียดการใช้งานในเมนูต่าง ๆ ดังจะได้อธิบายในหัวข้อต่อ ๆ ไป

#### 1. การเข้าสู่ระบบ

**การเข้าสู่ระบบ** เป็นการพิสูจน์ตัวตน ในการเข้าใช้งานระบบ การที่ผู้ใช้จะสามารถเข้าใช้งานระบบได้ จะต้องมีชื่อผู้ใช้ (username) และรหัสผ่าน (password) ในการเข้าสู่ระบบ

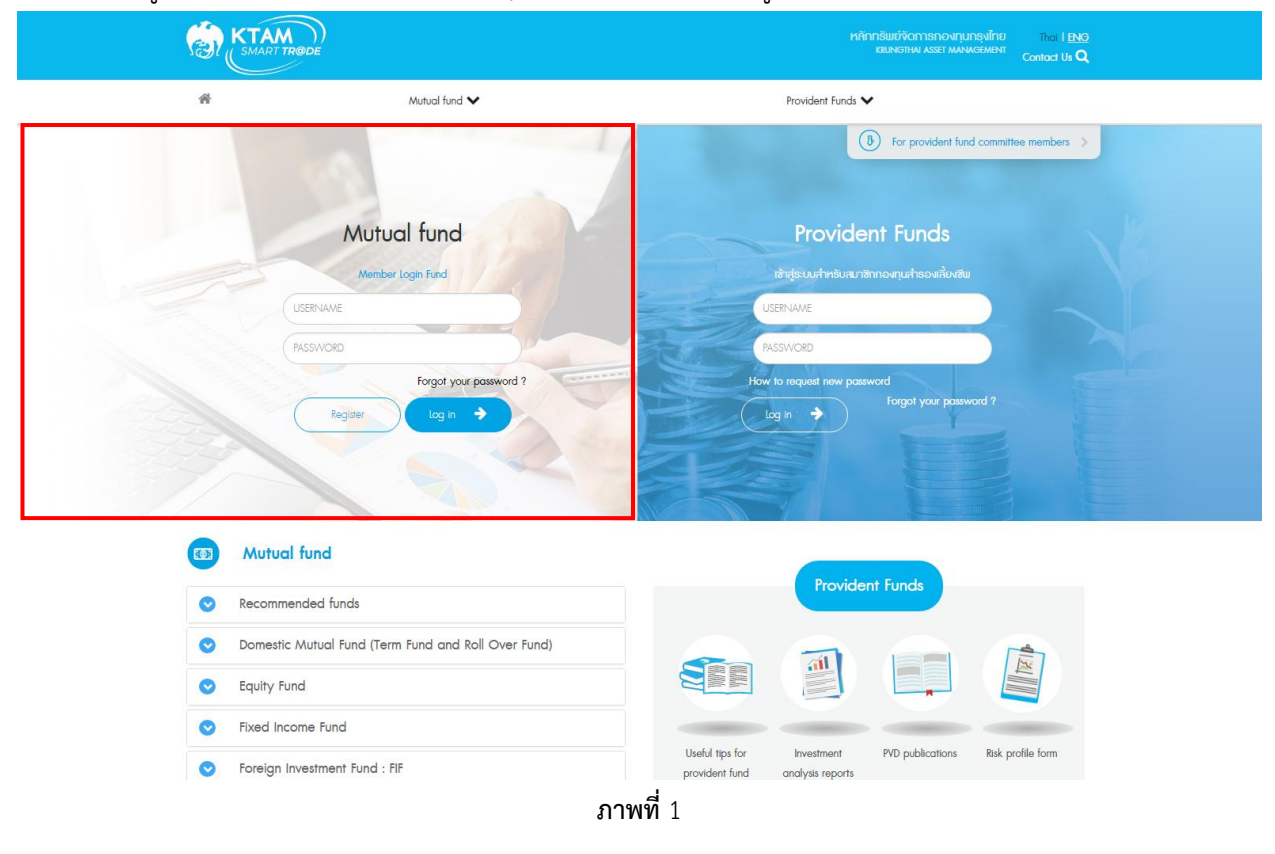

ขั้นตอนการใช้งานหน้าเข้าสู่ระบบ มีดังต่อไปนี้

- 1. กรอกชื่อผู้ใช้ (username)
- 2. กรอกรหัสผ่าน (password)
- 3. คลิกที่ปุ่ม "Log in"

หากชื่อผู้ใช้และรหัสผ่านถูกต้องจะสามารถเข้าสู่ระบบได้ แต่ถ้าข้อมูลไม่ถูกต้องจะไม่สามารถเข้าสู่ระบบ ได้ ให้ตรวจสอบข้อมูลให้ถูกต้อง และเข้าสู่ระบบใหม่อีกครั้ง

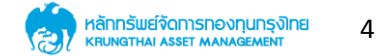

#### การเข้าสู่ระบบ (ต่อ)

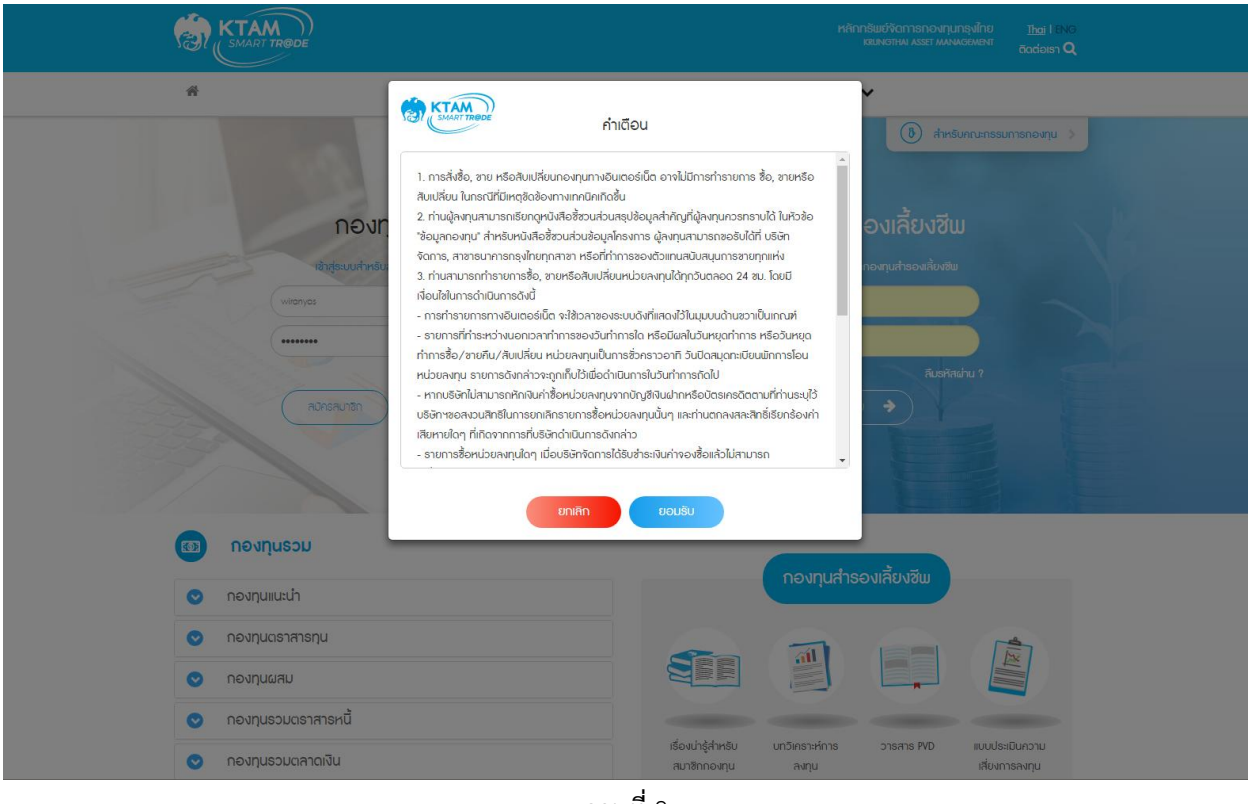

ภาพที่ 2

- 1. หลังจากเข้าสู่ระบบสำเร็จ จะปรากฏหน้าจอแจ้งเตือน
- 2. ให้อ่านรายละเอียดต่าง ๆ ให้เรียบร้อย
- 3. จากนั้น คลิกที่ปุ่ม "ยอมรับ"

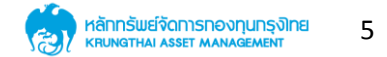

### การเข้าสู่ระบบ (ต่อ)

| MART TRODE                                                                       | S:UUNOviTUS:UI<br>Mutual Fard System                                 | That I ENG<br>unut/IVM names/048 -                                                                                                    |
|----------------------------------------------------------------------------------|----------------------------------------------------------------------|----------------------------------------------------------------------------------------------------|
| อ้อนูลกองทุน ซื้อ-ซาย และสิบเปลี่ยนหน่วยลงทุน 🗸 วางแผนการลงทุนส่วงหน้า 🗙 ปฏิทินก | องทุน รายงา <mark>นสรุป</mark> การลงทุน Statement ติดต่อเรา <b>Q</b> | and the second                                                                                                    |
| รับมูลผู้ก็อ                                                                     | หน่วยลงกุน และสามาร์                                                 | And an and a second and a second and a secon |
| หม้าหลัก > ส่อนุสผู้ถือหน่วยสงทุม                                                |                                                                      |                                                                                                    |
| ด รอทิษต์ขอมการขานั้น                                                            |                                                                      |                                                                                                    |
| ช้อมูลส่วนตัว                                                                    |                                                                      |                                                                                                    |
| ซึ่อ - สกุล<br>เลขัตธประจำตัวประชาชน<br>ที่อยู่ปัจจุบัน                          | Suña<br>E-mai                                                        |                                                                                                    |
| ບັญສັຜູ້ຄົວหນ່ວຍ                                                                 |                                                                      |                                                                                                    |
| แสดงกุกกองกุน                                                                    |                                                                      |                                                                                                    |
|                                                                                  |                                                                      |                                                                                                    |

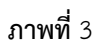

- 1. หลังจากคลิกที่ปุ่ม "ยอมรับ" แล้ว จะพบกับหน้าแรกของโปรแกรม
- 2. แสดงข้อมูลผู้ถือหน่วยลงทุน

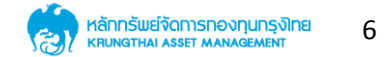

#### 2. ลืมรหัสผ่าน

| (           |                                                                                                    |                                                                                | หลักกรับเช่งิดการกอ<br>เหมงาหม Asser | NITURSVÎNU Tha I <u>ENG</u><br>MANAGEMENT<br>Contact Us <b>Q</b>                                                                                                    |                                                      |
|-------------|----------------------------------------------------------------------------------------------------|--------------------------------------------------------------------------------|--------------------------------------|----------------------------------------------------------------------------------------------------|------------------------------------------------------|
| Bu          | sines items                                                                                                    | Mutual fund V<br>Password                                                      | Provident Funds                      | And a second second sec | Inclusion<br>Recordings<br>Inclusion<br>Onconversion |
|             | Password Username Identification card E-mail                                                                     | Username<br>Identification card<br>E-mal<br>Back Accept                        |                                      |                                                                                                    |                                                      |
| c<br>a<br>B | opyright © 2000-2007 Krung Thai Awet A<br>IAM Smart Plan: 0-2686-6100 Ext. 9 FAX: (<br>na:: webmaater@ktam.co.th | konogement Public Company Limited.<br>92670-0430 UPC (fall free):1-800-295-592 |                                      | fyp                                                                                                    |                                                      |

ภาพที่ 4

- 1. คลิกที่ "ลืมรหัสผ่าน"
- 2. กรอกข้อมูลต่าง ๆ ให้เรียบร้อย
- 3. คลิกที่ปุ่ม "Accept"

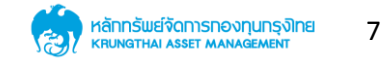

#### 3. การสมัครสมาชิก

|  |                                                                                                    |                                                                                      | RART TRODE Him Studionnisno-strunsvilnu tha LENG<br>KRINDINU ASSE MANAGHENT Contact Us Q |                                           |                                             |  |  |
|--|----------------------------------------------------------------------------------------------------|--------------------------------------------------------------------------------------|------------------------------------------------------------------------------------------|-------------------------------------------|---------------------------------------------|--|--|
|  | *                                                                                                    | Mutual fund V                                                                        | Provident Funds                                                                          |                                           | NORON<br>WORDHESS<br>THE KEENING<br>ORGANON |  |  |
|  | ausiness items                                                                                                |                                                                                      | Lor mont                                                                                 |                                           |                                             |  |  |
|  | Unitholder number                                                                                             | Unitholder number                                                                    |                                                                                          |                                           |                                             |  |  |
|  | Date of birth                                                                                                 | Date of birth                                                                        |                                                                                          |                                           |                                             |  |  |
|  |                                                                                                    | Bock Next                                                                            |                                                                                          |                                           |                                             |  |  |
|  | Copyright © 2000-2007 Knung Thai Asse<br>KTAM Smart Plan: 0-2686-6100 Ext. 9 FA<br>Emai: webmaster@ktam.co.th | t Management Public Company Limited.<br>X: 0-2670-0430 UPC (fail Fine):1-800-295-592 | Afflicates   Rok                                                                         | f y D<br>and links   She Mop   Contact Us |                                             |  |  |

ภาพที่ 5

- 1. คลิกที่ปุ่ม "สมัครสมาชิก"
- 2. กรอกข้อมูลให้เรียบร้อย
- 3. คลิกที่ปุ่ม Next จะปรากฏดังหน้าต่อไป

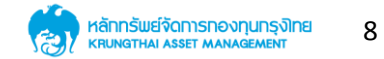

การสมัครสมาชิก (ต่อ)

|                                                                                                    |                                                    |                             | หลักกรับบ์จัดการกองทุนกรุงไทย<br>เสมพราพ Asset พงพลอเพลา | The Liberge<br>Bodelen Q |     |
|----------------------------------------------------------------------------------------------------|----------------------------------------------------|-----------------------------|----------------------------------------------------------|--------------------------|-----|
|                                                                                                    | *                                                  | 🗸 ucaujiran                 | กองทุนสำรองเพี้ยงซิพ                                     | *                        | 12/ |
| Bu                                                                                                    | ален нала                                          | สมัครสม                     | ian erosets                                              |                          |     |
|                                                                                                    | เคยประจำตัวผู้ถือหม                                | မ၊ နိုင်ငံ                  | ทังหน่วย                                                 | เครญัติอหน่วย            |     |
|                                                                                                    |                                                    |                             |                                                          |                          |     |
|                                                                                                    |                                                    | mnot a robot                | ICC/27536<br>Prove - Tome                                |                          |     |
| in the second second second second second second second second second second second second second second second | อนสิลสิทธิ์ พ.ศ. 2543-2550, บริจักษรักกลับอรังกาลก | องกุม กลุงไทย ทำกัด (มากสน) |                                                          |                          |     |

**ภาพที่** 6

- 1. เลือกเลขประจำตัวผู้ถือหน่วย
- 2. คลิกว่าไม่ใช้ robot
- 3. จากนั้นคลิกที่ปุ่ม "ยืนยัน"

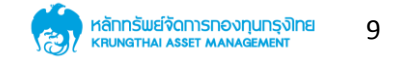

#### 4. ระบบ CAPTCHA

| KTAM<br>SMART TRODE               | KTAM<br>Sular Trajce              | ารับเข้งตาวลาเวงกุนกรุงไทย The I B89<br>อเมษอกมน Asser MANGBARNI Contod Us Q                                    |
|-----------------------------------|-----------------------------------|----------------------------------------------------------------------------------------------------|
| *                                 | Please verify your identity       |                                                                                                    |
|                                   |                                   | ). For provident fund committee members                                                                         |
|                                   | I'm not a robot                   |                                                                                                    |
| Mutuc                             |                                   | it Funds                                                                                                    |
| Member                            | Accept                            | กองทุนสารองเลี้ยงชิม                                                                                            |
| admin                             |                                   | in and the second second second second second second second second second second second second second second se |
|                                   |                                   |                                                                                                    |
| Forge                             | of your password ? How to         | prequest new password<br>Foract your password ?                                                                 |
| Regiser                           | g in 🔶                            |                                                                                                    |
|                                   |                                   |                                                                                                    |
| (D) Mutual fund                   |                                   | Provident Funde                                                                                                 |
| Recommended funds                 |                                   | Howden runds                                                                                                    |
| Domestic Mutual Fund (Term Fund a | and Roll Over Fund)               |                                                                                                    |
| C Equity Fund                     |                                   |                                                                                                    |
| S Fixed Income Fund               |                                   |                                                                                                    |
| S Foreign Investment Fund : FIF   | Useful tips for<br>provident fund | Investment PVD publications Risk profile form<br>analysis reports                                               |

ภาพที่ 7

- 1. ในกรณีที่เข้าสู่ระบบไม่ผ่านหลายครั้ง จะพบกับหน้ายืนยันตัวตน
- 2. ให้คลิกยืนยันว่า ไม่ใช่ robot
- 3. จากนั้นคลิกที่ Accept

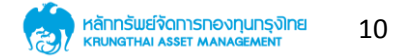

### การดูข้อมูลผู้ถือหน่วย

|                                                                                                    | ระบบกองกุนรวม<br>Matual Find System                                                             |                       |                    |
|----------------------------------------------------------------------------------------------------|-------------------------------------------------------------------------------------------------|-----------------------|--------------------|
| รัดมูลกองทุน ชื่อ- <mark>ยาย และสืบเปลี่ยนหน่วยลงทุน 🗸</mark> วางแผนการลงทุนล่วงหน้า 🗙 ปฏิทินกองทุน, ธาวงา | เนสรุปการลงทุน Statement ดิฉต่อเรา <b>Q</b>                                                     | and the second second |                    |
| auinessitems                                                                                               | nerentieres<br>um manne<br>um manne<br>um manne<br>um manne<br>um manne<br>um manne<br>um manne |                       | KON<br>Sola la Jac |
| มทุงคนต่างกังคมูอร์ < กลังทับห                                                                             |                                                                                                 |                       |                    |
| 🕜 จอมิษตู้บอหกวรษงมัน                                                                                      |                                                                                                 |                       |                    |
| ช้อมูลส่วนตัว                                                                                              |                                                                                                 |                       |                    |
| ซื่อ - สกุก อันเกิด<br>เหลขัตรประจำดัวประชาชน E-mail<br>ที่อยู่ปัจจุบัน                                    |                                                                                                 |                       |                    |
| บัญชีผู้กือหน่วย ทั้งหมด •                                                                                 |                                                                                                 |                       |                    |
| тиселонова                                                                                                 |                                                                                                 |                       |                    |
|                                                                                                    |                                                                                                 |                       |                    |

- 1. แสดงรายการข้อมูลผู้ถือหน่วย
- 2. เลื่อนหน้าจอลงไปด้านล่าง จะพบกับหน้าต่อไป

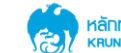

| หน้าหลัก > ร้อมูลผู้กือหน่วยลงทุม<br><b>ป้อมูลผู้กือหน่วยลงทุน</b>                                                                                   |                                                                              |                                                                 |     |
|----------------------------------------------------------------------------------------------------|------------------------------------------------------------------------------|-----------------------------------------------------------------|-----|
| ช้อมูลส่วนตัว<br>ชื่อ - คฤค<br>เคอใตปเระชาชน<br>ที่อยู่ปัจจุบัน                                                                                      |                                                                              | õuiño<br>E-mail                                                 |     |
| บัญชีผู้ก็อหน่วย                                                                                                    | •                                                                            |                                                                 |     |
| แสดงทุกทองทุน                                                                                                    |                                                                              | กลุณาเลือกปัญชีผู้ถือหน่วย เพื่อกำการแสดงช่อมุ<br>View Timeline | ia. |
| <ul> <li>KTPLUS 0.02%</li> <li>KT-GOI-A 38.30%</li> <li>KTSE-RMF 11.97%</li> <li>RMF1 24.07%</li> <li>KTLF 6.92%</li> <li>KTSE-LTF 16.66%</li> </ul> | <ul> <li>KT25/75RMF 1.40%</li> <li>RMF2 0.00%</li> <li>RMF4 0.67%</li> </ul> |                                                                 |     |
| ยอดรวมจำนวนเงินทุกทองทุน<br>กำไร/ชาดทุนรวมทุกทองทุน                                                                                                  | 3,977,943.06 טרח<br>128,427.06 טרח                                           |                                                                 |     |
| ซ้อมูล ณ วันที่ 27/                                                                                                    | /09/2017                                                                     |                                                                 |     |
|                                                                                                    | ภาพ                                                                          | พที่ 9                                                          |     |

- 1. แสดงรายการข้อมูลผู้ถือหน่วย
- 2. เลื่อนหน้าจอลงไปด้านล่าง จะพบกับหน้าต่อไป

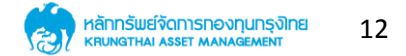

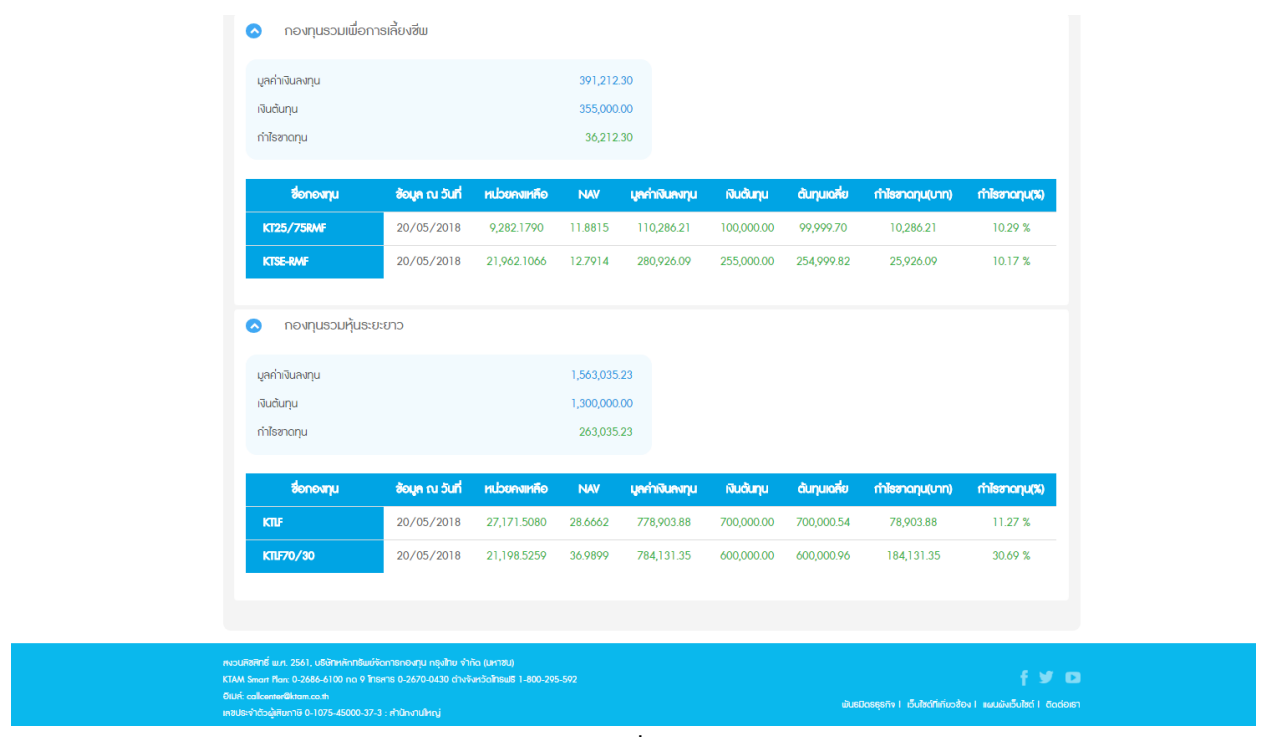

**ภาพที่** 10

- 1. แสดงรายการข้อมูลผู้ถือหน่วย
- 2. สามารถคลิกดูรายละเอียดภายในได้

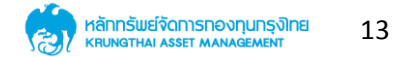

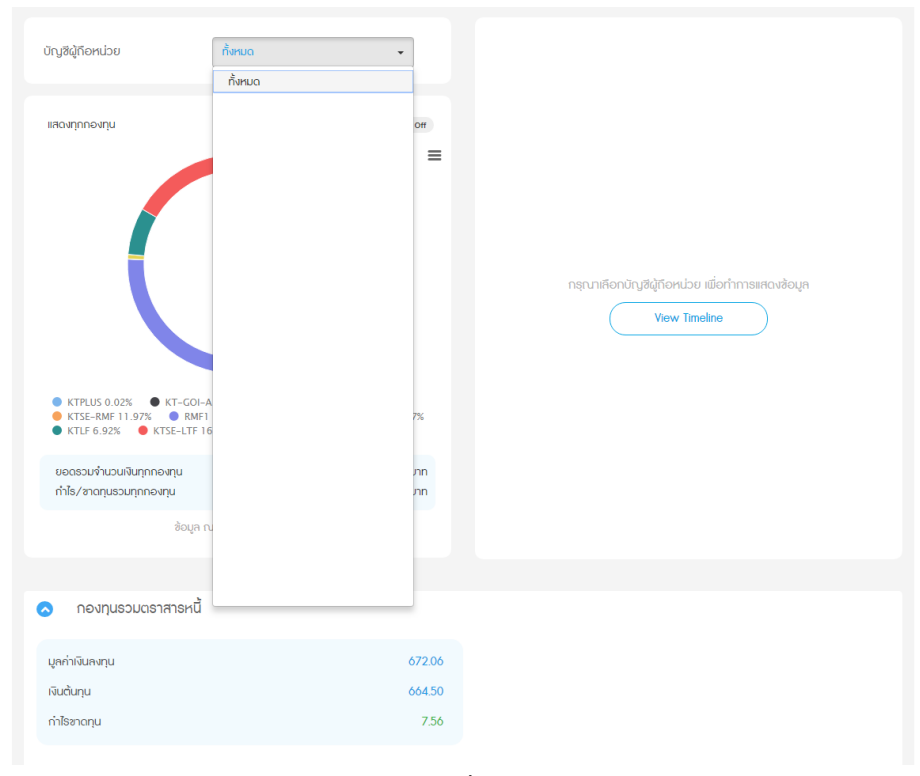

ภาพที่ 11

- 1. แสดงรายการบัญชีผู้ถือหน่วย
- 2. สามารถเลือกบัญชีผู้ถือหน่วยได้จะปรากฏดังหน้าต่อไป

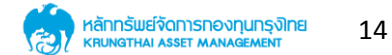

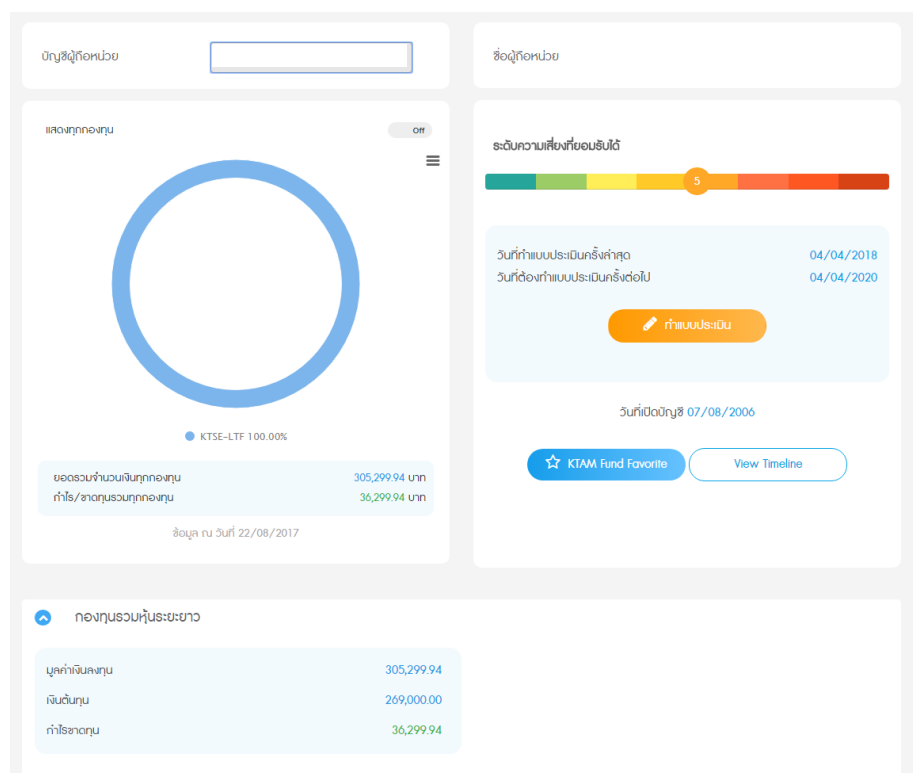

ภาพที่ 12

- 1. แสดงข้อบัญชีผู้ถือหน่วยที่เลือก
- 2. สามารถทำแบบประเมินได้
- 3. สามารถเพิ่ม Favorite ได้
- 4. สามารถดู Timeline ได้

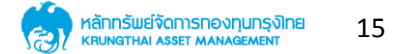

#### 6. เมนูข้อมูลกองทุน

| <b>A</b> | KTAM<br>SMART TRODE             |                            |                            | s                                  |                   | Thai I ENG<br>TAM noriou048 * |
|----------|---------------------------------|----------------------------|----------------------------|------------------------------------|-------------------|-------------------------------|
| สัดมูลกด | องทุน ชื่อ-ขาย และสับเปลี่ยนหน่ | วยลงทุน 🗸 วางแผนการลงทุนล่ | วงหน้า 🗸 ปฏิทินกองทุน รายง | านสรุปการลงกุน Statement i         | āadoist <b>Q</b>  | 1.112                         |
|          |                                 |                            |                            |                                    |                   |                               |
| H        | appy Investme                   | ppy Life                   |                            | F                                  |                   | 2 3                           |
| 173      |                                 |                            |                            |                                    | Strand .          |                               |
|          |                                 | ปฏิทินกองทุน               | แบบประเมินกวามเสี่ยง       | มี<br>เมื่อสิ่งมีห<br>เมื่อสิ่งมีห |                   |                               |
|          | กองทุนรวม                       |                            |                            |                                    | เลือกประเภทกองทุน | X                             |
| 0        | กองทุนแนะนำ                     |                            |                            |                                    |                   |                               |
| •        | กองทุนตราสารทุน                 |                            |                            |                                    |                   |                               |
|          | กองทุนผสม                       |                            |                            |                                    |                   |                               |
| •        | กองทุนรวมตราสารหนี้             |                            |                            |                                    |                   |                               |

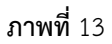

- 1. คลิกที่เมนู ข้อมูลกองทุน
- 2. แสดงรายการกองทุน
- 3. สามารถดูปฏิทินกองทุนได้
- 4. สามารถทำแบบประเมินความเสี่ยงได้
- 5. สามารถดูหนังสือชี้ชวนส่วนสรุปได้

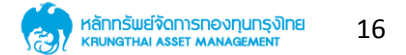

| KTAM<br>SMART TRODE                                  |                                       |                            |                  | Theil ENG<br>natiou048 * |
|------------------------------------------------------|---------------------------------------|----------------------------|------------------|--------------------------|
| ข้อมูลกองทุน ชื่อ-ชาย และสับเปลี่ยนหน่วยลงทุน 🗙 วางเ | ผนการลงทุนส่วงหน้า 🗸 ปฏิทินกองทุน ธาย | ยงานสรุปการลงทุน Statement | āadeist <b>Q</b> | the the                  |
| ausiness items                                       | ปฏิทินกองทุน                          | permeterices<br>and        |                  |                          |
| หน้าหลัก > ปฏิทิมกองทุน                              |                                       |                            |                  |                          |
| 🔲 ปฏิทินกองทุน                                       |                                       |                            | ວັน/ເດືອນ/ປ      |                          |
|                                                      | ไม่มบกองทุนที่ปิดการ                  | เขาย                       |                  |                          |
|                                                      |                                       |                            |                  |                          |

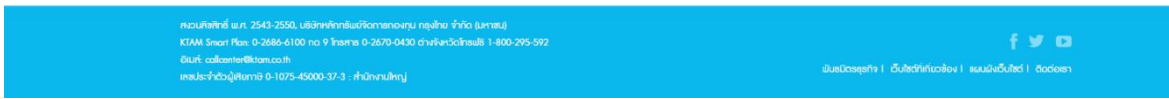

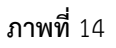

- 1. คลิกที่ ปฏิทินกองทุน
- 2. เลือก วัน/เดือน/ปี ที่ต้องการ จะปรากฏดังหน้าต่อไป

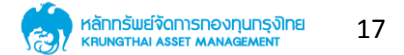

|                                                                                                    | S:UUNƏNIQUSOU<br>Mutual Fund System | The I ENG<br>UNIKTAM NORHOUGHB *       |                |
|----------------------------------------------------------------------------------------------------|-------------------------------------|----------------------------------------|----------------|
| ซ้อนูลกองทุน ซื้อ-ซาย และสับปลี่ยนหน่วยลงทุน 🗸 วางแผนการลงทุนส่วงหน้า 🗙 ปฏิภัณาองทุน รายงานสรุปการลงทุน Statem                                                                                                    | ent äadoist <b>Q</b>                | and an instantial                      |                |
| Business items<br>ปฏิภิณาองทุน<br>หป้าหลัก ๖ ปฏิภิณาองทุม                                                                                                    | UT BOM                              |                                        | NUMERAL STREET |
| 🗎 ปฏิทินกองทุน                                                                                                    | 01/03/2561                          | <b>m</b>                               |                |
| ดองกุนที่ปัดการชาย<br>ปิดการชายบาตองขอน                                                                                                    |                                     |                                        |                |
| ารงุษณษรา                                                                                                    |                                     |                                        |                |
|                                                                                                    |                                     |                                        |                |
| ควมสิงสิทธิ์ แม. 2543-2550, แล้งกาศักดิแปลังการของกุม กรุฟกัง ทำกัด (ปากณ)<br>KIMA Sean Plan: 9-2686-6100 กอ 9 ใหลากร 0-28/70-0400 ต่างกิจวิดโคมชิ 1-800-295-592<br>อันด์ colicenter®itanaco.h<br>เครปแจะที่ต่อผู้สืบการ 0-10/75-45000-37-3 - สำนักงานใหญ่ | มันธมิตรธุรกิจ 1 เว็บไซต์ที่เกียวจั | f 🕑 🖸<br>อง I สนนมังอืบไซต์ I ซัดต่อหา |                |

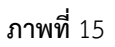

- 1. แสดงตัวอย่าง วันที่ปิดการขายกองทุน
- 2. สามารถเลือกดูวันอื่น ๆ ได้ตามต้องการ

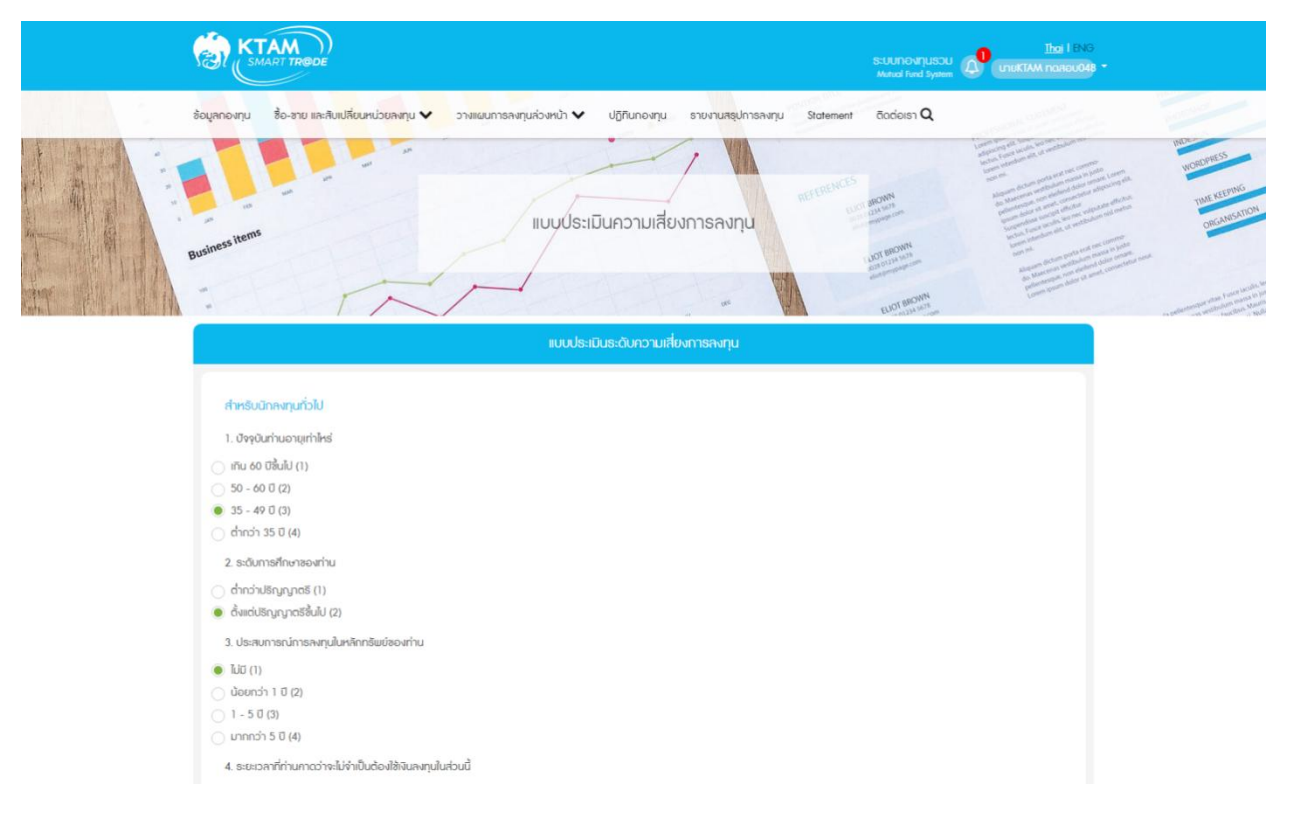

ภาพที่ 16

- 1. คลิกที่ แบบประเมิน
- 2. สามารถทำแบบประเมินได้ตามต้องการ
- 3. เลื่อนหน้าจอลงไปด้านล่าง จะปรากฏดังหน้าต่อไป

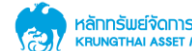

| ວັນທີ່ເວລີແຫ່ງເຫັນເວັດການ ຜູ້ແມ່ນ ເພື່ອການ ເພື່ອການ ເພື |  |
|----------------------------------------------------------------------------------------------------|--|
| คอนฟลฟิทธิ์ แม. 2543-2550, ปรีป้าหษักกรับอยังการกองสุม กรุงไทย จำกัด (มากรบ)<br>KTAM Smort Pare 0-2686-6100 กด 9 โกรการ 0-2670-0430 ต่างกังหวัดโกรเปลี 1-800-295-592 🧗 💕 🛛                                                                                                    |  |
|                                                                                                    |  |
|                                                                                                    |  |
| Uld                                                                                                    |  |
| ⊖ là                                                                                                    |  |
| 11. ท่านสามารถรับกวามเสี่ยงด้านอัตราแลกเปลี่ยนได้หรือไม่                                                                                                    |  |
| 🔿 มากกว่าร้อยละ 50 (4)                                                                                                    |  |
| ອ້ອຍທະ 20 - 50 (3)                                                                                                    |  |
| Šວຍ/ສ: 10 - 20 (2)                                                                                                    |  |
| ป้อยกว่าร้อยละ 10 (1)                                                                                                    |  |
| 10. ท่านคิดว่าท่านจะยอมรับผลชาดทุนจากการลงทุนในทองทุนรวมได้มากเพียงใด                                                                                                    |  |
| 🔿 ต้องการสร้างผลตอบแทนสูงกว่าเงินเฟือมากที่สุด (4)                                                                                                    |  |
| 🔿 เน้นสร้างผลตอบแทนสูงทว่าเงินเฟือในระดับหนึ่ง (3)                                                                                                    |  |
| 💿 รับความเสี่ยงในการสูญเสียเงินต้นได้บ้าง (2)                                                                                                    |  |
| 🔿 เงินต้นสำหรับการลงทุนต้องปลอดภัย (1)                                                                                                    |  |
| <ol> <li>ใบบางช่วงเวลา การลงทุนโดยเป็นความปลดกัยของพินลงทุนจะให้ผลตอบแทนในระดิบที่ต่ำกว่าพิมเชือ ซึ่งอาจจะทำให้อำนางในการซื้อลดลงได้ เมื่อพิจารณาถึงเป้าหมายในการลงทุนของท่าน ซ้อไดต่อไปนี้<br/>ตรงกับท่านมากที่สุด</li> </ol>                                                                                                    |  |
| 🔿 มาท รับกวามเสี่ยงได้สูงสุด (4)                                                                                                    |  |
| 🔘 ปานกลาง รับความเสี่ยงได้เมอสมควร (3)                                                                                                    |  |
| 🔿 รับได้ระดับหนึ่ง รับความเสี่ยงได้บ้าง (2)                                                                                                    |  |
| 🔿 น้อยที่สุด สร้างรายได้ประจำและปลอดภัย (1)                                                                                                    |  |
| 8. การลงทุนในหลักทรัพย์ที่มีความผันผวนสูง นักให้ผลตอบแทนที่สูงในระชะยาว แต่มีความเสี่ยงที่จะทำให้ชาดทุนใต้มากขึ้นได้เช่นกัน ท่านสามารถรับความเสี่ยงจากการลงทุนได้ในระดับใด                                                                                                    |  |
| 🔿 อยากได้ผลตอบแทนที่สูง ไม่มีชื่อจำกัด (4)                                                                                                    |  |
| 🕘 สามารถทนต่อการชาดทุนเงินต้นได้ (3)                                                                                                    |  |
| 🔿 สามารถทนต่อการชาดทุนเงินต้นได้เล็กน้อย (2)                                                                                                    |  |
| 🔿 ไปสามารถกนต่อการชาดทุมเงินต้นได้เคย (1)                                                                                                    |  |
| 2. THAN REPORTED TO THE P                                                                                                    |  |

ภาพที่ 17

- 1. ทำแบบประเมินให้ครบทุกข้อ
- 2. เสร็จแล้วคลิกที่ปุ่ม "ตกลง"

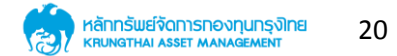

| va a                                                                                                    | 0 04                                                                                                    |
|----------------------------------------------------------------------------------------------------|----------------------------------------------------------------------------------------------------|
| ใน้งสือชีชวนส่วนสรุปข้อ<br>เวิษัทหลักทรัทย์จัดการกองทุน กรุงไทย<br>เก้ต (มหาชน)<br>กระเข้าว่ามการต่อต้านการทุจริต :<br>ด้รับการรับรอง CAC | ว <b>มูลส์าคัญ</b><br>ภองชุนเปิดกรุงไทย สมาร์ท อิควิต์์ ฟันด<br>Krung Thai Smart Equity Fund (KTEF<br>กองขุนศราสารทุเ<br>กองขุนที่ลงทุนแบบไม่มีความเสี่ยงต่างประเทศ |
| <ul> <li>คุณกำลังจะด</li> <li>พัท</li> <li>กองทุนรวมนี้</li> </ul>                                                                        | งทุนอะไร?<br>มี้เหมาะกับใคร?                                                                                                    |
| คุณต้องระวังอ                                                                                                    | อะไรเป็นพิเศษ?                                                                                                    |
| <ul> <li>สัดส่วนของป</li> <li>ค่าธรรมเนียม</li> </ul>                                                                                     | ระเภททรพย์สินทัลงทุน                                                                                                    |
| ผลการดำเนิน                                                                                                    | เงาน                                                                                                    |

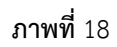

- 1. คลิกที่ หนังสือชี้ชวนส่วนสรุป
- แสดงข้อมูลหนังสือชี้ชวนส่วนสรุป

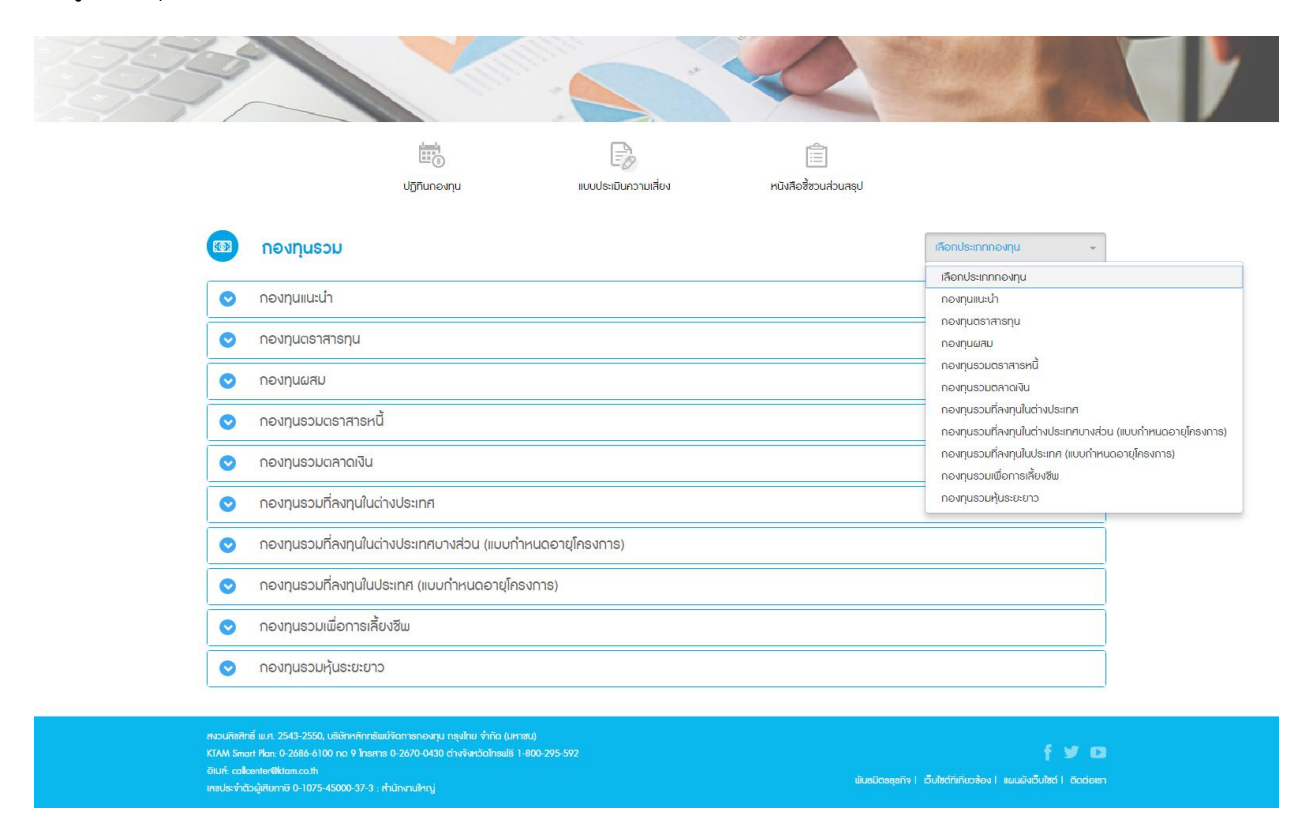

ภาพที่ 19

- 1. แสดงประเภทกองทุน
- 2. สามารถเลือกกองทุนได้ตามต้องการ

|                                                             |                                                                                                    |                           |                                             | X           | 2                  | and an and                | tis             |
|-------------------------------------------------------------|----------------------------------------------------------------------------------------------------|---------------------------|---------------------------------------------|-------------|--------------------|---------------------------|-----------------|
|                                                             | ปฏิทินกองทุน                                                                                                    |                           | วามเสี่ยง                                   | หนังสื      | 🗐<br>ปรุกมchucsชัง |                           |                 |
| 🚳 กองทุนรวม                                                 |                                                                                                    |                           |                                             |             |                    | กองทุนแนะนำ               | •               |
| 📀 ດອນກຸນແນະບຳ                                               |                                                                                                    |                           |                                             |             |                    |                           |                 |
| ซื่อกองทุน                                                  |                                                                                                    | มูลค่าต่อหน่วย(บาท/หน่วย) | %NAV                                        | ธาคาเสนอชาย | ราคารับซื้อคืน     | มูลค่ากรัพย์สินสุทธิ(บาท) | ข้อมูล ณ วันที่ |
| KTSE<br>กองทุนเปิดกรุงไทย ซีเล็กทีฟ อิกวิตี้                | ร้ พันด์                                                                                                    | 11.8940                   | <ul><li>♥ 0.0105</li><li>0.0884 %</li></ul> | 11.9238     | 11.8940            | 3,590,663,516.08          | 29/09/2017      |
| KTPLUS<br>กองทุนเปิดกรุงไทย ธนทรัพย์ พลัส                   | and the second second s | 10.8578                   | ▼ 0.0011 0.0101 %                           | 0.0000      | 10.8578            | 88,409,325,005.74         | 29/09/2017      |
| KTSV<br>กองทุนเปิดกรุงไทย เซฟวิ่ง เป็นด์                    |                                                                                                    | 11.3850                   | ▼ 0.0002 0.0018 %                           | 0.0000      | 11.3850            | 1,405,460,463.24          | 29/09/2017      |
| KTSS<br>กองทุนเปิดกรุงไทยสะสมทรัพย์                         | Water                                                                                                    | 12.7344                   | ▼ 0.0001 0.0008 %                           | 0.0000      | 12.7344            | 22,625,493,687.38         | 29/09/2017      |
| KT-PROPERTY RMF<br>กองทุนเปิดเคแทม เวิลด์ เมช็อเมเมอ<br>ชีม | ร์ตี้ เพื่อการเลี้ยง                                                                                                    | 12.6483                   | <ul><li>♥ 0.1083</li><li>0.8636 %</li></ul> | 0.0000      | 12.6483            | 95,993,268.48             | 29/09/2017      |
| KT-GOLD RMF<br>กองทุนเปิดเคแทม โกลด์ เพื่อการเลี้           | ี้ยงชีพ                                                                                                    | 9.2722                    | ▼ 0.07190.7815 %                            | 0.0000      | 9.2722             | 409,994,924.44            | 29/09/2017      |
| KT-WEQ RMF<br>กองทุนเปิดเคแทม เวิลด์ อิควิตี้ เป็น<br>สีพ   | ด์ เพื่อการเลี้ยง                                                                                                    | 11.1208                   | <ul><li>▼ 0.0542</li><li>0.4898 %</li></ul> | 0.0000      | 11.1208            | 36,803,092.61             | 29/09/2017      |

ภาพที่ 20

- 1. แสดงตัวอย่างการเลือกกองทุน
- 2. สมารถคลิกดูรายละเอียดได้ จะปรากฏดังหน้าต่อไป

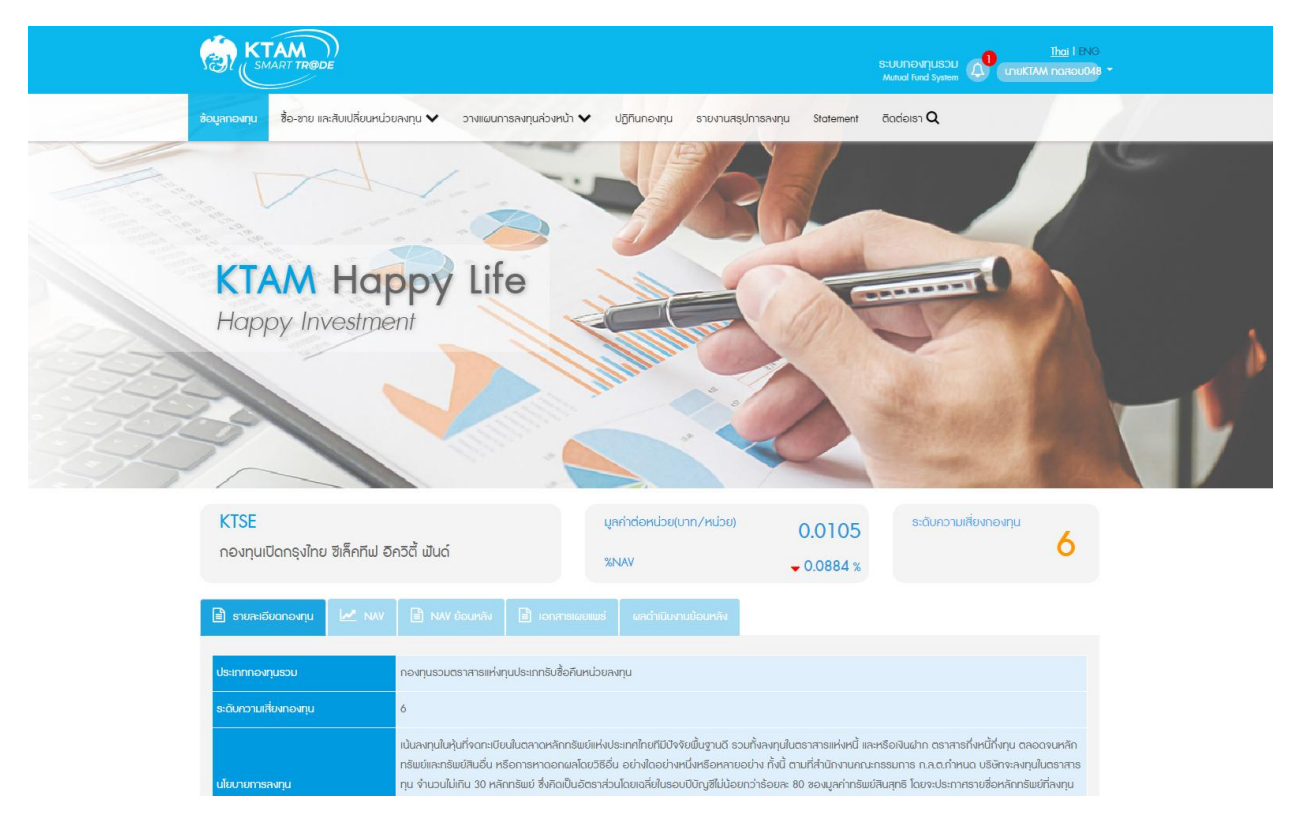

**ภาพที่** 21

- 1. แสดงรายละเอียดกองทุน
- 2. สามารถคลิกที่ปุ่มต่าง ๆ ได้ตามต้องการ
- 3. เมื่อเลื่อนหน้าจอลงไปด้านล่าง จะปรากฏดังหน้าต่อไป

24

#### ข้อมูลกองทุน (ต่อ)

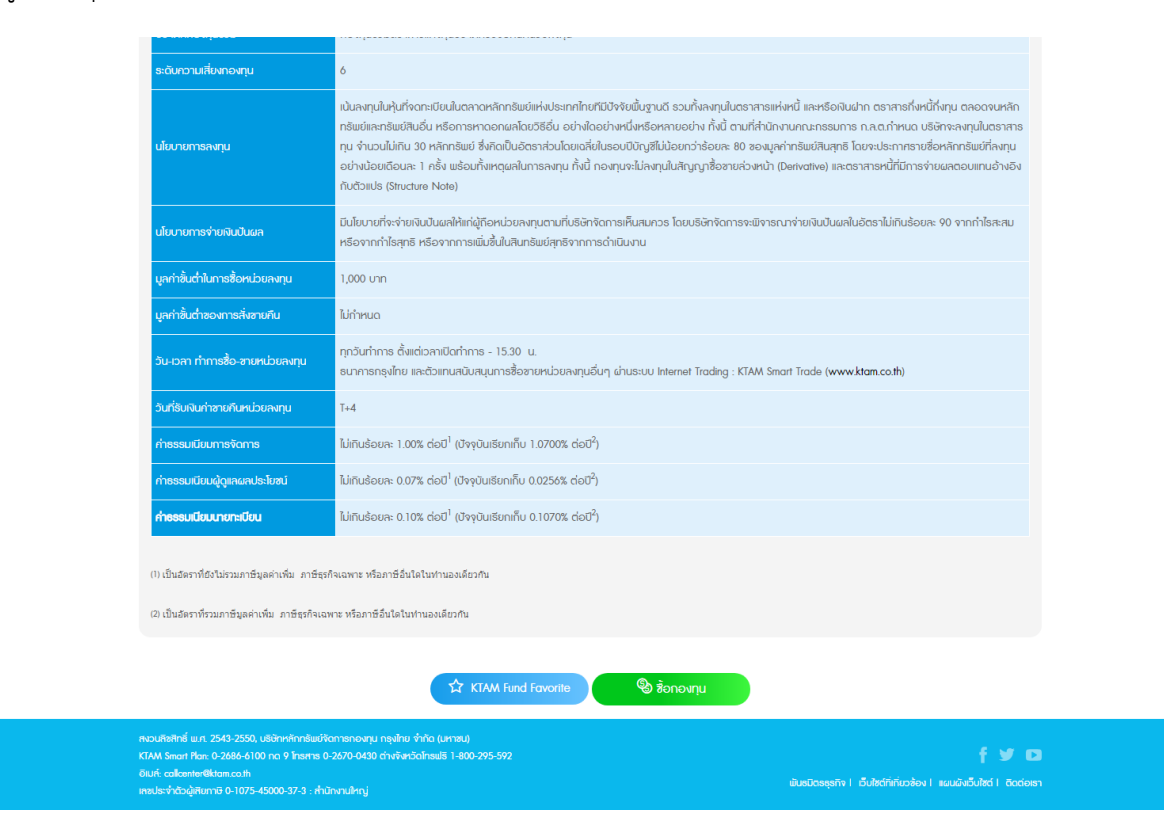

ภาพที่ 22

- 1. สามารถเพิ่มเป็น Favorite ได้
- 2. สามารถสั่งซื้อกองทุนได้

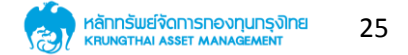

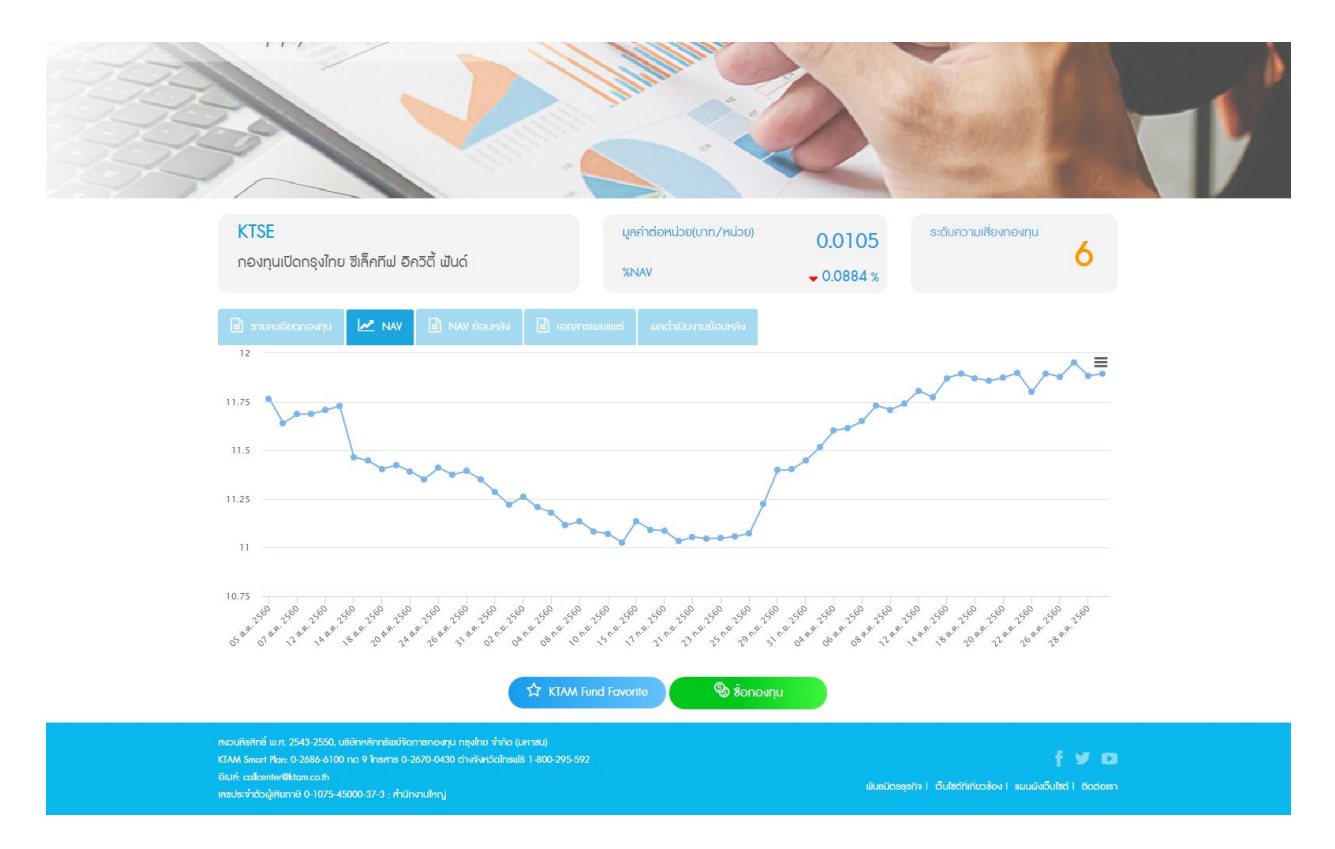

ภาพที่ 23

- 1. คลิกที่แถบ NAV
- 2. ปรากฏกราฟ NAV

### 7. การซื้อ-ขาย และสับเปลี่ยนหน่วยลงทุน

7.1 การซื้อหน่วยลงทุน

| SMART TRODE                                                                                                    | S:UUNOvINUSOL<br>Matual Fund System | Thei I ENG<br>unukTAM nosou048 -                                                                                 |                                                  |
|----------------------------------------------------------------------------------------------------|-------------------------------------|----------------------------------------------------------------------------------------------------|--------------------------------------------------|
| รังมูลกองกุม 🔥                                                                                                    | nt āodeisn <b>Q</b>                 | and the second second second second second second second second second second second second second second second | The second                                       |
| มลกตรร teams<br>สาราชาว 8 อิ-ลาย เละสิมปลีของปองสภุม > สิงหม่วยสภุม                                                                                                    | BOT BOM                             |                                                                                                    | HOROMES<br>HOROMES<br>DIS HOROME<br>ORGANISATION |
| 😆 ซื้อหน่วยลงทุน                                                                                                    |                                     |                                                                                                    |                                                  |
| ระบุบัญชีผู้ถือหน่วย                                                                                                    |                                     |                                                                                                    |                                                  |
| <ul> <li>กองทุนที่เกมหากุม</li> <li>กองทุนที่ไม่กองพากุม</li> </ul>                                                                                                    |                                     |                                                                                                    |                                                  |
| กับการีอกองทุม ~<br>ธะบุประกาทองทุมที่ก่านต้องการกำรายการ                                                                                                    |                                     |                                                                                                    |                                                  |
| <ul> <li>บระบุหงกากแขนกลับ<br/>อาจจากสี่งการสี่งการสี<br/>สี่งการสี่งการสี่งการสี่งการสี่งการสี่งการสี่งการสี่งการสี่งการสี่งการสี่งการสี่งการสี่งการสี่งการสี่งการส</li></ul> |                                     |                                                                                                    |                                                  |
| <u>มส์งานของหนึ่ก</u> *                                                                                                    |                                     |                                                                                                    |                                                  |

ภาพที่ 24

- 1. คลิกที่เมนูหลัก "ซื้อ-ขาย สับเปลี่ยนหน่วยลงทุน"
- 2. เลือกเมนูย่อย "ซื้อหน่วยลงทุน"
- 3. ระบุบัญชีผู้ถือหน่วย
- 4. เลือกกองทุนตามต้องการ

| มร์การรั terms<br>หมางห์กา > ชื่อ-ชาบ และสิมปเหียนหน่วยลงกุน > ช้อกน่วยลงกุน<br>อ้อหน่วยลงทุน                                                                                                    | ชื่อหน่วยลงทุน | REFERENCE<br>UNIT MORE<br>ALL AND ALL AND AL |                                             | THE STEPHE<br>ORGANISATION<br>ORGANISATION |
|----------------------------------------------------------------------------------------------------|----------------|----------------------------------------------------------------------------------------------------|---------------------------------------------|--------------------------------------------|
| ระบุบัญชัญ่ถือหน่วย                                                                                                    | •              |                                                                                                    |                                             |                                            |
| <ul> <li>กองทุนที่เกษางทุน</li> <li>กองทุนที่ไปกองงทุน</li> <li>กองทุนรวมตากอดัน - KTSS</li> <li>ธะบุประเภทกองทุนที่ท่านต้องการทำรายการ</li> <li>กองทุนรวมตีท่านต้องการทำร้อง</li> <li>KTSS</li> </ul> | •              |                                                                                                    |                                             |                                            |
| พรมศัลดิชช์ พ.ศ. 2543-2550, บริษัทฟลักษัชว์กิดกายกอะชุม กลุงไทย จำกัด (มศาสม)                                                                                                    | nalu           |                                                                                                    |                                             |                                            |
| IAM Seart Rev 6-2686-6100 no 9 Insens 0-2670-0430 chviaeidolnsuls 1-800-295-592<br>Suń-calkente®ldom.co.th<br>neular/htto/gifternia 0-1075-45000-37-3 : rhūn-rulingj                                   |                | เมินธมิตรธุรกิจ 1 เว็บไซต์ที่เกิมวลั                                                                                                    | р้у <b>р</b><br>อง∣แผนผิงอีบไซด์ ( 8adioten |                                            |

**ภาพที่** 25

- 1. แสดงตัวอย่างการกำหนดค่าข้อมูล
- 2. เสร็จแล้วคลิกที่ปุ่ม "ถัดไป"จะปรากฏดังหน้าต่อไป

| หน้าหลัก > ซื้อ-ลาย และสับเปลี่บบหน่วยลงท<br>ช้อหน่วยลงทุน                                                                                                    | มากคนcine6 < มา                                                                                   | at UDT BOOK<br>BUDT BUDT BOOK<br>BUDT BOOK<br>BUDT BOOK<br>BUDT BOOK<br>BUDT |
|----------------------------------------------------------------------------------------------------|---------------------------------------------------------------------------------------------------|----------------------------------------------------------------------------------------------------|
|                                                                                                    | KTSS                                                                                              |                                                                                                    |
| งินต้นทุน                                                                                                    | 0.00                                                                                              | ระบุรายางคุณ                                                                                                    |
| จำนวนหป่วย                                                                                                    | 0.0000                                                                                            |                                                                                                    |
| มูลค่าหน่วยลงทุน                                                                                                    | 0.00                                                                                              | ระบความเสี่ยงที่ท่านขอมรับได้                                                                                                    |
| มูลค่าทรัพย์สินสุทธิ                                                                                                    | 12.7342                                                                                           |                                                                                                    |
| กำไรฮาดทุน                                                                                                    | 0.00                                                                                              |                                                                                                    |
|                                                                                                    |                                                                                                   | ระบุจำนวนเงินที่ท่านต้องการซื้อหน่วยองทุน<br>KTSSบก<br>บุลค่าเงินองทุนอื่นต่ำของ KTSS 0.00 บาท                                                                                                    |
|                                                                                                    | ย้อมกลับ                                                                                          | ňolu                                                                                                    |
| กรวมศิลโทธิ์ พ.ศ. 2543-2550, บอิตัทหลักกอันเ<br>KTAM Smart Plan: 0-2686-6100 กด 9 โกรศาร<br>อันเกี: calcenter@ktam.co.th<br>เทชปอะจำตัวผู้เสียกายิ 0-1075-45000-37-3 : ก่ | ใช้ดาวชกอสมุม กลุมไทย จำกัด (มหาชน)<br>0-2670-0400 ต่างจังสวัดไกษปร 1-800-295-592<br>กน้ำเกานใหญ่ | 🛉 😏 🛤<br>ອັນຮັບຮອງຮາກ I. ວັນປາຮ່າງການວ່າຈະ I. ແຜນຜົນເວັ້ນໃຫຍ່ I. Cockoen                                                                                                    |

ภาพที่ 26

- 1. แสดงรายละเอียดกองทุน
- 2. ระบุจำนวนเงินที่ต้องการซื้อหน่วยลงทุนตามต้องการ
- เสร็จแล้วคลิกที่ปุ่ม "ถัดไป"

| <ul> <li>บนุคมอน่มหอรับบนริเลม บตะอร์ &lt; กัพทันท</li> <li>อมุกงควยน่มหารับบาตรัฐ</li> <li>อมุกงควยน่มหารัฐ</li> <li>บนุกมราย</li> <li>บนุคมอนหารัฐ</li> <li>อุกุคมสินส์การ์คมู</li> <li>บนุคาระบาท</li> </ul> | รายการจะมีผลวันทำการกัดไป เนื่องจา | ากเกินเวลาร้อท์กองทุนกำหนด<br>ธะบุจำนวนเงินที่ทำนด้องการซื้อเ<br>KTSS<br>มูลกำเงินค | a<br>Albenryu<br>2000                          | Un                            |
|----------------------------------------------------------------------------------------------------|------------------------------------|-------------------------------------------------------------------------------------|------------------------------------------------|-------------------------------|
|                                                                                                    | Soundu                             | ñalu                                                                                |                                                |                               |
| กษณะสามารถมาย 2014 2000, เอรเกาะการ สอยงามา เรายอบงามา<br>KTAM Smart Har: 0-2686-6100 กล 9 โกรหาร 0-2670-0430 ต่างกังห<br>อัณห์: collemner@ktom.co.th<br>เกษณะรำหัวอยู่สันภาษี 0-1075-45000-37-3 : กำนักงานใหญ่ | Salinsulis 1-800-295-592           |                                                                                     | พันธมิตรธุรกิจ   เว็บใชต์ที่เกิ่มวร้อง   แผนผ่ | f 🥑 🖸<br>Iviđutad I. Boodoesn |

ภาพที่ 27

- 1. กรณีหมดเวลาทำการ ระบบจะแจ้งว่ารายการจะมีผลในวันถัดไป
- 2. คลิกที่ "ตกลง"

| ระบุอลาที่ก่_านจ้องการซึ่งหม่วยลงทุม<br>ชั่งหน่วยลงทุม<br>รังหน่วยลงทุม<br>รังหน่วยลงทุม<br>รังหน่วยลงทุม<br>ขังหวังและ 05/04/2018<br>ชังร่งหน้า รับ/เดียน/05/04/2018<br>ชังร่งหน้า รับ/เดียน/10                                                                  |                                               | Understand<br>International<br>Granden and Anti-<br>Anti-<br>Anti- |
|----------------------------------------------------------------------------------------------------|-----------------------------------------------|----------------------------------------------------------------------------------------------------|
| ป้อนกลีบ คือไป                                                                                                    |                                               |                                                                                                    |
| คะวมสิงใกลี่ พ.ศ. 2543-2550, บริษัทฟาการับบริณาายกอสาม กรุงส้าย ทำกัด (มากรม)<br>KIAA Smart Ren: 0-2686-6100 กด 9 โทยกาย 0-2670-0430 ต่างกิษาร์ดไทยปลิ 1-800-295-592<br>อันเห็ะ calkenter@Blann.co.ft<br>เพยปละทำตัดผู้สังการัง 0-1075-45000-37-3 : ทำนักหาเป็หญ่ | f y D<br>මාන්ටයෙලාවට ප්රතින්ත්රෝන්ත ව කියන්නේ |                                                                                                    |

ภาพที่ 28

- 1. ระบุเวลาที่ต้องการซื้อหน่วยลงทุน
- 2. ระบุวิธีชำระเงิน
- 3. คลิก "ถัดไป"

| usinessitems<br>เมลา<br>หน้ากล้าง สิอาชาม และสิมปเสียนหน่วยลงทุน > ชื่อหน่วยลงทุน<br>ชื่อหน่วยลงทุน                                                                                                  | ซื้อหน่วยลงทุน                        | BUCKS                                                      |  |
|----------------------------------------------------------------------------------------------------|---------------------------------------|------------------------------------------------------------|--|
|                                                                                                    | ยืนยันการท่ารายการ                    |                                                            |  |
| <b>กองทุน KTSS</b><br>จำนวนหน่วย<br>จำนวนบาท                                                                                                    |                                       | 0.0000 หน่วย<br>200 บาท                                    |  |
|                                                                                                    | บัญชีธนาการสำหรับหักก่าซื้อหน่วยลงทุน |                                                            |  |
| วันที่ทำรายการ<br>04/04/2018 15:38:49                                                                                                    | การาชการกันกี                         | วันที่มีผล<br>05/04/2018                                   |  |
|                                                                                                    | dounnau naiu                          |                                                            |  |
| ทอบตังทีทธิ์ แม. 2543-2550, เสดีกหลักเรียมวัดการกองกุม กลุงกับ จำกัด<br>GRM Smort Ran. 0-2886-6100 กด. 9 โรยการ 0-2670-0430 ตำหังหวัดไหย<br>เสียเร็าห้อวิผู้สัยการี 0-1075-45000-37-3 : กำนักหานใหญ่ | (urnsu)<br>86 1-800-295-592           | f y 🖸<br>iusiceepin i õutetininoisen kuulaisututei loodeen |  |

ภาพที่ 29

- 1. แสดงหน้าจอยืนยันการทำรายการ
- 2. คลิก "ถัดไป"

| Business เขาต<br>Business เขาต<br>ทนำหลัก > ช้อ-ชาย และสิยเปลี่ยนหน่วยลงกุน > สิ่ง<br>ชื่อหน่วยลงทุน                                                                                                    | กรุณากรอกรหัสผ่านเพื่อยืนยันการกำรายการ<br>บิด ดกลง | MA Same                                   |                            |
|----------------------------------------------------------------------------------------------------|-----------------------------------------------------|-------------------------------------------|----------------------------|
|                                                                                                    | ยืนยันการท่าธายการ                                  |                                           |                            |
| <b>ทองทุน KTSS</b><br>จำนวนหน่วย<br>จำนวนบาท                                                                                                    | บัญชีธนาการสำหรับหักกำซื้อหน่วยลงทุน                | 0.0                                       | 000 หน่อย<br>200 บาท       |
| วันที่กำรายการ<br>04/04/2018 15:38:49                                                                                                    | <b>ว</b><br>ทำรายการกันที                           | 0                                         | วันที่มีผล<br>6/04/2018    |
|                                                                                                    | èouniau fialu                                       |                                           |                            |
| คระปริษัทขี้ พ.ศ. 2543-2550, ปรัติการ์เกายังหวัดการกองหวุม กรุงไกม จำกัด (มห<br>XTAM Smort Har: 0-2586-6100 ก.ต. 9 โทรหาร: 0-2670-0450 ดำหรังต่ำอยสร้า<br>อันปี: calkeeter@Rom.ca.th<br>เครประจำตัวผู้สับภายิ 0-1075-45000-37-3 : คำมิกานใหญ่ | RU)<br>800-295-592                                  | ພັບຮຽດຮອຸຮາຈ ( ເວັບໃຫວ່າທີ່ກ່າວຮ້ອງ ( ແລນ | f y D<br>doðultei i Bodoen |

**ภาพที่** 30

- 1. กรอกรหัสผ่าน
- 2. คลิก "ถัดไป"

| อมากรรายสาร<br>หม้าหลัก > ชื่อ-ราย และสิบปลี่ยมหม่อยเหม่อง รัง<br>ชี้อครน่อยถูกบุน                                                                                                    | กรุณากรอกรหัสผ่านเมื่อยืนขันการทำรายการ<br><br>ปัต       |                                                              |  |
|----------------------------------------------------------------------------------------------------|----------------------------------------------------------|--------------------------------------------------------------|--|
|                                                                                                    | ยืนยันการทำรายการ                                        |                                                              |  |
| <b>ทองทุน KTSS</b><br>จำนวนหน่อย<br>จำนวนบาท<br>วันที่ทำราชการ<br>04/04/2018 15:38:49                                                                                                    | ยืนยันการหารายการ<br>ตกลง ยกเลิก                         | 0.0000 หม่อย<br>200 บาท<br>วันที่มีผล<br>05/04/2018          |  |
|                                                                                                    | ทำรายการกันที<br>ข้อนาคัม กิดไป                          |                                                              |  |
| กรวมใสที่กษี พ.ศ. 2543-2550, ปซังกาศโกรโซย์ใหญาสถางสุดอายุก<br>KTAM Smart Plan: 0-2688-6100 กร. 9 โกรกาส 0-2670-0430 c<br>ซันเก้: callonter@filtam.ca.th<br>เพลปแส-ให้อยู่ใช้เมาะ์ส 0-1075-45000-37-3 : ทำนักงานใหญ่ | สูงสักษ จำกัด (มหารม)<br>พ.พ.ศ.ศ.ช50 กรณษี 1-800 275-572 | f 🖅 🗈<br>duetoseetiv I Sutethetuotos I suudautsutet I Bodose |  |

**ภาพที่** 31

- 1. ยืนยันการทำรายการ
- 2. คลิก "ตกลง"
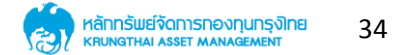

| B | มร์เครร trans<br>หน้าหลัก > ช้อ-ลาย และสิมปลี่ยนหน่วยงพฤย > ช้ะ<br>ช <b>้อหน่วยลงทุน</b>                                                  | กรุณากรอกรหัสผ่านเพื่อขีบเข้นการทำรายการ<br><br>ปด ดกลง |                                                                      |  |
|---|----------------------------------------------------------------------------------------------------|---------------------------------------------------------|----------------------------------------------------------------------|--|
|   |                                                                                                    | ขึ้นขั้นการทำรายการ                                     |                                                                      |  |
|   | <b>ກອນກຸບ KTSS</b><br>ຈຳນວນຫນ່ວຍ<br>ຈຳນວນບາກ                                                                                              |                                                         | 0.0000 หน่วย<br>200 บาท                                              |  |
|   |                                                                                                    | บันทึกข้อมูลเรียบร้อย                                   |                                                                      |  |
|   |                                                                                                    | ок<br>rinsnonnsňuň                                      | วนที่มีผล<br>05/04/2018                                              |  |
|   |                                                                                                    |                                                         |                                                                      |  |
|   |                                                                                                    |                                                         |                                                                      |  |
|   | KTAM Smart Mar: 0-2686-6100 กด 9 ไทยศาร 0-2670-0<br>Ditufi: colleanter®ktam.co.th<br>เกษประจำตัวญัติเมากซิ 0-1075-45000-37-3 : ทำนักงานให | nj                                                      | ພັບສມັດຣຣຸຣກັຈ   ເວັບໃສ່ວ່າໃຫ້ກົບເອື່ອຈ   ແຜນຜົນເວັບໃສ່ວ່   ອັດຕ່ອງສ |  |

**ภาพที่** 32

- 1. ระบบบันทึกข้อมูลเรียบร้อย
- 2. คลิก "OK"

| อมล์กรรร Itens<br>หน้าหลัก > ช้องสาย และสิมปลียบหน่วยลงกุม > ช้องหน่วยลงกุม<br>ช <b>ี้อหน่วยลงกุน</b>                                                                                                    |                                       | UDI BORDA<br>BARTINA<br>Martina<br>Martina<br>Martina<br>BUDI BORDA<br>BUDI BORDA<br>BUDI BUDI BORDA<br>BUDI BUDI BUDI BUDI BUDI BUDI BUDI BUDI |  |
|----------------------------------------------------------------------------------------------------|---------------------------------------|----------------------------------------------------------------------------------------------------|--|
|                                                                                                    | สรุปผลการทำรายการ                     |                                                                                                    |  |
| <mark>กองทุน KTSS</mark><br>จำนวนหน่วย<br>จำนวนบาท                                                                                                    |                                       | 0.0000 หน่วย<br>200 กาม                                                                                                    |  |
|                                                                                                    | บัญชียนาการสำหรับหักก่าซื้อหน่วยลงทุน |                                                                                                    |  |
| วันที่กำรายการ<br>04/04/2018 15:38:49                                                                                                    | ก่ารายการกันที                        | วันที่มีผล<br>05/04/2018                                                                                                    |  |
| หมายเลขอ้างอิงธายการ 000018000536                                                                                                    |                                       |                                                                                                    |  |
|                                                                                                    | ข้อนกลับ                              |                                                                                                    |  |
|                                                                                                    |                                       |                                                                                                    |  |
| พอมศิลิทิกซี้ แมะ 2543-2550, ปรักษศ์เกลี่ยมให้การกองกุม กรุงกับ ทำกัด (มศาส.<br>KIAM Souri Pari 6-2686-6100 กอ 9 โทยการ 0-2670-0430 ต่างจังหวัดไทยเริ่า 1-8<br>อินที่: colometrifikiom.co.h<br>เหมใจ-ที่ต่อผู้สันการยิ 0-1075-45000-37-3 : ที่นักคามใหญ่ | )<br>00 795 592                       | f y D<br>เมษมิตรรุงกิจ   อันไซต์ที่กับวร้อง   ระบบใจอันไซต์   อิตต์อาจา                                                                                                    |  |

**ภาพที่** 33

- 1. แสดงหน้าจอสรุปผลการทำรายการ
- 2. คลิก "ดาวน์โหลด" ระบบจะทำการดาวน์โหลดไฟล์ PDF

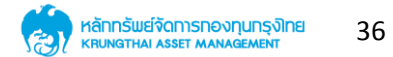

|                                                    | สรุปผลการทำรายการ                     |                          |
|----------------------------------------------------|---------------------------------------|--------------------------|
| <mark>กองทุน KTSS</mark><br>ชำเวนหน่วย<br>ชำเวนมาท |                                       | 0.00 หน่วย<br>200 ทศน    |
|                                                    | บัญชีธนาคารสำหรับหักค่าซื้อหน่วยลงทุน |                          |
| วันที่ทำรายการ<br>04/04/2018 15:38:49              | *                                     | วันที่มีผล<br>05/04/2018 |
| หมายเลขอ้างอิงรายการ                               |                                       | 000018000536             |
|                                                    |                                       |                          |
|                                                    |                                       |                          |
|                                                    |                                       |                          |
|                                                    |                                       |                          |

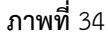

- 1. เปิดไฟล์ PDF ที่ทำการดาวน์โหลดมา
- 2. แสดงข้อมูลสรุปผลการทำรายการ

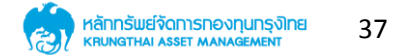

#### 7.2 การขายหน่วยลงทุน

|                                                                       |                                               | S:UUNONITUSOU<br>Matual Fand System          | Thai LENG<br>UnuKTAM natiou048 *                                                                                 |                                                  |
|-----------------------------------------------------------------------|-----------------------------------------------|----------------------------------------------|----------------------------------------------------------------------------------------------------|--------------------------------------------------|
| ช้อมูลกองทุน ชื้อ-สาย และสิบเปลี่ยนหน่วยสงทุน 🗸 วางแผนการลงทุนส่วงหน่ | า 🗸 ปฏิกินกองทุน รายงานสรุปการลงทุน Statement | āadeist <b>Q</b>                             | and the second second second second second second second second second second second second second second second |                                                  |
| usiness terms                                                         | ขายหน่วยลงทุน<br>***                          | BOT BONN<br>WOT BONN<br>WOT BONN<br>BOT BONN |                                                                                                    | MAN<br>WORDPIESS<br>TOUR RECEIPE<br>ORGANISATION |
| หน้าหลัก > ชื้อ-ซาย และสัมเปลี่ยนหน่วยลงทุน > ซายหน่วยลงทุน           |                                               | 1997 - 2008 - 2008                           |                                                                                                    | 14 Day 230 Ave California 3 Marc                 |
| ขายหน่วยลงทุน                                                         |                                               |                                              |                                                                                                    |                                                  |
| ระบุบัญชีผู้ก็อหน่วย                                                  |                                               |                                              |                                                                                                    |                                                  |
| กับการ์อกองทุม<br>ระบุประเภทกองทุมที่ท่านต้องการทำรายการ              | *                                             |                                              |                                                                                                    |                                                  |
| กรุณาเลือกประเภทกองทุนรวม<br>ระบุกองทุนรวมที่ก่านต้องการระชาย         | *                                             |                                              |                                                                                                    |                                                  |
| กรุณาเลือกกองทุม                                                      | *                                             |                                              |                                                                                                    |                                                  |

**ภาพที่** 35

- 1. เลือกเมนูหลัก "ซื้อ-ขาย สับเปลี่ยนหน่วยลงทุน"
- 2. เลือกเมนูย่อย "ขายหน่วยลงทุน"
- 3. ระบุบัญชีผู้ถือหน่วย
- 4. เลือกกองทุนตามต้องการ

| ชายหน่วยลงทุน                                                                                                    | ขายหน่วยลงทุน<br>a | NGS<br>MICH MARKAN<br>MICH MARKAN<br>MICH MICH MICH MICH MICH MICH MICH MICH | And And And And And And And And And And |
|----------------------------------------------------------------------------------------------------|--------------------|----------------------------------------------------------------------------------------------------|-----------------------------------------|
| ระบุกับวัยรัญกับบุระ<br>ระบบระเทศการประเศศารระบุริมระบุราย<br>เการระบุราย<br>ระบุรายการ<br>ระบุรายการประการ<br>ระบุรายการประการ<br>ระบุรายการประการ<br>ระบุรายการประการ          | •<br>•             |                                                                                                    |                                         |
| ควมรัสศิกลิ์ พ.ศ. 2543-2550, ปลิสิทศ์การ์สมใจการกอสมุม กรุษัทษ จำกัด (มากสม)                                                                                                    | กัดไป              |                                                                                                    |                                         |
| KTAM Smart Plan: 0-2886-6100 กด 9 โทรการ 0-2670-0430 ต่างกังสาริตโทรฟรี 1-800-295-592<br>อันเกี: calikanter@itam.ca.th<br>เครประจำตัวผู้สังการ์ 0-1075-45000-37-3 : กำนักงานใหญ่ |                    | ilusมิดรรุงกิง   อึบไซด์ที่เกี่ยวร้อง   แบบนั่งอึบไซด์   อิดต่อ                                                                                                    | 2)<br>(5)                               |

ภาพที่ 36

- 1. แสดงตัวอย่างการกำหนดค่าข้อมูล
- 2. เสร็จแล้วคลิก "ถัดไป"

|                                                                                                    |                                                                                                    |                                                                                                    | S:UUNOVITUSOU                                                                                                    | The I ENG<br>unuKTAM nadou048 =   |                                                           |
|----------------------------------------------------------------------------------------------------|----------------------------------------------------------------------------------------------------|----------------------------------------------------------------------------------------------------|----------------------------------------------------------------------------------------------------|-----------------------------------|-----------------------------------------------------------|
| งบุรคลงมีการการการการการการการการการการการการการก                                                                  | หมายคนการคงการคงารคงการจากการจากกา<br>จากการจากการจากการจากการจากการจากการจากการจากการจากการจากการจากการจากการจากการจากการจากการจากการจากการจากการจาก<br>จากการจากการจากการจากการจากการจากการจากการจากการจากการจากการจากการจากการจากการจากการจากการจากการจากการจากการจาก<br>จากการจากการจากการจากการจากการจากการจากการจากการจากการจากการจากการจากการจากการจากการจากการจากกา<br>จากการจากการจากการจากการจากการจากการจากการจากการจากการจากการจากการจากการจากการจากการจากการจากการจากการจากการจากก<br>จากการจากการจากการจากการจากการจากการจากการจากการจากการจากการจากการจากการจากการจากการจากการจากการจากการจากการจากก | ปฏิทีมกองทุน รายงามหรุปการลงทุน Stotement<br>อายหน่วยลงทุน                                                                                                    | BOOM<br>MARKAN<br>MARKAN<br>MARK |                                   | NC<br>HOROMASS<br>INK REPORT<br>OCCAMONICAL<br>CONTRACTOR |
| หาระบ<br>คิมชั่นทุม<br>จำนวมหน่วย<br>มุงท่างน่วยงงกุม<br>มุงข่างรับปลิมจุทธิ<br>ทำไรชาวกุม                         | 17<br>269,000.00<br>30,934.3055<br>305,299.94<br>9.8693<br>36,299.94<br>ðour                                                                                                    | จำนวนหน่วยที่สามารถสายคืนได้<br>จำนวนเงินที่สามารถสายคืนได้<br>ระบุจำนวน (เงิน/หน่ไวย) ที่ต้อง<br>จำนวนเงิน<br>จำนวนเงิน<br>จำนวนหน่วย<br>อายกังหมด 30,934.3055 หม่<br>กลับ | 30,934.3055<br>305,299.94<br>มการชายคิน                                                                                                    | ชน่ม<br>าาา<br>บาท<br>บาท<br>ขณ่ม |                                                           |
| หมวนกิลสิทธิ์ พ.ศ. 2543-2550, บริษัทหลักกรีพย์จัดการกองกุม<br>KTAM Smart Plan: 0-2686-6100 กด 9 โกรศาร 0-2670-0430 | ม กรุงไทย จำกัด (มหาชน)<br>) ต่างทั้งหวัดโกรเฟรี 1-800-295-592                                                                                                    |                                                                                                    |                                                                                                    | fyo                               |                                                           |

**ภาพที่** 37

- 1. แสดงข้อมูลกองทุน
- 2. ระบุจำนวนเงิน หรือหน่วยลงทุน ตามต้องการ

|                                                                      |                                                                                                    |                                                                                                    |                                                                   | Mutual Fund System                                         |                                    |                                                                                                    |
|----------------------------------------------------------------------|----------------------------------------------------------------------------------------------------|----------------------------------------------------------------------------------------------------|-------------------------------------------------------------------|------------------------------------------------------------|------------------------------------|----------------------------------------------------------------------------------------------------|
| Boys<br>Burn<br>Burn<br>Burn<br>Burn<br>Burn<br>Burn<br>Burn<br>Burn | ากองทุม<br>ช่วงสาม สะสัมนได้มะหวัดงาส<br>สรร Items<br>หัก > ช้องสาม และสัมนปิส์ขนหน่อยกงทุม > สา<br>ชายเหน่วยสงทุม                                                         | จางการสายสังหามีบารสายสังหามีบารส<br>บารสายสายสายสายสายสายสายสายสายสายสายสายสายส | างกุมกีอ 50000 บาท                                                | tement Badaist Q                                           |                                    | An and a second second |
|                                                                      | ราง<br>พิมธ์นทุม<br>จำนวมหน่วย<br>มูลท่าหน่วยลงทุม<br>มูลท่ากรัพย์สินสูกอี<br>ท่าโรงอฤน                                                                                    | SE-LTF C69,000,00<br>30,934,3055<br>305,299,94<br>9,8693<br>36,299,94                                                                                                    | ທ<br>ນາຣາລະເບາກການເປັນນາ<br>ອີມແບນຈີນ<br>ອີດມານແຈນຈີ ອີດມານນາຈີ ເ | นเด้ 30,934.305<br>พศดี 305,299.94<br>วย) ที่ต้องการซายคิน | 5 кцре<br>unn<br>20000 unn<br>кцре |                                                                                                    |
| ncou<br>XIM<br>Buik<br>Inste                                         | Refiná ม.ศ. 2543-2550, เชอักษศ์การสัมชัสดาษา<br>(Smart Kien: 0-2880-6100 ก.ต. 9 Frants 0-2670<br>calcenter Wittam ca th<br>ธร้าตัวผู้สนการ์ 0-1075-45000-37-3 : กับมิกคามี | ป้อนกลับ<br>เอสรุน กรุปกม จำกัด (มศาสน)<br>0430 ต่างกังหรือไทยปริ 1-800-295-592<br>ศญ                                                                                                    | ั อายกังหมด 30,93<br>กัดไป                                        | 4.3055 หน่วย<br>สมธนิตรฐอริษ ( ซึ่งประวัตโตร์เซลิต         | f y D<br>N 1 koudeduited 1 Gadaen  |                                                                                                    |

ภาพที่ 38

- 1. ในกรณีที่ระบุจำนวนเงินน้อยกว่าจำนวนขั้นต่ำ ระบบจะแจ้งเตือน
- 2. คลิก "ตกลง"

| Flates - | รายเกลา เป็นการการการการการการการการการการการการการก                                                                                                    | ement Bacioso Q                                                    | IND: |
|----------|----------------------------------------------------------------------------------------------------|--------------------------------------------------------------------|------|
|          | Business items<br>สามารถาน และสิมมสีอนหน่วยลงทุน > สามหน่วยลงทุน                                                                                                    | ALCE MARKET                                                        |      |
|          | ชายหน่วยลงทุน ระบอลาที่ก่ วามอ วิจงการสายหน่วยลงทน                                                                                                    |                                                                    |      |
|          | สายกันที่ 3นที่มียุด 05/04/2018     รายกันที่ 3นที่มียุด 05/04/2018                                                                                                    |                                                                    |      |
|          | ระบุบัญชียนาการสำหรับรับเงินค่าฮายกินหน่วยคงทุน                                                                                                    |                                                                    |      |
|          |                                                                                                    |                                                                    |      |
|          | dounitu nalu                                                                                                    |                                                                    |      |
|          | ความสีงสักส์ พ.ศ. 2543 2550, บริษัทฟร์การใหม่ใดการกองสุม กรุงสักษ รั่วกัด (มากรม)<br>ICMA Seven Ren: 0.2866 4100 ก.9 โทยการ 0.2870-0450 ด้างสิ่งหวัดไทยเรีย 1-800-295-592<br>สามาระการการการกิจการการก | ت لا <del>f</del>                                                  |      |
|          | ของกันของสายของสองของก<br>เพชประที่ช่วยู่สับการยิ 0-1075-45000-37-3 : ที่นักงานใหญ่                                                                                                    | พันชมิดธรุรกิจ   อึบไซต์ที่เกิ่มวช้อง   แผนผังเอ็บไซต์   ติดต่อเรา |      |

ภาพที่ 39

- 1. ระบุเวลาที่ต้องการขายหน่วยลงทุน
- 2. ระบุบัญชีที่ต้องการรับเงิน
- 3. คลิก "ถัดไป"

| Business items<br>พบ้าหลัก > ชื่อ-ชาย และสิบปสี่ยนหน่วยลงกุม > ชายหน่วยลงกุม                                                                                                    |                                             | UCT MONE<br>BUT MONE<br>BUT MO |  |
|----------------------------------------------------------------------------------------------------|---------------------------------------------|----------------------------------------------------------------------------------------------------|--|
|                                                                                                    | ยืนยันการท่ารายการ                          |                                                                                                    |  |
| <b>ກອນກຸມ KTSE-LTF</b><br>ຈຳນວນແນ່ວຍ<br>ຈຳນວນບາກ                                                                                                    |                                             | 0.00 หน่วย<br>500.00 บาท                                                                                                    |  |
|                                                                                                    | บัญชีธนาการสำหรับรับเงินก่าขายกินหน่วยลงทุน |                                                                                                    |  |
| วันที่ทำรายการ<br>04/04/2018 15:46:47                                                                                                    | <b> </b>                                    | วันที่มีผล<br>05/04/2018                                                                                                    |  |
| วันที่ได้รับเงิน/สับเปลี่ยนเข้า                                                                                                    |                                             | 12/04/2018                                                                                                    |  |
|                                                                                                    | ข้อนกลับ กิดไป                              |                                                                                                    |  |
|                                                                                                    |                                             |                                                                                                    |  |
| หมวมสิงสิทธิ์ ฒ.ท. 2543-2550, บริษัทหลักกรับบริหากอสมุป กรุงไทย จำ<br>KTAM Smot Har: 0-2686-6100 กด 9 โทรเทร 0-2670-0430 ต่างจังหวัด<br>ดินท่า calkesterBikton cath<br>เพชประจำตัวผู้เสียภาษี 0-1075-45000-37-3 : ทำนักงานใหญ่ | ήα (μπται)<br>heală 1-800-295-592           | f y D<br>iðusGosgetiv í Gultefrirhuskov í skulaváðultef í Bodelen                                                                                                    |  |

**ภาพที่** 40

- 1. แสดงหน้าจอยืนยันรายการ
- 2. คลิก "ถัดไป"

| Business item<br>พบ้าหลัก > ชื่อ-อาย และสิมมปรี่ยนหน่วยลงกุม > อา<br>อายหน่วยลงกุม                                                                                                    | กรุณากรอกรหัสผ่านเพื่อยืนยันการทำรายการ<br>                           |                                                               |  |
|----------------------------------------------------------------------------------------------------|-----------------------------------------------------------------------|---------------------------------------------------------------|--|
|                                                                                                    | ยืนยันการทำธายการ                                                     |                                                               |  |
| <b>กองทุน KTSE-LTF</b><br>จำนวนหน่วย<br>จำนวนบาท                                                                                                    |                                                                       | 0.00 Mibe<br>500.00 um                                        |  |
|                                                                                                    | บัญชีธนาการสำหรับรับเงินก่าะายกินหน่วยลงทุน                           |                                                               |  |
| วันที่ทำรายการ<br>04/04/2018 15:46:47                                                                                                    | ทำรายการกันที                                                         | วันที่มีผล<br>05/04/2018                                      |  |
| วันที่ได้รับเงิน/สับเปลี่ยนเข้า                                                                                                    |                                                                       | 12/04/2018                                                    |  |
|                                                                                                    | ðeun <del>fl</del> u nalu                                             |                                                               |  |
| ควมพิสสิทธิ์ พ.ศ. 2543-2550, บธิษัทหลักกรับบริสาชารถอ<br>KTAM Smart Hor. 9-2686-6100 กด 9 โทลศาล 0-2670-0<br>อัเมพ์. calcenter®kton.ca.th<br>เครประจำตัวผู้สึบภาษี 0-1075-45000-37-3 : คำนักงานไหต | ศุม กรุงใกษ รำกัด (มหารชม)<br>30 ต่างทั้งหวัดไกรปร 1-800-295-592<br>j | f 🕊 D<br>ଇଥରେରେନ୍ତାନ । ତିମାସର୍ମାନାରେରେ । କଥାଯିବେଁମାସ । ସେପରେନ |  |

ภาพที่ 41

- 1. กรอกรหัสผ่าน
- 2. คลิก "ตกลง"

| а<br>1<br>1<br>1<br>1<br>1<br>1<br>1<br>1<br>1<br>1<br>1<br>1<br>1<br>1<br>1<br>1<br>1<br>1<br>1 | หลักสรรรณการ<br>การกัก > สั้อ-สาย สละสิมปลี่ยนหร่อยลงกุม > อา<br>อายหน่วยลงกุน | กรุณากรอกรหัสฝานเพื่อขึ้นชั้นการทำรายการ<br><br>ปิด ดากง<br>           |                          |  |
|--------------------------------------------------------------------------------------------------|--------------------------------------------------------------------------------|------------------------------------------------------------------------|--------------------------|--|
|                                                                                                  | ิ <mark>กองทุน KTSE-LTF</mark><br>จำนวนหน่วย<br>จำนวนบาท                       | (!)                                                                    | 0.00 หน่วย<br>500.00 กาม |  |
|                                                                                                  |                                                                                | รายการจะมีผลวับทำการถัดไป เนื่องจากเกินเวลาขายที่กองทุน<br>กำหนด<br>OK | วันที่มีผล<br>05/04/2018 |  |
|                                                                                                  |                                                                                | iouniu nali                                                            | 12/04/2018               |  |
|                                                                                                  |                                                                                |                                                                        |                          |  |

ภาพที่ 42

- 1. กรณีเกินกำหนดเวลาขาย ระบบจะแจ้งเตือน
- 2. คลิก "OK"

| Buatness Hear<br>                                | กรุณากรอกรหัสฝานเพื่อยืนขันการทำรายการ<br><br>ปัง |                          |  |
|--------------------------------------------------|---------------------------------------------------|--------------------------|--|
| _                                                | ยืนยันการทำรายการ                                 |                          |  |
| <b>กองทุน KTSE-LTF</b><br>จำนวนหน่วย<br>จำนวนบาก |                                                   | 0.00 หน่อย<br>500.00 บาท |  |
|                                                  | ยืนยันการทำรายการ<br>ดกลง ยกเล็ก                  | วันที่มีผล<br>05/04/2018 |  |
|                                                  |                                                   |                          |  |
|                                                  |                                                   |                          |  |
|                                                  |                                                   |                          |  |

**ภาพที่** 43

- 1. ยืนยันการทำรายการ
- 2. คลิก "ตกลง"

| อนร์กรรร <sup>(เอกาว</sup><br>หน้าหลิก > สิ่อ-ลาย และสืบเปลี่ยนหน่วยละสนุน > ลา<br>อายหน่วยลงทุน | กรุณากรอกรหัสฝานเพื่อขึ้นขั้นการทำรายการ<br><br>มิด ดกลง |                          |  |
|--------------------------------------------------------------------------------------------------|----------------------------------------------------------|--------------------------|--|
|                                                                                                  | ขึ้นขั้นการทำรายการ                                      | _                        |  |
| <b>กองทุน KTSE-LTF</b><br>จำนวนหน่วย<br>จำนวนบาท                                                 |                                                          | 0.00 หน่วย<br>500.00 บาท |  |
|                                                                                                  |                                                          |                          |  |
|                                                                                                  | บันทึกข้อมูลเรียบร้อย<br>OK                              | วันที่มีผล<br>05/04/2018 |  |
|                                                                                                  |                                                          |                          |  |
|                                                                                                  |                                                          |                          |  |
|                                                                                                  |                                                          |                          |  |

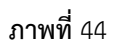

- 1. ระบบบันทึกข้อมูลเรียบร้อย
- 2. คลิก "OK"

| <ul> <li>หน้าหลัก &gt; ชื่อ-ชาย และสืบเปลี่ยนหน่วยลงทุม &gt; ชายหน่วยลงทุม</li> <li>ชายหน่วยสงกุม</li> </ul>                                                                                                    | *                                            | euor month                        | Paa.                     | a veletaria da cara da cara da cara da cara da cara da cara da cara da cara da cara da cara da cara da cara da<br>A veletaria da cara da cara da cara da cara da cara da cara da cara da cara da cara da cara da cara da cara da c |
|----------------------------------------------------------------------------------------------------|----------------------------------------------|-----------------------------------|--------------------------|----------------------------------------------------------------------------------------------------|
|                                                                                                    | สรุปผลการทำรายการ                            |                                   |                          |                                                                                                    |
| <mark>กองทุน KTSE-LTF</mark><br>จำนวนหน่วย<br>จำนวนบาท                                                                                                    |                                              |                                   | 0.00 หน่วย<br>500.00 บาท |                                                                                                    |
|                                                                                                    | บัญชีธนาการส่ำหรับรับเงินก่าขายกินหน่วยลงทุเ | u                                 |                          |                                                                                                    |
| วันที่ทำรายการ<br>04/04/2018 15:50:08                                                                                                    | ทำรายการกันที                                |                                   | วันที่มีผล<br>05/04/2018 |                                                                                                    |
| วันที่ได้ธับเงิน/สับเปลี่ยนเข้า                                                                                                    |                                              |                                   | 12/04/2018               |                                                                                                    |
| หมายเลซอ้างอิงรายการ 000018000537                                                                                                    |                                              |                                   |                          |                                                                                                    |
|                                                                                                    | บ้อนหลับ (ดาวน์ไหลด                          |                                   |                          |                                                                                                    |
| ควมศิลทิส์ แก. 2543-2550, ปลักษรีการีแปร็ดการกองกุม กลุ่ม้าย ร้าได ()<br>(RM Smart Res. 52486-4100 ก. 9 โทยการ 6-25/0-0430 ต่างใจส่วด้ายผ<br>ดินกั: แต่และท่างสีฟอกแตลที<br>เครื่อะร้างต่อสู้สาย 50 1075-45000 37.3 : ห้านักงานใหญ่ | arasu)<br>a 1.400-295-592                    | ພັນຮມັດຮອງຮ້າຈ ( ເວັນໃຊ້ດຳກັນວ່າໃ | <b>f ອ ເ</b>             |                                                                                                    |

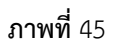

- 1. แสดงสรุปผลการทำรายการ
- 2. สามารถดาวน์โหลดไฟล์ PDF ได้ โดยการคลิกที่ "ดาวน์โหลด"
- 3. สมารถดูข้อมูลการทำรายการได้ โดยการคลิกที่ "ย้อนกลับ"

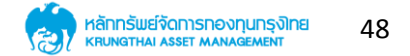

#### 7.3 การสับเปลี่ยนหน่วยลงทุน

|        |                                                                      |                          |                                 | ระบบกองกุนรวม<br>Mutual Fund System                                                                                                    | The LENG<br>UNIKTAM notiou048 - |                   |
|--------|----------------------------------------------------------------------|--------------------------|---------------------------------|----------------------------------------------------------------------------------------------------|---------------------------------|-------------------|
| SAME S | ช้อมูลกองทุน ชื่อ-ฮาย และสับเปลี่ยนหน่วยลงทุน 🗸                      | วางแผนการลงทุนส่วงหน้า 🗸 | ปฏิทินกองทุน รายงานสรุปการลงทุน | Statement ରିରର୍ଗତାଚୀ <b>ପ୍</b>                                                                                                    | and the stantistics             | Terret            |
|        | Business items                                                       | สีบแ                     | ปลี่ยนหน่วยลงทุน                | BEFERDICES<br>United and the second second seco |                                 | MARKEN CONTRACTOR |
|        | 🚳 สับเปลี่ยนหน่วยลงทุน                                               |                          |                                 |                                                                                                    |                                 |                   |
|        | ระบุบัญชีผู้ก็อหน่วย                                                 |                          | •                               |                                                                                                    |                                 |                   |
|        | กันการีอกองทุน<br>ระบุประเภทกองทุนที่ท่านต้องการกำรายการ             |                          | *                               |                                                                                                    |                                 |                   |
|        | กรุณาเลือกประเภทกองทุนรวม<br>ระบุกองทุนรวมที่ท่านต้องการจะสับเปลี่ยน |                          | ~                               |                                                                                                    |                                 |                   |
|        | กรุณาเลือกกองทุม                                                     |                          | *                               |                                                                                                    |                                 |                   |
|        |                                                                      |                          | ñalu                            |                                                                                                    |                                 |                   |

ภาพที่ 46

- 1. เลือกเมนูหลัก "ซื้อ-ขาย สับเปลี่ยนหน่วยลงทุน"
- 2. เลือกเมนูย่อย "สับเปลี่ยนหน่วยลงทุน"
- 3. ระบุบัญชีผู้ถือหน่วย
- 4. ระบุกองทุนต้นทาง ตามต้องการ

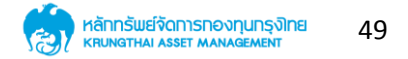

| ົ               |                       |                          |                 | 1               |                 |
|-----------------|-----------------------|--------------------------|-----------------|-----------------|-----------------|
| a               | ีย เส                 | 1                        | e 1             | a 1             | / · · ·         |
| റെ റെല          | 11 2 2 2 9 11 9 2 9 9 | 1989 10 90 99/91         | การสุขุมป       | 2010 1989 12012 | ລ 99/9 ( ( ຫລ ) |
| ~U EJ = 10 I EJ | แล่อุยากคายา          | 2 11 12 2 2 16 1 2 11 12 | - 11 146 116 11 | ถานนนน เป       |                 |
|                 |                       | 9                        |                 |                 | ·····           |

| <b>S</b>         | TAM<br>MART TRODE                    |                          |                                 | S:UUNOvINUSOU<br>Mutual Fund System                                                             | Thai I ENG<br>unaKTAM nariou048 -                                                                                                    |                                 |
|------------------|--------------------------------------|--------------------------|---------------------------------|-------------------------------------------------------------------------------------------------|----------------------------------------------------------------------------------------------------|---------------------------------|
| จ้อมูลกองทุน     | ชื่อ-ฮาย และสับเปลี่ยนหน่วยลงกุม 🗸   | วางแผนการลงทุนล่วงหน้า 🗸 | ปฏิทินกองทุน รายงานสรุปการลงทุน | Statement Gadioish Q                                                                            | and the second second se | The second                      |
| Business items   | ano unchouriconarju > Auditour       | สีบเ                     | ปลี่ยนหน่วยลงทุน                | REFERENCES<br>International<br>International<br>International<br>International<br>International |                                                                                                    | MARCHINE<br>MORTINE<br>COLMONOM |
| 💿 ສັ<br>ຣະບຸບັດງ | ใบเปลี่ยนหน่วยลงทุน<br>ซีผู้ถือหน่วย |                          |                                 |                                                                                                 |                                                                                                    |                                 |
| novn             | มรวมศุ้มระชะชาว - KTSE-ITF           |                          | •                               |                                                                                                 |                                                                                                    |                                 |
| novny            | นรวมที่ท่านต้องการระสับเปลี่ยน       |                          | •                               |                                                                                                 |                                                                                                    |                                 |
| KTSE-L           | TF                                   |                          | ralu                            |                                                                                                 |                                                                                                    |                                 |

ภาพที่ 47

- 1. แสดงตัวอย่างการกำหนดค่าข้อมูล
- 2. คลิก "ถัดไป"

| SMART TRODE                                                                                                    |                                                 |                                          | S:UUNONITUSOU<br>Mutual fund System |       |          |
|----------------------------------------------------------------------------------------------------|-------------------------------------------------|------------------------------------------|-------------------------------------|-------|----------|
| องมูลกองทุม <b>ร้องวาม และในปลี่ยมหน่วยคงทุม ∨</b> วามเผนการ<br>มุมเศธรร items<br>มุมหารัก > ช้อ-สาย และสิมปลี่ยมหน่วยคงทุม > สิมปลี่ยมหน่วยคงทุม                                                                                                   | ลงมุมก่วงหว่า ✔ ปฏิทับกองมุม<br>สิบเปลี่ยนหน่วย | รายามหรุปการลงทุม Stoter<br>ยลงทุน<br>เห | Codous Q                            |       | INTERNET |
| กันาาซื่อกองกุน<br>ธะบุประเภทกองกุมปลายกางที่ท่านต้องการทำธาชการ<br>กรุณาเลือกประเภทองกุมธวม<br>ธะบุกองกุมธวมปลายกางที่ท่านต้องการจะสืบปลี่ยม<br>กรุณาเลือกกองกุม                                                                                   | *<br>*<br>dounñu                                | ñalu                                     |                                     |       |          |
| ครามทิสทีกลี่ ย.ศ. 2543-2550, บลิตัทฟริการัสมวิรัตการกระหมูม กรุงไทย จำกัด (มศ<br>KTAM Smart Plan: 0-2686-6100 กด 9 ใกรการ 0-2670-0430 ต่างทั้งหวัดไทยเปลี 1<br>อันเที่: callaonie@Nam.co.th<br>เพณะสำคัญให้เขากลั 0-1075-45000-37-3 : กำนักเกมใหญ่ | nsu)<br>-800-295-592                            |                                          | พันษมิตธรุรกิจ   เว็บไซต์ที่เก็บอย่ | f У 🖸 |          |

ภาพที่ 48

- 1. เลือกกองทุนปลายทางตามต้องการ
- 2. คลิก "ถัดไป"

| Business<br>พบ้าหลิก > ชื่อ-อาย และสิบปสี่ยนหน่วยลง<br>อิมาปีที่ยนหน่วยลง                                                                                              | กุม > สิงมุโร้ยนหน่วยลงกุม<br>ท <b>ุม</b>                                                      | ULT BOOM<br>INFORMATION<br>INFORMATION<br>INFORMAT |
|----------------------------------------------------------------------------------------------------|------------------------------------------------------------------------------------------------|----------------------------------------------------------------------------------------------------|
|                                                                                                    | KTSE-LTF                                                                                       | จำนวนเงินที่สามารถสับเปลี่ยนได้ 305,299.94 บาท<br>จำนวนหน่วยที่สามารถสับแปลี่ยนได้ 3053,499.94 บาท                                                                                                    |
| เงินต้นทุน                                                                                                    | 269,000.00                                                                                     |                                                                                                    |
| งานอนหน่วย                                                                                                    | 30,934.3055                                                                                    | ระบุจำนวน (เงิน∕หน่⊡วย) ที่ต้องการศับเปลี่ยน                                                                                                    |
| มูลคำหน่วยลงทุน                                                                                                    | 305,299.94                                                                                     | 💿 จำนวนพืน 👘 บาท                                                                                                    |
| มูลค่ากรัพย์สินสุทธิ                                                                                                    | 9.8693                                                                                         |                                                                                                    |
| ന്ന്ദണവ്വവ                                                                                                    | 36,299.94                                                                                      |                                                                                                    |
| KSIF                                                                                                    |                                                                                                | ระบุเวลาที่ท่านต้องการสับเปลี่ยนหน่วยคงทุน                                                                                                    |
| มูลคำหน่วยลงทุน                                                                                                    | 0.00                                                                                           | <ul> <li>สับเปลี่ยนห่วงหน้าครั้งเดียว วัน/เฉีอน/ป</li> </ul>                                                                                                    |
| มูลค่าทธัพย์สินสุทธิ                                                                                                    | 22.9422                                                                                        |                                                                                                    |
|                                                                                                    | ข้อนกลับ                                                                                       | Raid                                                                                                    |
| เหงนหังสิทธิ์ พ.ศ. 2543-2550, บริษัทหลักกรัพ<br>KTAM Smart Han: 0-2686-6100 กด. 9 โกรศาย<br>อัณฑ์: calkenter®ktom.co.th<br>เคยประจำตัวผู้เสียกาย 0-1075-45000-37-3 : r | มังการกองกุม กลุงกับ จำกัด (มการม))<br>6-2670-0430 ต่างจังกรงได้ 1-800-295-592<br>กันในหานใหญ่ | f 😾 🛤<br>Bustosephy I. Sütetiihikokov I. suubiuSutet I. Bodoen                                                                                                    |

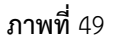

- 1. แสดงข้อมูลกองทุน
- 2. ระบุจำนวนเงิน หรือหน่วยที่ต้องการสับเปลี่ยน
- 3. ระบุเวลาที่ต้องการสับเปลี่ยน
- 4. คลิก "ถัดไป"

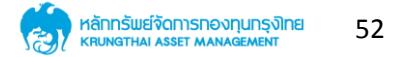

| cu<br>Cu                     | หลัก > ซ้อ-ชาย และสัยเปลี่ยมหน่วยสงเทม ><br>อาสับเปลี่ยนหน่วยลงทุน                                                                                                    | Audificandou.                                                                        | D                                                                | ເ <i>ມດີ (<sup>ແຫລະຫຼ</sup>າຍ)<br/>ເດີ</i> 305,299,94 ບາກ                |                             |
|------------------------------|----------------------------------------------------------------------------------------------------|--------------------------------------------------------------------------------------|------------------------------------------------------------------|--------------------------------------------------------------------------|-----------------------------|
|                              | ฟินสันทุม<br>จำนวนหน่วย<br>มูเคร่าหน่วยลงคุม<br>มูเคร่ากรับชสินสุทธิ<br>กำไรราดทุม                                                                                     | จำนวนเงินชั่นต่าในการสับเปลี่<br>500.00 บาท                                          | มนหน่วยลงทุมสำหรับกองทุม KTSE-UTF คือ<br>ตุภาพ                   | อนได้ 30,9343055 หน่วย<br>)) ที่ต้องการศับเปลี่ยน<br>:                   | חרט 00000<br>ארט טכנא       |
|                              | อาการการการการการการการการการการการการการ                                                                                                    | KSUTF<br>0.0000<br>0.00                                                              | ระบุเวลาที่ท่านต้องก<br>สบเปลี่ยนกับที่ วัน<br>สบเปลี่ยนค่องหน้า | ารสับเปลี่ยนหน่วยคงทุน<br>เทียิลค 05/04/2018<br>เคริ่งเดียว วน/เรือน/0 🎬 |                             |
|                              | นุลกำาชัมปลินสุทธ                                                                                                    | 22.9422<br>BounAu                                                                    | fall                                                             |                                                                          |                             |
| kıla<br>ATX<br>Ulb<br>Isteni | มสะสิทธิ์ พ.ศ. 2543-2550, บริษัทหลักกรับบังก<br>M Smart Hor: 0-2686-6100 กล 9 โกรการ 0-26<br>ศ. colloonter@kham.co.th<br>ประทำตัวผู้สัญภาษี 0-1075-45000-37-3 : กำนักง | ารกองกุม กรุงไทม จำกัด (มหารม)<br>70-0430 ต่างจังหวัดไกรเปลี 1-800-295-592<br>านใหญ่ | 1                                                                | เป็นธ0ตอสุรทัง   อึ่งใช่ด์ที่สกับวธ้อง   ⊯                               | f Y D<br>uuùačutel i čodoen |

**ภาพที่** 50

- 1. กรณีกำหนดจำนวนเงินน้อยกว่าจำนวนขั้นต่ำ ระบบจะแจ้งเตือน
- 2. คลิก "ตกลง"

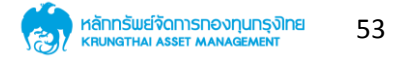

| Burlin<br>Time<br>Hulin<br>Time<br>Hulin | สัก > ช้อ-อาย และสับเปลี่ยนหน่วยลงทุน > ก่<br>สิ้นเปลี่ยนหน่วยลงทุน<br>เงินดับทุน                                                                                            |                                                                                 | D                                    | <sub>ณสาสตรรร</sub><br><sub>ณสาสตรรร</sub><br>เดิ 305,299.94 บาท<br>อนได้ 30,934.3055 หน่อย |                                  |  |
|------------------------------------------|----------------------------------------------------------------------------------------------------|---------------------------------------------------------------------------------|--------------------------------------|---------------------------------------------------------------------------------------------|----------------------------------|--|
|                                          | <ul> <li>หน่อนหน่วย</li> <li>มูลกำหน่วยคงทุน</li> <li>มูลกำหรือยังทีมการ</li> <li>กการคงกุม</li> </ul>                                                                       | รายการะอับสวันทำการกัดไป เดือ<br>กำหนด                                          | งจากเกินเวลาสังเปลียบทึกองกุน<br>กาง | <ol> <li>ที่ต้องการสับเปลี่ยน</li> </ol>                                                    | 500.00 um<br>Mibe                |  |
|                                          |                                                                                                    | KSLTF                                                                           | ອ ສັບເມລິສົມເກັບດີ ວັນ               | utilicia 05/04/2018                                                                         |                                  |  |
|                                          | จำนวนหน่วย                                                                                                    | 0.0000                                                                          |                                      |                                                                                             |                                  |  |
|                                          | มูลค่าหน่วยลงทุน                                                                                                    | 0.00                                                                            | 💛 สับเปลี่ยนส่วงหน้า                 | กครั้งเดียว วัน/เดือน/ปี 🛗                                                                  |                                  |  |
|                                          | มูลก่าารับบัสินฤทธิ                                                                                                    | 22.9422<br>dounAu                                                               | naīu                                 |                                                                                             |                                  |  |
| asout<br>KTAM<br>Bituñ<br>Ineds          | ริสสิทธิ์ พ.ศ. 2543-2550, บริษัทษกัการัพบ์รัดการ<br>สาสสา คิงก. 0-2684-6100 กด 9 โกรศาร 0-267<br>colloariterซีโปร์ตามรดให<br>ะทั้งตัวผู้ฟัตภาษี 0-1075-45000-37-3 : ทำนักมาเ | กองทุน กรุงไทม จำกัด (มหาชน)<br>0.0430 ต่างจังหวัดไทรฟรี 1-800-295-592<br>มีหญ่ |                                      | ພັນຍົມລະອຸຣກົຈ ໄ ເວັ້ນໃຈດຳ່ທຳມາຮ້ອງ ໄ                                                       | f 🛩 🖪<br>แผนผังอีปไซต์ 1 Godoish |  |

**ภาพที่** 51

- 1. กรณีเกินกำหนดเวลาทำการ ระบบจะแจ้งเตือน
- 2. คลิก "ตกลง"

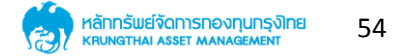

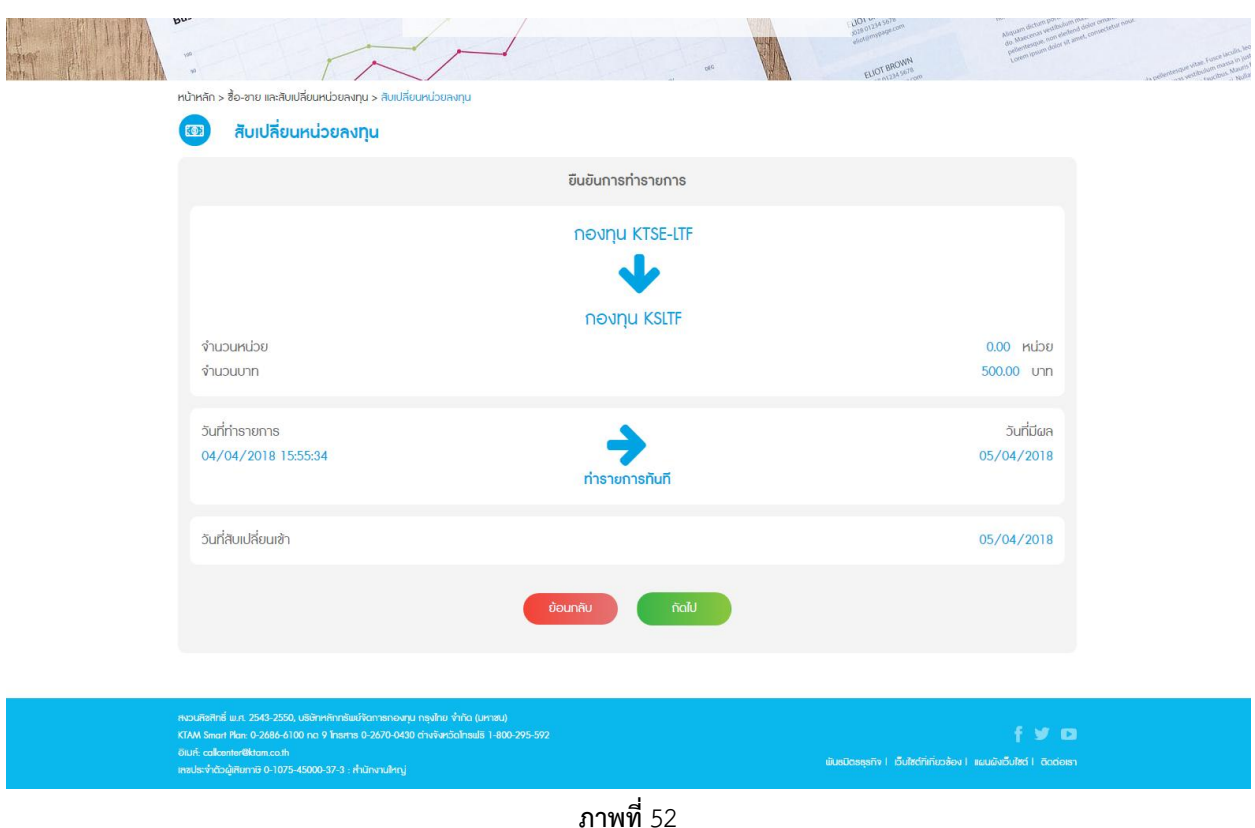

- 1. แสดงหน้าจอยืนยันการทำรายการ
- 2. คลิก "ถัดไป"

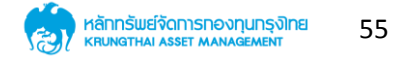

| ระ<br>พน้าหรัก > ช้อ-ชาย และสัมนมีรัยมหน่วยคงกุน<br>สับเปลี่ยนหน่วยคงกุน                                                                                                    | กรุณาทรอกรหัสผ่านเพื่อยืนยันการเ<br>ปิด ดุกคง                               | insteins                    |                                               |  |
|----------------------------------------------------------------------------------------------------|-----------------------------------------------------------------------------|-----------------------------|-----------------------------------------------|--|
|                                                                                                    | กองทุน KTSE-LTF                                                             |                             |                                               |  |
|                                                                                                    | กองทน KSITE                                                                 |                             |                                               |  |
| จำนวนหน่วย<br>จำนวนบาท                                                                                                    |                                                                             |                             | 0.00 หน่วย<br>500.00 บาท                      |  |
| วันที่ทำรายการ<br>04/04/2018 15:55:34                                                                                                    | <b>+</b><br>ท่ารายการกันที                                                  |                             | วันที่มีผล<br>05/04/2018                      |  |
| วันที่สับเปลี่ยนเข้า                                                                                                    |                                                                             |                             | 05/04/2018                                    |  |
|                                                                                                    | deuniu rialu                                                                |                             |                                               |  |
| <br>คอมพิสศิกร์ พ.ศ. 2543-2550, ปรัติทาศักดร์พบัติสารรถด<br>(KIAM Smart Blan: 0-2686-6100 กล 9 โทยการ 0-2670-0<br>อัเมท์: callcenter®ktam.co.th<br>เกรปเรร่าต้องผู้เสียหายิ 0-1075-45000-37-3 : คำมักงานไหย | งทุม กรุงกิณ ทำกัด (มหารช.)<br>430 ต่างใหารังสารโกรงไช้ 1-800-295-592<br>นั | alusDosęsińs i Guitech<br>- | f y D<br>เก้นวร้อง I แผนดังเว็บไซต์ I Bodoish |  |
|                                                                                                    | d                                                                           |                             |                                               |  |

**ภาพที่** 53

- 1. กรอกรหัสผ่าน
- 2. คลิก "ตกลง"

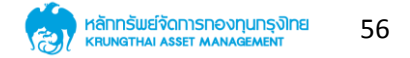

| กรุณากรอกรทัสผ่านเพื่อขึ้นขันการทำรายการ<br>กบ้าหลัก > ชื่อ-ฮาย และสัมมได้ขนหน่วยลงกุน<br>อายาร์การ เป็นได้ยนหน่วยลงกุน<br>ปิด ตากง                                                                      |                                                                              | BOT MARK                               |                                                                   |  |
|----------------------------------------------------------------------------------------------------|------------------------------------------------------------------------------|----------------------------------------|-------------------------------------------------------------------|--|
| จำนวนหน่วย<br>จำนวนบาท<br>วันที่กำรายการ<br>04/04/2018 15:55:34<br>วันที่สับเปลี่ยนเล้า                                                                                                    | รายการจะมีผลวันทำการถัดไป เนื่องจากเกินเวลาสัมเปลี่ยนที่<br>กองทุนทำหนด<br>ด |                                        | 0.00 หม่วย<br>500.00 um<br>วันที่มีผล<br>05/04/2018<br>05/04/2018 |  |
| กษณฑิลไหล์ ม.ศ. 2543-2550, ปรีลักษ์กักสัยสร้างการกอะรุบ<br>KTAM Smart New 0-2688-6100 กด 9 โทยกาย 0-2670-0430<br>ดีปหร้ calaenterMittom co.th<br>เคลปละก็หวัดผู้เสียกาย 0-1075-45000-37-3 : คำมักคามใหญ่ | ngéro Hito (Jerona)<br>diwéwiSalmuli 1-800-295-592                           | ພັບອີດອອຸຣາາາ   ເວັ້ນໃຈດຳເກັນວຣ້ອງ   ແ | f 🐭 🛤<br>audoduted I anderen                                      |  |
|                                                                                                    | d                                                                            |                                        |                                                                   |  |

**ภาพที่** 54

- 1. กรณีเกินกำหนดเวลาทำการ ระบบแจ้งว่า รายการจะมีผลวันทำการถัดไป
- 2. คลิก "OK"

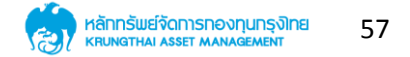

| หม้าหลัก > ซื้อ-ชาย และกินปลี่ยนหม่วยหงทุม > ลั.                                                                                                    | กรุณากรอกรหัสผ่านเพื่อขึบขันการทำรายการ<br><br>ชิด ดกลง |                                                                 |                       |
|----------------------------------------------------------------------------------------------------|---------------------------------------------------------|-----------------------------------------------------------------|-----------------------|
|                                                                                                    | ກອงทุน KTSE-LTF                                         |                                                                 |                       |
| จำนวนหน่วย<br>จำนวนบาท                                                                                                    | (!)                                                     | 0.00 mi<br>500.00 u                                             |                       |
|                                                                                                    | ยืนยันการทำรายการ<br>ดกลง ยกเล็ก                        | วันที่มี<br>05/04/20                                            |                       |
|                                                                                                    |                                                         |                                                                 |                       |
|                                                                                                    |                                                         |                                                                 |                       |
| คอนโรฟิกซี แม. 2543-2550, บริษัทห์กิกทร์แต่จัดการแองคุ<br>KTMA Smort Han: 0-2686-6100 กด 9 โทยการ 0-2670-0430<br>ซันเดี: calcenterBilliom co.h<br>เหมประจำประผู้ให้มาห์8 0-1075-45000-37-3 : คำนักหามไหญ่ | ม กรุปกับ (ปการณ)<br>) ต่างที่สะใจไทยปี 1 800-295-592   | 🕴 ง<br>เป็นหมือนหุลกิจ I. ซึ่งใช่สำคัญข้อง I. แผนนั่งเอ็บไซส์ I | <b>V D)</b><br>Badaen |

**ภาพที่** 55

- 1. ยืนยันการทำรายการ
- 2. คลิก "ตกลง"

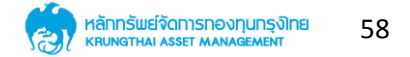

| หน้าหลัก » ซื้อ-ฮาย และสัมนไดียนหน่วยลงทุม » ลิเ                                                                                                    | กรุณากรอกรหัสผ่านเพื่อยืนขันการทำรายการ<br><br>ปิด ดกณ                      |                                                                         |  |
|----------------------------------------------------------------------------------------------------|-----------------------------------------------------------------------------|-------------------------------------------------------------------------|--|
|                                                                                                    | กองทุน KTSE-LTF                                                             |                                                                         |  |
| จำนวนหน่วย<br>จำนวนบาท                                                                                                    |                                                                             | 0.00 หน่อย<br>500.00 บาท                                                |  |
| วันที่ทำรายการ<br>04/04/2018 15:55:34                                                                                                    | บันทึกข้อมูลเรียบร้อย<br>OK                                                 | วันที่มีผล<br>05/04/2018                                                |  |
|                                                                                                    | doun <del>ti</del> u hail                                                   | 05/04/2018                                                              |  |
|                                                                                                    |                                                                             |                                                                         |  |
| ทหวมสิสกิจิ์ พ.ศ. 2543-2550, บริลักษศ์การ์พบจังการคอง<br>KIAM Smart Han: 0-2686-6100 กอ 9 โกรเกษ 0-2670-04<br>ดับบ้า: colleasterBibtan co.th<br>เกษปละว่าต่อผู้สับภาษี 0-1075-45000-37-3 : กำนักเสนติกๆ | มาุน กรุงใหม่ ซ้ำหัด (ปราสมป)<br>300 ต่างใหวังหวิดไทยปรี 1-800-295-592<br>j | f y 🗈<br>बोधडीटक्स्टॉन   Sultechnfacebox   इद्यादेवर्डप्रीस्ट   Boctoen |  |
|                                                                                                    | d                                                                           |                                                                         |  |

**ภาพที่** 56

- 1. ระบบบันทึกข้อมูลเรียบร้อย
- 2. คลิก "OK"

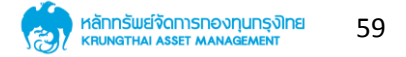

| Business items                                                     | สบเปลยนหนวยลงทุน   | un mon                   |   |
|--------------------------------------------------------------------|--------------------|--------------------------|---|
| หน้าหลัก > ซื้อ-ซาย และสับเปลี่ยนหน่วยลงทุน > สับเปลี่ยนหน่วยลงทุน |                    |                          |   |
| 🐵 สับเปลี่ยนหน่วยลงทุน                                             |                    |                          |   |
|                                                                    | สรุปผลการทำรายการ  |                          |   |
|                                                                    | กองทุน KTSE-LTF    |                          |   |
|                                                                    | ↓                  |                          |   |
|                                                                    | กองทุน KSLTF       |                          |   |
| จำนวนหน่วย                                                         |                    | 0.00 Huja                | 1 |
| จำนวนบาท                                                           |                    | 500.00 unn               | 1 |
| วันที่ทำรายการ<br>04/04/2018 15:55:34                              | <b>&gt;</b>        | วันที่มีผล<br>05/04/2018 | 1 |
|                                                                    | ท่าธายการทันที     |                          |   |
| วันที่สับเปลี่ยนเข้า                                               |                    | 05/04/2018               |   |
| หมายเลขอ้างอิงรายการ 000018000538                                  |                    |                          |   |
|                                                                    | ข้อนกลับ ดาวน์ไหลด |                          |   |
|                                                                    |                    |                          |   |

**ภาพที่** 57

- 1. แสดงสรุปผลการทำรายการ
- 2. สามารถดาวน์โหลดไฟล์ PDF ได้ โดยการคลิกที่ "ดาวน์โหลด"
- 3. สมารถดูข้อมูลการทำรายการได้ โดยการคลิกที่ "ย้อนกลับ"

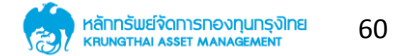

# การวางแผนการลงทุนล่วงหน้า 8.1 แผนการลงทุนปัจจุบันที่ท่านมีอยู่

|                                       |                                    | TR®DE                                       |                          |                                                               | S:UUNƏNIQUSDU<br>Mutual fund System                | Den Ling Leng                                                                                                    |                                |
|---------------------------------------|------------------------------------|---------------------------------------------|--------------------------|---------------------------------------------------------------|----------------------------------------------------|----------------------------------------------------------------------------------------------------|--------------------------------|
|                                       | <u>จุดทัษบองน่</u> ก <u>ร</u> ูด   | ซาย และสับเปลี่ยนหน่วยลงทุน 🗸               | วางแผนการลงทุนส่วงหน้า 🗸 | ปฏิทินทองทุน รายงา <mark>นสรุป</mark> การลงทุน S              | Statement ดิดต่อเรา <b>Q</b>                       | and the second second second second second second second second second second second second second second second | - Trans                        |
|                                       | un (10 u)                          |                                             | liwuhis                  | ลงทุนปัจจุบันที่ท่านมีอยู่                                    | IDENCES<br>In annual<br>Internation<br>Internation |                                                                                                    |                                |
| ····································· | หน้าหลัก > แผนการลง                | เทุนบัจจุบันที่ท่านมีอยู่                   |                          | - Voint                                                       | ELSo m1246 strong                                  |                                                                                                    | is policing of order to come a |
|                                       | ประเภทกองท<br>กองทุน               | <b>เนหาธายการ</b><br>ขุน ทั้งหมด<br>ทั้งหมด | *                        | คงกุม KTPLUS เพรา<br>04/04/2018<br>บัญชิงุกัดหน่วย<br>ความที่ | → 05/04/2018                                       | ศั 05 เมษายน 2561                                                                                                |                                |
|                                       | ประเภทรายท<br>สถานะ<br>วันที่เริ่ม | าร ทั้งหมด<br>ทั้งหมด<br>วัน/เดือน/ปี       | •                        | จำนวนหน่วย<br>จำนวนเงิน                                       | เลิกรายการ                                         | 0.0000<br>1000.00                                                                                                |                                |
|                                       | วันที่สิ้นสุด                      | วัน/เรือน/ปี<br>ตกลง                        | <b>#</b>                 | nourju KTSE-UF                                                |                                                    |                                                                                                    |                                |

- 1. สามารถค้นหารายการได้
- 2. สามารถยกเลิกรายการได้

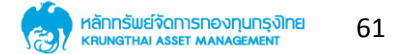

#### 8.2 การสร้างแผนการซื้อหน่วยลงทุน

| ้<br>ช้อมูลกองทุน | ชื่อ-ฮาย และสับเปลี่ยนหน่วยลงทุน 🗸      | วางแผนการลงทุนส่วงหน้า 🗸 | ปฏิทีนกองทุน รายงา <mark>นสร</mark> ุปการลงทุ | u Statement ãodoisn <b>Q</b>                    |                                                                                                    |
|-------------------|-----------------------------------------|--------------------------|-----------------------------------------------|-------------------------------------------------|----------------------------------------------------------------------------------------------------|
| Business items    |                                         | สร้าง                    | แผนซื้อหน่วยลงกุน                             | NUTROUCO<br>IN MORE<br>INCOMENTAL<br>INCOMENTAL | BALL<br>MORENTSS<br>THE DEFINE<br>THE DEFINE<br>TH |
| หน้าหลัก > วาง    | แผนการลงทุนล่วงหน้า > สร้างแผนซื้อหน่วย | เลงกุน                   |                                               |                                                 |                                                                                                    |
| <u>(</u>          | ร้างแผนซือหน่วยลงทุน                    |                          |                                               |                                                 |                                                                                                    |
| ຣະບຸບັດງ          | ชีผู้ถือหน่วย                           |                          | •                                             |                                                 |                                                                                                    |
| ® ne<br>⊙ ne      | งทุนที่เคยคงทุน<br>งทุนที่ไม่เคยคงทุน   |                          |                                               |                                                 |                                                                                                    |
| ค้นหาชื           | lanaviņu                                |                          | · · ·                                         |                                                 |                                                                                                    |
| ระบุประเภ         | ทกองทุนที่ท่านต้องการทำรายการ           |                          |                                               |                                                 |                                                                                                    |
| กลุณา             | ลือกประเภทกองทุนรวม                     |                          | *                                             |                                                 |                                                                                                    |
| ระบุกองกุ         | นรวมที่ท่านต้องการจะซื้อ                |                          |                                               |                                                 |                                                                                                    |
| กรุณา             | เลือกกองทุน                             |                          | *                                             |                                                 |                                                                                                    |
|                   |                                         |                          | ñalu                                          |                                                 |                                                                                                    |

ภาพที่ 59

- 1. คลิกที่เมนูหลัก "วางแผนการลงทุนล่วงหน้า"
- 2. เลือกเมนูย่อย "สร้างแผนซื้อหน่วยลงทุน"
- ระบุบัญชีผู้ถือหน่วย
- 4. ระบุกองทุนตามต้องการ
- 5. คลิก "ถัดไป"

| Business items       | สร้างแผนซื้อเ |                                                 | And a second second sec |
|----------------------|---------------|-------------------------------------------------|----------------------------------------------------------------------------------------------------|
| 國 สร้างแผนซื้อหน่วย  | ขลงทุน        |                                                 |                                                                                                    |
|                      | KT55          |                                                 |                                                                                                    |
| เงินต้นทุน           | 0.00          | ระบุความเสียงกองทุน                             |                                                                                                    |
| จามอนหน่อย           | 0.0000        |                                                 | _                                                                                                    |
| มูลกำหน่วยลงทุน      | 0.00          | ระบุความเสี่ยงที่ท่านยอมรับได้                  |                                                                                                    |
| มูลก่าทรัพย์สินสุทธิ | 12.7342       |                                                 |                                                                                                    |
| ท่าไรฮาดทุน          | 0.00          |                                                 |                                                                                                    |
|                      |               | ระบุจำนวนเงินที่ท่านต้องการซื้อหน่วยลงทุน       |                                                                                                    |
|                      |               | KTSS<br>มูลค่าเงินลงทุมชั้นต่าชอง KTSS 0.00 บาท | าาา                                                                                                    |
|                      |               |                                                 |                                                                                                    |
|                      | ข้อนกลับ      | nalu                                            |                                                                                                    |

ภาพที่ 60

- 1. แสดงรายละเอียดกองทุน
- 2. ระบุจำนวนเงินที่ต้องการซื้อหน่วยลงทุน
- 3. คลิก "ถัดไป"

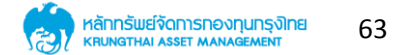

| เกตรร พิศาร<br>มังหลัก > วางแผนการลงมุนส่วงหป่า > สร้างแผนชื่อหน่วยลงมุน<br>อาการการการการการการการการการการการการการ |                                   |                                | un man<br>un man<br>un<br>un man<br>un man<br>un man<br>un man<br>un man |      |  |
|----------------------------------------------------------------------------------------------------|-----------------------------------|--------------------------------|----------------------------------------------------------------------------------------------------|------|--|
| KTSS                                                                                                    | รายการจะมีผลวันทำการกัดใป เนื่องจ | ากเกินเวลาซื้อที่กองทุนกำหนด   |                                                                                                    |      |  |
| ฟินต้นทุน                                                                                                    |                                   |                                |                                                                                                    |      |  |
| จำนวนหน่วย                                                                                                    |                                   |                                |                                                                                                    |      |  |
| มูลกำหน่วยลงกุม                                                                                                    | an                                | RV .                           |                                                                                                    |      |  |
| มูดก่าทธัพย์สินสุทธิ                                                                                                  | 12.7342                           |                                |                                                                                                    |      |  |
| ทำไรขาดๆน                                                                                                    | 0.00                              |                                |                                                                                                    |      |  |
|                                                                                                    |                                   | ระบุจำนวนเงินที่ท่านต้องการซื้ | ้อหน่อยลงกุน                                                                                                    |      |  |
|                                                                                                    |                                   | KTSS                           | 200.0                                                                                                    | ° un |  |
|                                                                                                    |                                   | มูลค่าเงิน                     | เลงทุนขึ้นต่ำของ KTSS 0.00 บาท                                                                                                    |      |  |
|                                                                                                    |                                   |                                |                                                                                                    |      |  |
|                                                                                                    |                                   |                                |                                                                                                    |      |  |
|                                                                                                    |                                   |                                |                                                                                                    |      |  |
|                                                                                                    | ข้อนกลับ                          | กัดไป                          |                                                                                                    |      |  |

**ภาพที่** 61

- 1. กรณีเกินกำหนดวันทำการ ระบบจะแจ้งเตือน
- 2. คลิก "ตกลง"

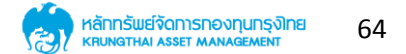

| ซ้อมูลกองทุน                    | ชื่อ-ชาย และสับเปลี่ยนหน่วยลงกุน 🗸        | วางแผนการลงทุนส่วงหน้า 💙 | ปฏิทินกองทุน รายงา <mark>นสร</mark> ุปการลงทุน Stat | rement aadoish Q                                                                                                    | and the second second second | 1                                                 |
|---------------------------------|-------------------------------------------|--------------------------|-----------------------------------------------------|----------------------------------------------------------------------------------------------------|------------------------------|---------------------------------------------------|
| Business items                  | un un un n                                | สร้าง                    | มแผนซ้อหน่วยลงทุน<br>**                             | BUCD<br>BUC BOOM<br>Distance<br>Buccasan<br>Buccasan<br>Buccas<br>Buccasan<br>Buccasan<br>Buccas<br>Buccasan<br>Buccasan<br>Buccas<br>Buccas<br>Buccas<br>Buccas<br>B |                              | NOCOSTANS<br>MORENESS<br>DECEMBENT<br>OFENERATION |
| หน้าหลัก > วาง                  | แผนการลงทุนห่วงหน้า > สร้างแผนซื้อหน่วย   | เลงทุน                   |                                                     |                                                                                                    |                              |                                                   |
| <b>a</b>                        | รางแต่นออกนวยสงทุ่น                       |                          |                                                     |                                                                                                    |                              |                                                   |
| ຣະບຸວົຣີຈໍ<br>ອ ກັດ<br>ຣະນຸບັດູ | าระเงิน<br>อัญชิจนะhn<br>ซีซีผู้ที่อหน่วย | •                        |                                                     |                                                                                                    |                              |                                                   |
| <mark>ระบุแผน</mark><br>ราชวัน  | การลงทุน<br>→ วันที่ วัน/เดือน,           | /0 🛗                     | งจากตรงกับวันหยุด ระบบจะดำเนินการให้ในวันกัดไป      |                                                                                                    |                              |                                                   |
|                                 |                                           | tiour                    | เล้บ กัดไป                                          |                                                                                                    |                              |                                                   |

ภาพที่ 62

- 1. ระบุวิธีชำระเงิน
- 2. ระบุแผนการลงทุน
- 3. คลิก "ถัดไป"

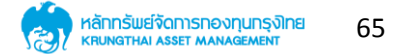

| ð                                                                                                    | อมูลกองทุน                                            | ชื้อ-ชาย และสับเปลี่ยนหน่วยลงทุน 🗸                            | วางแผนการลงกุนส่วงหน้า 🗸 | ปฏิทินกองทุน รายงานสรุปการลงทุน                    | ม Statement ติดต่อเรา <b>Q</b>                                                                                                    | and the second second second second second second second second second second second second second second second |                                                                                                    |
|----------------------------------------------------------------------------------------------------|-------------------------------------------------------|---------------------------------------------------------------|--------------------------|----------------------------------------------------|----------------------------------------------------------------------------------------------------|----------------------------------------------------------------------------------------------------|----------------------------------------------------------------------------------------------------|
| Provide the second second se | ระ<br>yusiness items<br>หม่าหลัก > วางแผ<br>เวิอา สร้ | อนการคงคุณร่วงหว่า > กร้างแอนซิตหม่วย<br>ร้างแอนซิอหน่วยองกุณ | สร้าง                    | าแผนซื้อหน่วยลงทุน                                 | INCLUDICES<br>INCLUSION<br>INCLUSION<br>INTERININI<br>INTERININI<br>INTERININI<br>INTERININI<br>INTERINININ |                                                                                                    | Marine Marine State Stat |
|                                                                                                    |                                                       |                                                               | ยื                       | นขันการทำรายการ                                    |                                                                                                    |                                                                                                    |                                                                                                    |
|                                                                                                    | <b>ກອงກຸບ</b><br>ຈຳນວນหນ<br>ຈຳນວນບາ                   | J KTSS<br>joe<br>n                                            |                          |                                                    |                                                                                                    | 0.0000 หน่วย<br>200 บาท                                                                                          |                                                                                                    |
|                                                                                                    |                                                       |                                                               | บัญชีธนาค                | ารสำหรับหักก่าซื้อหน่วยลงทุน                       |                                                                                                    |                                                                                                    |                                                                                                    |
|                                                                                                    | วันที่ทำรา<br>04/04/2                                 | ionns<br>2018 16:02:31                                        | ความถี่<br><b>เ</b>      | รายปี   วันที่ 1 เดือน มกราคม<br>ว่ารายการค่องหน้า | 05/04/                                                                                                    | วันที่มีผล<br>2018 - 06/04/2018                                                                                  |                                                                                                    |
|                                                                                                    |                                                       |                                                               | ðoun                     | ñalu                                               |                                                                                                    |                                                                                                    |                                                                                                    |

**ภาพที่** 63

- 1. แสดงหน้ายืนยันการทำรายการ
- 2. คลิก "ถัดไป"

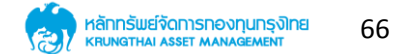

| a<br>a<br>a<br>a<br>a<br>a<br>a<br>a<br>a<br>a<br>a<br>a<br>a<br>a<br>a<br>a<br>a<br>a<br>a | อนุงาอสมุา<br>ช้องกาย ซึ่งงาย และสิมปลีขมหม่อยลง<br>มหาย<br>มหาย | กรุณากรอกรหัสผ่านเพื่อยืนยันการทำรายการ<br>Ba ดกคง        | oen Q                                 | 2281 2 2 2 2 2 2 2 2 2 2 2 2 2 2 2 2 2 2 |
|---------------------------------------------------------------------------------------------|----------------------------------------------------------------------------------------------------|-----------------------------------------------------------|---------------------------------------|------------------------------------------|
|                                                                                             |                                                                                                    | ขึ้นขั้นการทำรายการ                                       |                                       |                                          |
|                                                                                             | <b>ทองทุน KTSS</b><br>จำนวนหน่วย<br>จำนวนบาท                                                                                                    |                                                           | 0.0000 mibe<br>200 um                 |                                          |
|                                                                                             |                                                                                                    | บัญชีธนาการสำหรับหักก่าซื้อหน่วยลงทุน                     |                                       |                                          |
|                                                                                             | วันที่ทำรายการ<br>04/04/2018 16:02:31                                                                                                    | ความถี : อายปี ! วันที่ 1 เดือน นกราย<br>กำรายการค่วงหน้า | วันที่มีผล<br>05/04/2018 - 06/04/2018 |                                          |
|                                                                                             |                                                                                                    | ðounñu ficili                                             |                                       |                                          |

ภาพที่ 64

- 1. กรอกรหัสผ่าน
- 2. คลิก "ตกลง"

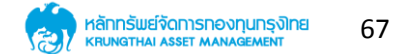

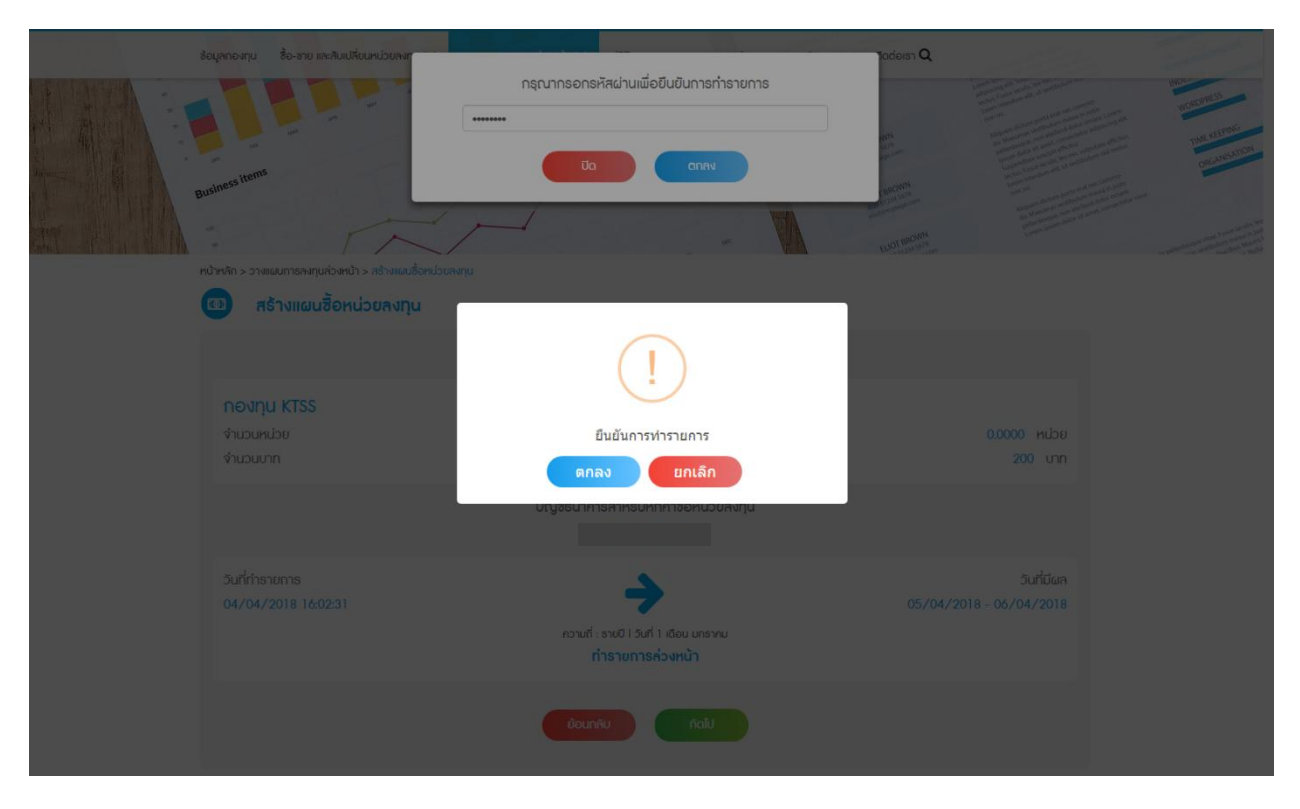

**ภาพที่** 65

- 1. ยืนยันการทำรายการ
- 2. คลิก "ตกลง"

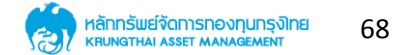

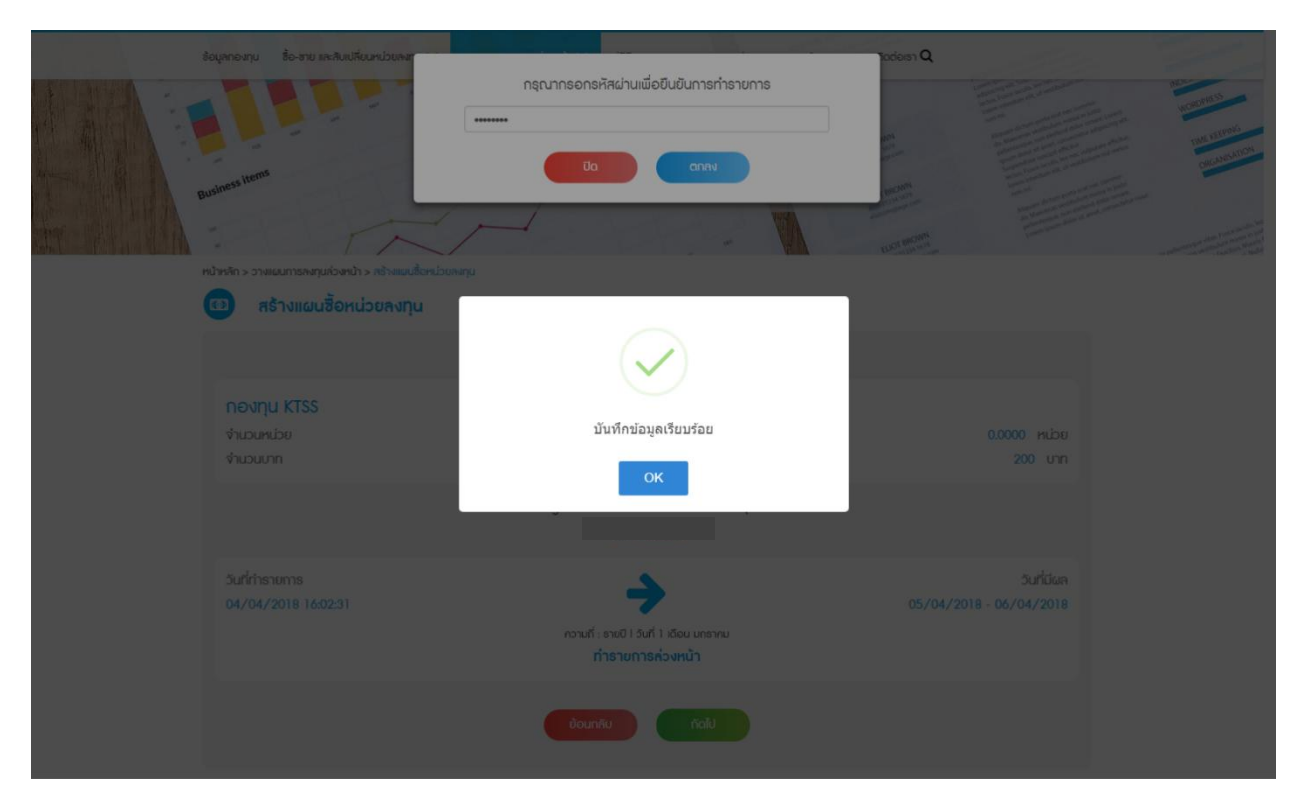

ภาพที่ 66

- 1. ระบบบันทึกข้อมูลเรียบร้อย
- 2. คลิก "OK"

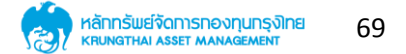

| ช้อมูลกองทุน                             | ชื่อ-ชาย และสืบเปลี่ยนหน่วยลงทุน 🗸                             | วางแผนการลงกุนส่วงหน้า 💙 | ปฏิทินทองทุน รายงานสรุปการลงทุน                                | u Statement õadioisn <b>Q</b>                                                            | and a state of the state of the |                                                                                                    |
|------------------------------------------|----------------------------------------------------------------|--------------------------|----------------------------------------------------------------|------------------------------------------------------------------------------------------|----------------------------------------------------------------------------------------------------|----------------------------------------------------------------------------------------------------|
| Ausiness items                           | หมากรองทุนร่องหน้า > สร้างแผนใจหน่วย<br>ร้างแผนซื้อหน่วยอองทุน | สร้าง                    | มแผนซื้อหน่วยลงทุน                                             | POPURDICES<br>Designment<br>Hurranomi<br>Basedoni<br>Hurranomi<br>Hurranomi<br>Hurranomi |                                                                                                    | Marines<br>Marines<br>Mar |
|                                          |                                                                | สรุ                      | รุปผลการทำรายการ                                               |                                                                                          |                                                                                                    |                                                                                                    |
| <mark>กองทุเ</mark><br>จำนวนหเ<br>จำนวนบ | <b>ม KTSS</b><br>น่อย<br>าท                                    |                          |                                                                |                                                                                          | 0.0000 หน่วย<br>200 บาท                                                                                                    |                                                                                                    |
|                                          |                                                                | บัญชีธนาค                | ารสำหรับหักก่าซื้อหน่วยลงทุน                                   |                                                                                          |                                                                                                    |                                                                                                    |
| วันที่ทำรา<br>04/04/                     | ients<br>2018 16:02:31                                         | ความถี่<br>เ             | รายปี I วันที่ 1 เดือน มกราคม<br><mark>กำรายการค่วงหน้า</mark> | 05/04/                                                                                   | วันที่มีผล<br>/2018 - 06/04/2018                                                                                                    |                                                                                                    |
|                                          |                                                                | tioun                    | ดับ ดาวมีไหลด                                                  |                                                                                          |                                                                                                    |                                                                                                    |

**ภาพที่** 67

- 1. แสดงหน้าสรุปผลการทำรายการ
- 2. สามารถดูข้อมูลการทำรายการได้ โดยการคลิกที่ "ย้อนกลับ"
- 3. สามารถดาวน์โหลด PDF ได้โดยการคลิกที่ "ดาวน์โหลด"
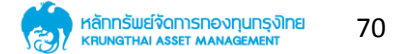

#### 8.3 การสร้างแผนการขายหน่วยลงทุน

| ซ้อมูลกองทุน                                                 | ชื่อ-ซาย และสีบเปลี่ยนหน่วยลงทุน 🗸                                                                 | วางแผนการลงทุนส่วงหน้า 💙                             | ปฏิทินกองทุน รายงานสรุปการลงทุน | Statement Bacioish Q                                                                              |     |                                                                           |
|--------------------------------------------------------------|----------------------------------------------------------------------------------------------------|------------------------------------------------------|---------------------------------|---------------------------------------------------------------------------------------------------|-----|---------------------------------------------------------------------------|
| Business items                                               |                                                                                                    | নউাথ                                                 | แผนขายหน่วยลงทุน                | REFERENCES<br>Un month<br>international<br>Un month<br>international<br>Un month<br>international |     | Notice<br>Properties<br>Discretion<br>Oscialization<br>Annual Contraction |
|                                                              | ร้างแผนขายหน่วยองทน                                                                                | puain                                                |                                 |                                                                                                   |     |                                                                           |
|                                                              |                                                                                                    |                                                      |                                 |                                                                                                   |     |                                                                           |
| ຣະບຸບັญຈັ                                                    | ชีผู้ถือหน่วย                                                                                      |                                                      |                                 |                                                                                                   |     |                                                                           |
|                                                              |                                                                                                    |                                                      | •                               |                                                                                                   |     |                                                                           |
| ก้นหาซี่                                                     | อบองทุน                                                                                            |                                                      | •                               |                                                                                                   |     |                                                                           |
| ระบุประเภเ                                                   | ทกองทุนที่ท่านต้องการทำรายการ                                                                      |                                                      |                                 |                                                                                                   |     |                                                                           |
| ດຣຸຎາເ                                                       | ลือกประเภทกองทุนธวม                                                                                |                                                      | •                               |                                                                                                   |     |                                                                           |
| ระบุกองทุ                                                    | นรวมที่ท่านต้องการจะชาย                                                                            |                                                      |                                 |                                                                                                   |     |                                                                           |
| กรุณาเ                                                       | ลือกกองกุม                                                                                         |                                                      | -                               |                                                                                                   |     |                                                                           |
|                                                              |                                                                                                    |                                                      | ñalu                            |                                                                                                   |     |                                                                           |
| สงวนสิงสิทธิ์ พ.ศ.<br>KTAM Smart Plan<br>วันเร่ะ องโองร่องสิ | 2543-2550, บริษัทหลักกรับบังิดการกองกุม กะ<br>0-2686-6100 กด 9 โทรการ 0-2670-0430 ต่า<br>Stamsonth | รุงไทย จำกัด (นหาชน)<br>งหังหวัดโทรฟรี 1-800-295-592 |                                 |                                                                                                   | fyo |                                                                           |

ภาพที่ 68

- 1. คลิกที่เมนูหลัก "วางแผนการลงทุนล่วงหน้า"
- 2. เลือกเมนูย่อย "สร้างแผนขายหน่วยลงทุน"
- 3. ระบุบัญชีผู้ถือหน่วย
- 4. เลือกกองทุนตามต้องการ
- 5. คลิก "ถัดไป"

| ร้อมูลกองรุน ร้อ-สาย และสิบปลี่ยนหน<br>Business items<br>                                                                                                    | รางแบบารสงชุมร่องหว่า 🗸                                                                                     | ปฏิทิมกองทุม รายงามสรูปการลงทุม Statement Bodious Q<br>มนอายหน่วยลงทุม<br>เช    |                                 |
|----------------------------------------------------------------------------------------------------|----------------------------------------------------------------------------------------------------|---------------------------------------------------------------------------------|---------------------------------|
|                                                                                                    | KTSE-LTF                                                                                                    | จำนวนหน่วยที่สามารถชายคืนได้ 30,934.30<br>จำนวนเงินที่สามารถชายคืนได้ 305.299.9 | 55 หน่วย<br>4 บาท               |
| เงินต้นทุน                                                                                                    | 269,000.00                                                                                                  |                                                                                 |                                 |
| งานวนหน่วย                                                                                                    | 30,934.3055                                                                                                 | ระบุจำนวน (เงิน∕หน่⊡วย) ที่ต้องการขายคืน                                        |                                 |
| มูลคำหน่วยลงกุน                                                                                                    | 305,299.94                                                                                                  | e domini                                                                        | Unn                             |
| มูลค่ากรัพย์สินศุกธิ                                                                                                    | 9.8693                                                                                                    | • VIUSUIVU                                                                      |                                 |
| ก่าไรยาดทุม                                                                                                    | 36,299.94                                                                                                   | ุจำนวนหน่วย                                                                     | υσμη                            |
| ครบเลิลไซอ์ พ.ศ. 2543-2550, บลิลิทษศักรทันย์<br>KTAM Sinori Plan: 0-2686-6100 กอ.9 โกลาาล<br>อิณท์: colomine@ban.co.h<br>เพษปะทำตัวผู้สัมภาษ์ 0-1075-45000-37-3 : ทั่ว | ບ້ອບເກດີບ<br>ໂດກາສາດອະຊຸມ ກາງອ້າຍ ຈຳຄັດ (ມະການ)<br>0-2670-0430 ຕຳໜີ ສະດີດໄກແຟຣີ 1-800-295-592<br>ຝຶກການໃຫງ່ | u ficil<br>Wundcompifin I. Butterfifico                                         | fy D<br>Aout susabilitett occom |

ภาพที่ 69

- 1. แสดงรายละเอียดกองทุน
- 2. ระบุจำนวนเงินที่ต้องการซื้อหน่วยลงทุนตามต้องการ
- 3. เสร็จแล้วคลิกที่ปุ่ม "ถัดไป"

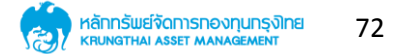

| ช้อมูลกองทุน ชื้อ-ซาย และสับเปลี่ยนหน่วยลงทุน 🗸                                                                                                    | บได้มีนกองกุน รายงานสรุปการลงทุน Statement ดิดต่                         | aist Q                                                                                                    |
|----------------------------------------------------------------------------------------------------|--------------------------------------------------------------------------|----------------------------------------------------------------------------------------------------|
| usiness terms                                                                                                    | สร้างแผนขายหน่วยลงทุน                                                    | Manual Control of Control of Cont |
| หน้าหลัก > วางแผนการลงทุนส่วงหน้า > สร้างแผนชายหเ                                                                                                  | joeanju .                                                                |                                                                                                    |
| 😬 สร้างแผนชายหน่วยลงทุน                                                                                                    |                                                                          |                                                                                                    |
| ระบุบัญชีอนาการค่าหรับรับเงินก่าชายก็เ                                                                                                    | มุกเคยchai                                                               |                                                                                                    |
| ระบุแผนการลงกุน<br>ราชวัน • วันที่ 05/04                                                                                                    | /2561                                                                    |                                                                                                    |
|                                                                                                    | กรณ์ที่ดำเนินการไม่ใต้นี่องจากตรงกับวันหมุด ระบบจะดำเนินการให้ในวันทัดไป |                                                                                                    |
|                                                                                                    | ข้อนกลิบ กิลไป                                                           |                                                                                                    |
| กรบนิทธิศิกธิ์ พ.ศ. 2543-2550, บอินัทหลักหอัฒบ์รัดการกองสุม<br>KTAM Smart Nor: 0-2686-6100 กด 9 โทยการ 0-2670-0430<br>อัมษ์. calicenterOktam.ca.th | กอุสัทย ที่หัว (มหารม)<br>ธางที่สาวัติกรสรี 1-800-295-592                | fyo                                                                                                    |

ภาพที่ 70

- 1. ระบุบัญชีธนาคารสำหรับรับเงิน
- 2. ระบุแผนการลงทุน
- 3. คลิก "ถัดไป"

| B | มมแตรร Items<br>แปาหลัก > อามแผนการละบุนห้อะหน้า > สร้ามแผนฮายหน่อยลงมุน<br>สร้างแผนชายหน่อยลงมุน         | สร้างแผนขายหน่วยลงทุน เอาชาย                | An and a second second | Distanting of the second second secon |
|---|----------------------------------------------------------------------------------------------------|---------------------------------------------|----------------------------------------------------------------------------------------------------|----------------------------------------------------------------------------------------------------|
|   |                                                                                                    | ยืนยันการทำรายการ                           |                                                                                                    |                                                                                                    |
|   | <b>กองทุน KTSE-LTF</b><br>จำนวนหน่วย<br>จำนวนบาท                                                          | บัญชีธนาการสำหรับรับเงินก่าชายกินหน่วยลงทุน | 0.00 หน่วย<br>500.00 บาท                                                                                                    |                                                                                                    |
|   |                                                                                                    |                                             |                                                                                                    |                                                                                                    |
|   | วันที่ทำรายการ<br>04/04/2018 16:09:13 05<br>กวามที่ : ธายวัน 1 วันที่ 05 เมษายน 2561<br>ศรุปผลการทำรายการ | วันที่มีผล<br>05/04/2018                    |                                                                                                    |                                                                                                    |
|   |                                                                                                    | ðeunau ítalu                                |                                                                                                    |                                                                                                    |
|   | พวนลิยสิกลี่ พ.ศ. 2543-2550, บอิชักหลักหรัพย์จัดการกองศูน กรุงไกย จำกัด                                   | o (umstu)                                   |                                                                                                    |                                                                                                    |
|   | (IAM Smart Plan: 0-2686-6100 na 9 Insศาร 0-2670-0430 ต่างจังหวัดไท:                                       | eulă 1-800-295-592                          | f y D                                                                                                    |                                                                                                    |

ภาพที่ 71

- 1. แสดงหน้ายืนยันการทำรายการ
- 2. คลิก "ถัดไป"

| อนร์กรรร เราสา<br>อนร์กรรร เราสา<br>เมาะกรรรรรรรรรรรรรรรรรรรรรรรรรรรรรรรรรรรร                                                                                                | กรุณากรอกรหัสผ่านเพื่อยืนยันการกำรายการ<br>ขิด ดกรุง |                         |  |
|----------------------------------------------------------------------------------------------------|------------------------------------------------------|-------------------------|--|
|                                                                                                    | ยืนยันการทำรายการ                                    |                         |  |
| <b>ກອນກຸບ KTSE-LTF</b><br>ຈຳນວນຫນ່ວຍ<br>ຈຳນວນບາກ                                                                                                    | บัญชีธนาการสำหรับรับเงินก่าชายกินหน่วยลงทุน          | 0.00 Mübe<br>500.00 Unn |  |
| วันที่กำรายการ วันที่<br>04/04/2018 16:09:13 วันที่ 05 เมษายน 25:01<br>ความที่ : รายวัน   วันที่ 05 เมษายน 25:01<br><b>ครุปผลการกำรายการ</b>                                 | วันที่มีผล<br>05/04/2018                             |                         |  |
|                                                                                                    | éounifu fiail                                        |                         |  |
| ควมติลสิทธิ์ เม.ศ. 2543-2550, บริษัทศศักริสัมม์จัดการกองกุม กลุงไกม จำกัด<br>KTAM Smart Nam 0-2686-6100 กด 9 โทยการ 0-2670-0430 ต่างจัดหวัดไกร<br>สมเด็จ แล้วและเป็นสายความช | i (umsu)<br>Julis 1-800-295-592                      | f y D                   |  |

ภาพที่ 72

- 1. กรอกรหัสผ่าน
- 2. คลิก "ตกลง"

| Business trens                                                                                                    | กรุณากรอกรหัสผ่านเพื่อขึ้นขันการทำรายการ                                     | and a second second sec |                          |
|----------------------------------------------------------------------------------------------------|------------------------------------------------------------------------------|----------------------------------------------------------------------------------------------------|--------------------------|
| งรายสายคราม (การสายครามสายคราม การสายคราม การสายคราม การสายคราม การสายคราม (การสายคราม การสายคราม การสายคราม กา<br>การสายคราม การสายคราม การสายคราม การสายคราม การสายคราม การสายคราม การสายคราม การสายคราม การสายคราม การสายคราม กา | Do                                                                           | EUCTRICONO<br>Di Victori del Mallon                                                                                                    |                          |
|                                                                                                    | ยืนขันการท่ารายการ                                                           |                                                                                                    |                          |
| <b>ກອນກຸມ KTSE-LTF</b><br>ຈຳນວນແນ່ວຍ<br>ຈຳນວນຫາກ                                                                                                    | (!)                                                                          |                                                                                                    | 0.00 หม่วย<br>500.00 บาท |
|                                                                                                    | ยืนยันการทำรายการ                                                            |                                                                                                    |                          |
| วันที่กำรายการ<br>04/04/2018 16:09:13                                                                                                    | ดกลง ยกเล็ก<br>กวานที่ : ธาชวัน   วันที่ 05 เมษายน 2561<br>หรูปผลการทำรายการ |                                                                                                    |                          |
|                                                                                                    |                                                                              |                                                                                                    |                          |
| ควมเรือใหม่ พ.ศ. 2543-2550, บริษัทษศักดรัชม์หัดการกองศุม กรุปไทย จำหัด<br>KTAM Smith Nor. 0-2686-6100 กด 9 โกรศาธ 0-2670-0430 ต่างใจหวัดประก                                                                                        | (J#1994)<br>dl8 1-800-295-592                                                |                                                                                                    | fýa                      |

**ภาพที่** 73

- 1. ยืนยันการทำรายการ
- 2. คลิก "ตกลง"

| P | มนาเกษรร trems<br>หน้าหลัก > วามเผนการลงทุนส่วงหน้า > สร้ามแผน<br>อางารถึงเเผนเชายหน่วยลงทุน                                   | กรุณากรอกรหัสผ่านเพื่อขึ้นขันการทำรายการ<br>                                                 |                                                   | THE BOTH |
|---|----------------------------------------------------------------------------------------------------|----------------------------------------------------------------------------------------------|---------------------------------------------------|----------|
|   |                                                                                                    | ยืนขันการทำรายการ                                                                            |                                                   |          |
|   | <b>ทองทุน KTSE-LTF</b><br>จำนวนหน่วย<br>จำนวนบาท<br>วินที่ทำรายการ<br>04/04/2018 16:09:13                                      | มันทึกข้อมูลเรียบร้อย<br>CK<br>ความที่ : อายวัน I วันที่ 05 เมงาอน 2561<br>ศรุปผดการกำลายการ | 0.00 mibe<br>500.00 unn<br>Suthtian<br>05/04/2018 |          |
|   |                                                                                                    |                                                                                              |                                                   |          |
|   | สมชันสิทสิทธิ์ แม่.ศ. 2543-2550, บริษัทษศักทริพธ์ชัดการกองกุม กลุ<br>KTAM Smart Mar: 0-2686-6100 กต. 9 โกรการ 0-2670-0430 ต่าง | ฟาย จำกัด (มหายน)<br>ทั้งหวัดโทยฟรี 1-800-295-592                                            | fyo                                               |          |

ภาพที่ 74

- 1. ระบบบันทึกข้อมูลเรียบร้อย
- 2. คลิก "ตกลง"

| มระเทศรร เนสาร<br>มระเทศรร เสสาร<br>หม่าหลัก > วางเผนการสงกุมส่งสุม<br>หม่าหลัก > วางเผนการสงกุมส่ง<br>หม่าหลัก > วางเผนการสงกุมสาร<br>สร้างเเผนชายหน่วยลงกุม | สร้างแผนขายหน่วยลงทุน<br>มายายายายายายายายายายายายายายายายายายาย          | And And And And And And And And And And |
|----------------------------------------------------------------------------------------------------|---------------------------------------------------------------------------|-----------------------------------------|
|                                                                                                    | สรุปผลการทำรายการ                                                         |                                         |
| <b>กองทุน KTSE-LTF</b><br>จำนวนหน่วย<br>จำนวนบาท                                                                                                    |                                                                           | 0.00 หน่วย<br>500.00 บาท                |
| ŭ                                                                                                    | ญชียนาการสำหรับรับเงินก่าซายกินหน่วยลงทุน                                 |                                         |
| วันที่ทำรายการ<br>04/04/2018 16:10:44                                                                                                    | ความที่ : ธายวัน 1 วันที่ 05 เมษายน 2561<br><mark>ทำธายการค่วงหน้า</mark> | วันที่มีผล<br>05/04/2018                |
|                                                                                                    | บ้อนกลับ                                                                  |                                         |

**ภาพที่** 75

- 1. แสดงหน้าสรุปผลการทำรายการ
- 2. สามารถดูข้อมูลการทำรายการได้ โดยการคลิกที่ "ย้อนกลับ"
- 3. สามารถดาวน์โหลด PDF ได้โดยการคลิกที่ "ดาวน์โหลด"

# 8.4 การสร้างแผนการสับเปลี่ยนหน่วยลงทุน

| <b>KT</b>                                                  | ART TRODE                                                                                                    |                                |              |                    |            | S:UUNOVITUSDU<br>Mutual Fund System                                                                                                    |                       | t.                                                                                                    |
|------------------------------------------------------------|----------------------------------------------------------------------------------------------------|--------------------------------|--------------|--------------------|------------|----------------------------------------------------------------------------------------------------|-----------------------|----------------------------------------------------------------------------------------------------|
| งูอที่ยบองม่ก                                              | ชื่อ-ขาย และสับเปลี่ยนหน่วยลงทุน 🗸                                                                            | วางแผนการลงทุนส่วงหน้า 🂙       | ปฏิทินกองทุน | รายงานสรุปการลงทุน | Statement  | ติดต่อเรา <b>Q</b>                                                                                                    | and the second second |                                                                                                    |
| Business items                                             | เดนการลงกุนส่งเหน้า > สร้างแดนสินเปลี่ย<br>ร้างแผนสับเปลี่ยนหน่วยลงม                                          | สร้างแผน<br>แหน่วยลงคุม<br>กุน | นสับเปลี่ยนห | น่วยลงทุน          | REFERENCES | BOOM<br>Martin<br>Martin |                       | March March |
| ຣະນຸບັญຈັ                                                  | ว่ผู้ถือหน่วย                                                                                                 |                                | •            |                    |            |                                                                                                    |                       |                                                                                                    |
| กับการีง<br>ระบุประเภา<br>กรุณามี<br>ระบุกองกุบ<br>กรุณามี | อกอสาน<br>กาองทุนที่ท่านต้องการทำราชการ<br>สือกประเภทองทุนรวม<br>นรวมที่ท่านต้องการจะสิบเปลี่ยน<br>สือกกองทุน |                                | *            |                    |            |                                                                                                    |                       |                                                                                                    |
|                                                            |                                                                                                    |                                | tolu         |                    |            |                                                                                                    |                       |                                                                                                    |

ภาพที่ 76

- 1. เลือกเมนูหลัก "วางแผนการลงทุนล่วงหน้า
- 2. เลือกเมนูย่อย "สร้างแผนสับเปลี่ยนหน่วยลงทุน"
- 3. ระบุบัญชีผู้ถือหน่วย
- 4. ระบุกองทุนต้นทาง
- 5. คลิก "ถัดไป"

| SMART TRODE                                                                                                    | S:UUNO\I\USOU<br>Mutual Fund System                                                                                                    | Ihei I ENG<br>UNUKTAWA nakou048 • |                                                                                                    |
|----------------------------------------------------------------------------------------------------|----------------------------------------------------------------------------------------------------|-----------------------------------|----------------------------------------------------------------------------------------------------|
| ร้ดมูลกองทุน ซื้อเ-ชาย และสินปเสียนหน่วยลงทุน 🗸 วางสอนการเลงทุนช่วยหน้า 🗸 ปฏิทินกองทุน รายงานสรุปการลงทุน Statement                                                                                                    | t āadeist <b>Q</b>                                                                                                    | and Contribution                  |                                                                                                    |
| สร้างแผนสับเปลี่ยนหน่วยลงกุน<br>เมษากรระทะ<br>หม้างกา > ารแผนการลงกุนก่องหน้า > กร้างแผนสับเป็นแหน่วยลงกุน<br>(1) สร้างแผนสับเปลี่ยนหน่วยลงกุน                                                                                                    | arman<br>arman<br>arman |                                   | MUCHANIS<br>MUCHANIS<br>MUC |
| กันหรียกองทุน 👻                                                                                                    |                                                                                                    |                                   |                                                                                                    |
| ระบุประเภทกองทุมปลายทางที่ท่านต้องการทำรายการ                                                                                                    |                                                                                                    |                                   |                                                                                                    |
| <ul> <li>บระบุครามสายของเป็นสุขายของสายของสายของสายของสายของสายของสายของสายของสายของสายของสายของสายของสายของสายของสายของสายของสายของสายของสายของสายของสายของสายของสายของสายของสายของสายของสายของสายของสายของสายของสายของสายของสายของสายของสายของสายของสายของสายของสายของสายของสายของสายของสายของสายของสายของสายของสายของสายของสา<br/>สาขของสายของสายของสายของสายของสายของสาขของสาขของสาขของสาขของสาขของสาขของสาขของสาขของสาขของสาขของสาขของสาขของสาข<br/>สาขของสาขของสาขของสาขของสาขของสาขของสาขของสาขของสาขของสาขของสาขของสาขของสาขของสาขของสาขของสาขของสาขของสาขของสาข</li></ul> |                                                                                                    |                                   |                                                                                                    |
| ร มีกระบาร์สายความสายความส                                                                                                    |                                                                                                    |                                   |                                                                                                    |
| ป้อนกลับ คิดไป                                                                                                    |                                                                                                    |                                   |                                                                                                    |
| คมวเทิงกำร์ แก่. 2543-2550, ปริสิทหักหรือเพียงกายกอยุม กลุ่งกับ รำกัด (มากรม)<br>KIMA Smort Rise: 0-2686-5100 กอง Prants: 0-2670-0430 ต่างใจหวัดใหม่มี 1-800-295-592<br>อีมห์, calasterifikanica:h<br>เซนประวังตัวผู้ใช้เการ์: 0-1075-45000-37-3 : กำนักราปหญ่ เช้                                                                                                    | usDasęsna i ວິນໄສດຳເກັນ                                                                                                    | f У D<br>Nada Subati Kadash       |                                                                                                    |

ภาพที่ 77

- 1. ระบุกองทุนปลายทาง
- 2. คลิก "ถัดไป"

|                          | 1       | ົ       | e .a                                    | 1              | 1 1       |
|--------------------------|---------|---------|-----------------------------------------|----------------|-----------|
| 00500 011 010 10050 0000 | 100 000 |         | 000000000000000000000000000000000000000 | 1000 0 00 0000 | (mo)      |
|                          | עואר הג | 111 -   | การสาเมละก                              | עואראמאנעראנע  | 1 19 19 1 |
|                          | 001047  | 1 100 1 | 111001000000                            |                | (10)      |
| 9                        |         |         |                                         | 9              |           |

|                                                      | KTSE-LTF                                          | จำนวนเงินที่สามารถสับเปลี่ยนได้ 305,299.94 บาท<br>จำนวนเงินวิชาสามารถสับเปลี่ยนได้ 30.934.3055 หน่วย |  |
|------------------------------------------------------|---------------------------------------------------|----------------------------------------------------------------------------------------------------|--|
| เงินต้นทุน                                           | 269,000.00                                        |                                                                                                    |  |
| จำนวนหน่วย                                           | 30,934.3055                                       | ระบจ่านวน (เงิน∕หน่□วย) ที่ต้องการสับเปลี่ยน                                                         |  |
| มูลค่าหน่วยลงทุน                                     | 305,299.94                                        |                                                                                                    |  |
| มูลค่าทอัพย์สินสุทธิ                                 | 9.8693                                            |                                                                                                    |  |
| กำไรขาดทุน                                           | 36,299.94                                         |                                                                                                    |  |
| จำนวนหน่วย<br>มูลกำหน่วยคงกุม<br>มูลกำหรัพย์สินสุทธิ | 0.0000                                            |                                                                                                    |  |
| ระบุแผนการคงทุน<br>ราชวัน • วันที่                   | วัน/เดียน/ปี<br>กรณีที่ด่ามมินการไม่ได้มีองจากตระ | งกับวันหยุด ระบบจะดำเนินการให้ในวันทัดไป                                                             |  |

ภาพที่ 78

- 1. แสดงข้อมูลกองทุน
- 2. ระบุจำนวนเงิน หรือหน่วยที่ต้องการสับเปลี่ยน
- 3. คลิก "ถัดไป"

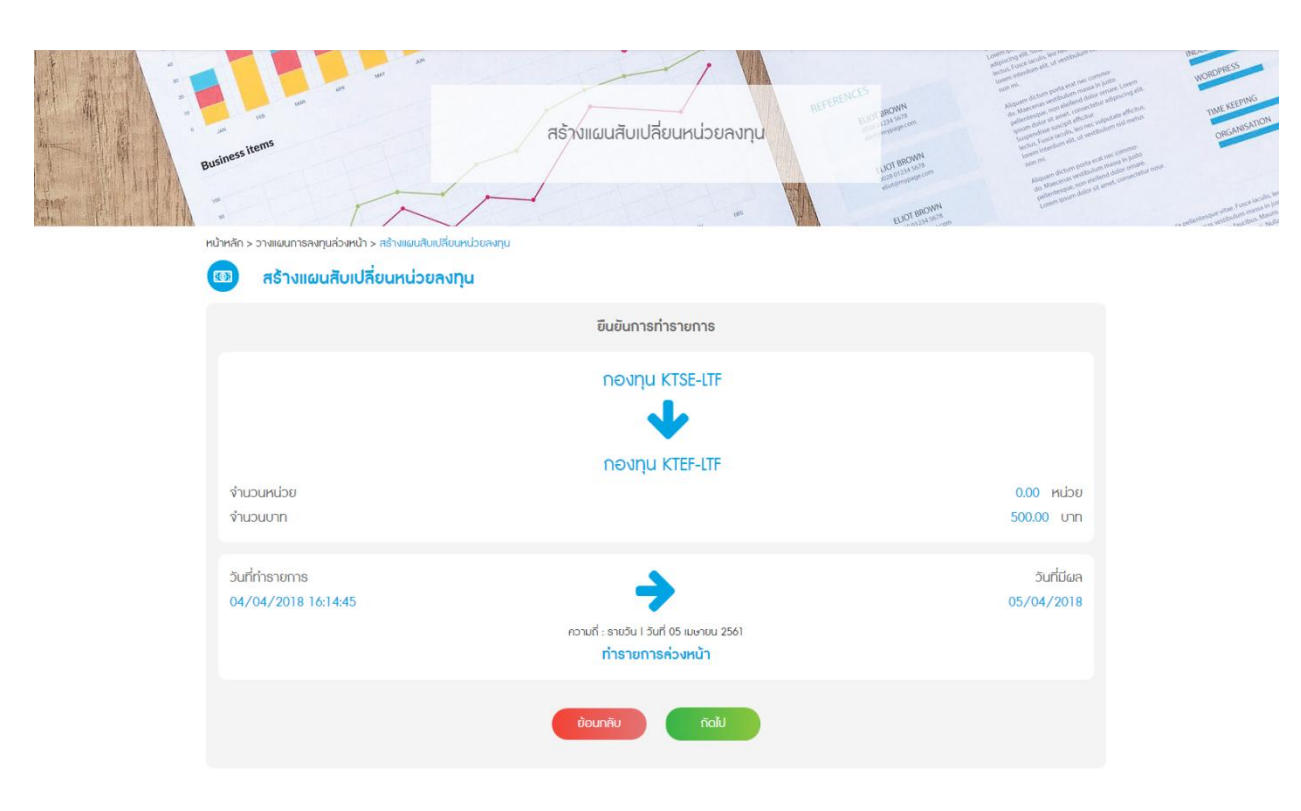

ภาพที่ 79

- 1. ยืนยันการทำรายการ
- 2. คลิก "ถัดไป"

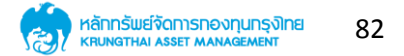

| Buames tems                       |                  | ธหัสผ่านเพื่อขึบขันการทำรายการ<br>ด ดาคง           |               |                    |
|-----------------------------------|------------------|----------------------------------------------------|---------------|--------------------|
|                                   | เลขายลงกุน       |                                                    |               |                    |
|                                   |                  | บินขันการทำรายการ                                  |               |                    |
|                                   |                  | กองทุน KTSE-LTF                                    |               |                    |
|                                   |                  | กองทุน KTEF-LTF                                    |               |                    |
| จำนวนหน่วย<br>จำนวนทาก            |                  |                                                    | 0.00<br>500.0 | ( หน่วย<br>00 บาท  |
| วันที่กำรายการ<br>04/04/2018 16-1 | 14:45<br>ความที่ | รายวัน 1 วันที่ 05 เมษายน 2561<br>ทำธายการค่วงหน้า |               | Juridiaa<br>4/2018 |
|                                   | Óou              |                                                    |               |                    |
|                                   |                  |                                                    |               |                    |

ภาพที่ 80

- 1. กรอกรหัสผ่าน
- 2. คลิก "ตกลง"

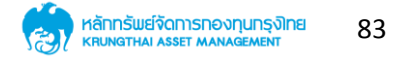

|    |                                                                                         | กรุณากรอกรหัสผ่านเพื่อยืนยันการทำรายการ                                  |                                                                                                    | NORTHESS<br>INCREMENTS<br>INCREMENTS |
|----|-----------------------------------------------------------------------------------------|--------------------------------------------------------------------------|----------------------------------------------------------------------------------------------------|--------------------------------------|
| Bu | anesitons                                                                               |                                                                          | and the second second s |                                      |
| m  | มำหลัก > วามผมการสงทุนส่วงหน้า > สร้างแผบสังหมีอับสงทุน<br>สร้างแผนสับเปลี่ยนหน่วยลงทุน |                                                                          |                                                                                                    |                                      |
|    |                                                                                         |                                                                          |                                                                                                    |                                      |
|    |                                                                                         | ()                                                                       |                                                                                                    |                                      |
|    |                                                                                         | ยืนยันการทำรายการ                                                        |                                                                                                    |                                      |
|    | จำนวนหน่วย<br>จำนวนบาท                                                                  | ดกลง ยกเลิก                                                              |                                                                                                    |                                      |
|    |                                                                                         | อามที่ : ราชวัน 1 วันที่ 05 เมษายน 2561<br><mark>ทำรายการค่วงหน้า</mark> |                                                                                                    |                                      |
|    |                                                                                         |                                                                          |                                                                                                    |                                      |
|    |                                                                                         |                                                                          |                                                                                                    |                                      |

**ภาพที่** 81

- 1. ยืนยันการทำรายการ
- 2. คลิก "ตกลง"

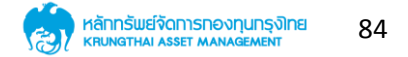

| การวางแผนการลงทุนล่วงหน้า – | การสับเปลี่ยนหน่วยลงทุน (ต่อ) |
|-----------------------------|-------------------------------|

| a de la dela dela dela dela dela dela de | งรักสรราชสาน<br>เป็นหลัก > อาจแอนการลงศูนต่องหน้า > กร้างแอนสังนเพียงหน้า<br>อาจ สร้างแผนสับเปลี่ยนหน่วยลงภุน | กรุณากรอกรหัสฝานเพื่อปืนขันการกำรายการ<br><br>บิด ดภาษ<br>มหาศุท |                        |  |
|------------------------------------------|----------------------------------------------------------------------------------------------------|------------------------------------------------------------------|------------------------|--|
|                                          | งำนวนหน่วย<br>จำนวนทา                                                                                         | บันทึกข้อมูลเรียบร้อย<br>OK                                      | 0.00 Hibb<br>500.00 um |  |
|                                          |                                                                                                    | ความที่ : ชายวัน 1 วันที่ 05 เขบางน 2561<br>ทำธาชการค่องหน้า     |                        |  |
|                                          |                                                                                                    |                                                                  |                        |  |

ภาพที่ 82

- 1. ระบบบันทึกข้อมูลเรียบร้อย
- 2. คลิก "OK"

| and a second second secon | รมิตรระ items<br>อ่างหรัก > วาพเอนการคงทุนต่วงหน้า > สร้างแผนสิมปลีเยนหน่วยลงทุน<br>30 สร้างแผนสับเปลี่ยนหน่วยลงทุน | สร้างแผนสับเปลี่ยนหน่วยลงกุน<br>เขาขณะ<br>เขาขณะ<br>เขาขณะ<br>เขาขณะ<br>เขาขณะ |                          |
|----------------------------------------------------------------------------------------------------|----------------------------------------------------------------------------------------------------|--------------------------------------------------------------------------------|--------------------------|
|                                                                                                    |                                                                                                    | สรุปผลการทำรายการ                                                              |                          |
|                                                                                                    |                                                                                                    | ทองทุน KTSE-LTF                                                                |                          |
|                                                                                                    |                                                                                                    | กองทุน KTEF-LTF                                                                |                          |
|                                                                                                    | จำนวนหน่วย<br>จำนวนบาท                                                                                              |                                                                                | 0.00 หน่วย<br>500.00 บาท |
|                                                                                                    | วันที่กำรายการ<br>04/04/2018 16:16:24                                                                               | ความที่ : ธายวัน I วันที่ 05 เมษายน 2561<br>กำรายการค่วงหน้า                   | วันที่มีผล<br>05/04/2018 |
|                                                                                                    |                                                                                                    |                                                                                |                          |

**ภาพที่** 83

- 1. แสดงหน้าสรุปผลการทำรายการ
- 2. สามารถดูข้อมูลการทำรายการได้ โดยการคลิกที่ "ย้อนกลับ"
- 3. สามารถดาวน์โหลด PDF ได้โดยการคลิกที่ "ดาวน์โหลด"

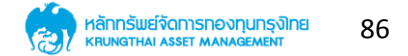

### 9. เมนูปฏิทินกองทุน

|                                                                                                    |                                                     | S:UUNƏVIQUSDU<br>Mutual fund System (                                             | Thai I ENG<br>UNBKTAM ROADUU48 -           |                                                                             |
|----------------------------------------------------------------------------------------------------|-----------------------------------------------------|-----------------------------------------------------------------------------------|--------------------------------------------|-----------------------------------------------------------------------------|
| ซ้อมูลกองทุน ซื้อ-ซาย และสิบเปลี่ยนหน่วยลงทุน 🗸 วางแผนการลงทุนส่วงหน้า 🗸                                                                                                    | <mark>ปฏิทินกองทุม</mark> รายงานสรุปการลงทุน Statem | ent ติดต่อเรา <b>Q</b>                                                            |                                            | The second                                                                  |
| Business Items                                                                                                    | ปฏิทินทองทุน                                        | B<br>MARKIN<br>MARKAN<br>MARKAN<br>MARKAN<br>MARKAN<br>MARKAN<br>MARKAN<br>MARKAN |                                            | NOCONESS<br>INCONESS<br>INCONESS<br>GEORGANICAL<br>GEORGANICAL<br>CONESSION |
| หน้าหลัก > ปฏิทินกองทุม                                                                                                    |                                                     |                                                                                   |                                            |                                                                             |
| 💼 ปฏิทินกองทุน                                                                                                    |                                                     | วัน/เดือน/ปี                                                                      | <b></b>                                    |                                                                             |
| ານ່ານປ                                                                                                    | ขกองทุนที่ปิดการชาย                                 |                                                                                   |                                            |                                                                             |
| ค.ชนศิลโทซ์ พ.ศ. 2543-2556, เปล้ากฟิกาษัยปริชากจากอยาน กลูฟ่าย จำกัด (มกาสม)                                                                                                   |                                                     |                                                                                   |                                            |                                                                             |
| KTAM Smart Plan: 0-2686-6100 กอ 9 โทรศาร 0-2670-0430 ดำหังหวัดไทรปรี 1-800-295-592<br>อันว่า: calleenter®ktam.co.ft<br>เครประทำตัวผู้เสียภายี 0-1075-45000-37-3 : ทำนักงานใหญ่ |                                                     | มันชมิตรธุรกิจ I เว็บใชต์ที่เกียว                                                 | 🛉 💓 🖸<br>อังง I แผนผังเว็บไซต์ I อัดต่อเชา |                                                                             |

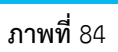

- 1. คลิกที่เมนูหลัก "ปฏิทินกองทุน"
- 2. เลือก วัน/เดือน/ปี ตามต้องการ

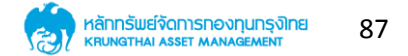

# ปฏิทินกองทุน (ต่อ)

|                                                                                                    |                                           | S:UUNOVINUSCU                                             |                                         |
|----------------------------------------------------------------------------------------------------|-------------------------------------------|-----------------------------------------------------------|-----------------------------------------|
| ร้อมูลกองทุน ชื่อ-ชาย และสับเปลี่ยนหน่วยลงทุน 🗸 วางแผนการลงทุนส่วงหน้า 🗸                                                                                                    | ปฏิทินทองกุม รายงานสรุปการลงทุน Statement | ãodeist Q                                                 | - The                                   |
| Business Items                                                                                                    | ปฏิทินทองทุน                              |                                                           | An Anna Anna Anna Anna Anna Anna Anna A |
| 💼 ปฏิทินกองทุน                                                                                                    |                                           | 01/03/2561                                                |                                         |
| <ul> <li>คองทุมที่ปิดการชาย</li> <li>ปิดา</li> </ul>                                                                                                    | าารขายทุกกองทุน<br><sup>3นมายบุต</sup> า  |                                                           |                                         |
| noufeithi sur. 2543-2550, Usimmikrasudiomanowy, najvito finito (umau)<br>KDMA Smort Kim. Ib 2866-6100 no 9 inama 0-2670-0400 divitivatioimaila 1-800-295-592<br>Buin calcenterRitan.co.th<br>walashidogitamii 0-1075-45000-07-3 ; hithimulaing | من                                        | f У D<br>Desemi i ទីបរិងនាំទៅលៅស i សេរសំអងីបរិងថ i Badown |                                         |
|                                                                                                    |                                           |                                                           |                                         |

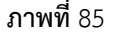

- 1. แสดงตัวอย่าง วันที่ปิดการขายทุกกองทุน
- 2. สามารถเลือกดูวันอื่น ๆ ได้ ตามต้องการ

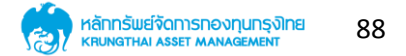

# 10. เมนูรายงานสรุปการลงทุน

#### 10.1 รายงานสรุปการลงทุน LTF

|         | SMART TREDE                                                                                                    |                                                                                                    | Thai I ENG<br>UnsKTAM naros048 - |                                      |
|---------|----------------------------------------------------------------------------------------------------|----------------------------------------------------------------------------------------------------|----------------------------------|--------------------------------------|
| ซ้อมูลก | องกุม ซื้อสามาระสามปลี่ยนหน่วยสงกุม 🗸 กับหลอกรับประหญาสามาระสงกุมส่วงหน้า 🗸 ประกอบการสงกุมสามาระสงการสงการสงการ | ຕັດຕ່ອເຮາ <b>Q</b>                                                                                                    | and a statistical                | and the second                       |
| Busines | รายงานสรุปการลงทุน                                                                                              | BICHN<br>Martines<br>Martines<br>Martin |                                  | NORDPRESS<br>TIME REPARE<br>ORGANISE |
| หม่าหลั | า > รายบานสุรุปการสนุทราย<br>                                                                                   | EUR MIZH Sterren                                                                                                    |                                  | in patients in weithin inschool      |
| 2       | รายงานสรุปการลงทุน                                                                                              |                                                                                                    |                                  |                                      |
| s       | ายการสรุปการลงทุน LTF                                                                                           |                                                                                                    | >                                |                                      |
| s       | ายการสรุปการลงทุน RMF                                                                                           |                                                                                                    | >                                |                                      |
| s       | รายงานหนังสือรับรองการโอน LTF                                                                                   |                                                                                                    | >                                |                                      |
| s       | รายงานหนังสือรับรองการโอน RMF                                                                                   |                                                                                                    | >                                |                                      |
| s       | รายงานหนังสือรับรองการขายคือ LTF                                                                                |                                                                                                    | >                                |                                      |
| s       | รายงานหนังสือรับรองการขายคือ RMF                                                                                |                                                                                                    | >                                |                                      |

ภาพที่ 86

- 1. คลิกที่เมนู "รายงานสรุปการลงทุน"
- 2. แสดงรายการรายงานต่าง ๆ สามารถคลิกดูรายละเอียดภายในได้

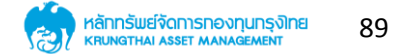

### รายงานสรุปการลงทุน (ต่อ)

| n and a second second sec | ระ<br>ขายยายองการ<br>การลัก > รายงามสรปการลงกม | Postery pro- | in belientenne van Fund uit.<br>In belientenne van gestelden wat |
|----------------------------------------------------------------------------------------------------|------------------------------------------------|--------------|------------------------------------------------------------------|
|                                                                                                    | ช รายงานสรุปการลงทุน                           |              |                                                                  |
|                                                                                                    | รายการสรุปการลงทุน LTF                         | >            |                                                                  |
|                                                                                                    | รายการสรุปการลงทุน RMF                         | >            |                                                                  |
|                                                                                                    | รายงานหนังสือรับรองการโอน LTF                  | >            |                                                                  |
|                                                                                                    | รายงานหนังสือรับรองการโอน RMF                  | >            |                                                                  |
|                                                                                                    | รายงานหนังสือรับรองการขายคือ LTF               | >            |                                                                  |
|                                                                                                    | รายงานหนังสือรับรองการขายคือ RMF               | >            |                                                                  |
|                                                                                                    | รายงานหนังสือรับรองการลงทุน LTF                | >            |                                                                  |
|                                                                                                    | รายงานหนังสือรับรองการลงทุน RMF                | >            |                                                                  |
|                                                                                                    | รายงานหนังสือการรับรองการหักกาษี ณ ที่จ่าย     | >            |                                                                  |
|                                                                                                    | รายงานสรุปยอดเงินทุน                           | >            |                                                                  |

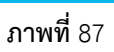

- 1. แสดงรายการรายงานทั้งหมด
- 2. สามารคลิกดูรายละเอียดภายในแต่ละรายงานได้

### รายงานสรุปการลงทุน (ต่อ)

| and the second second se | T                      | ~         | 5          | 1          |                  | ac M                 | ELIOT BROY  | NN<br>678<br>com | Abroann Al-Con-westerpoin<br>60: Marconin westerpoin<br>Patrone can elektrone<br>Lonem sprann datar skill |
|----------------------------------------------------------------------------------------------------|------------------------|-----------|------------|------------|------------------|----------------------|-------------|------------------|----------------------------------------------------------------------------------------------------|
| หน้าหลัก >                                                                                                    | รายการสรุปการลงทุน LTF |           |            |            |                  |                      |             |                  |                                                                                                    |
| 2                                                                                                    | รายการสรุปการ          | ลงทุน LTF |            |            |                  |                      |             |                  |                                                                                                    |
| บีที่องกุม                                                                                                    | น เลขที่ผู้ถือหน่วย    | กองทุน    | เงินต้นทุน | จำนวนหน่วย | มูลค่าหน่วยลงกุม | มูลค่าทรัพย์สินสุทธิ | กำไร/ฮาดทุน | x                | สถานะ                                                                                                    |
| 2013                                                                                                    |                        | KTSE-LTF  | 269000.00  | 30934.3055 | 9.8693           | 305299.94            | 36299.94    | 13.49 %          | ครบกำหนด                                                                                                  |
| 2013                                                                                                    |                        | KTLF      | 10000.00   | 392.4016   | 25.4354          | 9980.89              | -19.11      | -0.19 %          | ครบกำหนด                                                                                                  |
| UC8                                                                                                    |                        |           | 31,326.71  |            |                  | 315,280.83           | 36,280.83   | 13.30 %          |                                                                                                    |
| 2014                                                                                                    |                        | KTSE-LTF  | 129000.00  | 15287.0584 | 9.8693           | 150872.57            | 21872.57    | 16.96 %          | ครบกำหนด                                                                                                  |
| 2014                                                                                                    |                        | KTLF      | 5000.00    | 207.1048   | 25.4354          | 5267.79              | 267.79      | 5.36 %           | ครบกำหนด                                                                                                  |
| uca                                                                                                    |                        |           | 15,494.16  |            |                  | 156,140.36           | 22,140.36   | 22.32 %          |                                                                                                    |
| 2015                                                                                                    |                        | KTLF      | 174457.58  | 7820.7170  | 25.4354          | 198923.07            | 24465.49    | 14.02 %          | ยังไม่ครบกำหนด                                                                                            |
| 2015                                                                                                    |                        | KTSE-LTF  | 128042.42  | 14416.6748 | 9.8693           | 142282.49            | 14240.07    | 11.12 %          | ยังไม่ครบกำหนด                                                                                            |
| UCS                                                                                                    |                        |           | 22,237.39  |            |                  | 341,205.56           | 38,705.56   | 25.14 %          |                                                                                                    |
| 2016                                                                                                    |                        | KTSE-LTF  | 55000.00   | 6495.2167  | 9.8693           | 64103.24             | 9103.24     | 16.55 %          | ยังไม่ครบกำหนด                                                                                            |
| 2016                                                                                                    |                        | KTLF      | 10000.00   | 425.8327   | 25.4354          | 10831.23             | 831.23      | 8.31 %           | ยังไม่ครบกำหนด                                                                                            |
| UCS                                                                                                    |                        |           | 6,921.05   |            |                  | 74,934.47            | 9,934.47    | 24.86 %          |                                                                                                    |
| 2017                                                                                                    |                        | KTLF      | 40000.00   | 1582.5494  | 25.4354          | 40252.78             | 252.78      | 0.63 %           | ยังไม่ครบกำหนด                                                                                            |
| 2017                                                                                                    |                        | KTLF      | 10000.00   | 390.9740   | 25.4354          | 9944.58              | -55.42      | -0.55 %          | ยังไม่ครบกำหนด                                                                                            |
| uce                                                                                                    |                        |           | 1,973.52   |            |                  | 50,197.36            | 197.36      | 0.08 %           |                                                                                                    |

ภาพที่ 88

- 1. คลิกที่ รายการสรุปการลงทุน LTF
- 2. ระบบแสดงข้อมูลรายการลงทุน LTF

### 10.2 รายงานสรุปการลงทุน RMF

| P F      |  |
|----------|--|
| ALC: NOT |  |
| Casta 1  |  |

| หลัก > รายการสรุปการ                   | ลงทุน RMF      |            |            |                  |                      |             |          |
|----------------------------------------|----------------|------------|------------|------------------|----------------------|-------------|----------|
| รายการส                                | รุปการลงทุน RA | ٨F         |            |                  |                      |             |          |
| นหลงวนท 01/03/200<br>เคขที่ผู้ถือหน่วย | 8<br>กองทุน    | เงินต้นทุน | จำนวนหน่วย | มูลค่าหน่วยลงทุน | มูลค่ากรัพย์สินสุทธิ | กำไร/ฮาดทุน | x        |
|                                        | RMF1           | 169000.00  | 3771.3293  | 53.6043          | 202159.47            | 33159.47    | 19.62 %  |
|                                        | KT25/75RMF     | 222.92     | 22.8869    | 11.4787          | 262.71               | 39.79       | 17.85 %  |
|                                        | KTSE-RMF       | 550.86     | 46.5583    | 13.1492          | 612.20               | 61.34       | 11.14 %  |
|                                        | RMF1           | 360820.13  | 7764.3740  | 53.6043          | 416203.83            | 55383.70    | 15.35 %  |
|                                        | RMF2           | 8.59       | 0.6952     | 14.5769          | 10.13                | 1.54        | 17.93 %  |
|                                        | KTSE-RMF       | 120000.00  | 9222.1357  | 13.1492          | 121263.71            | 1263.71     | 1.05 %   |
|                                        | RMF1           | 5000.00    | 102.8097   | 53.6043          | 5511.04              | 511.04      | 10.22 %  |
|                                        | KT25/75RMF     | 5000.00    | 439.7305   | 11.4787          | 5047.53              | 47.53       | 0.95 %   |
|                                        | KTSE-RMF       | 135000.00  | 11002.9958 | 13.1492          | 144680.59            | 9680.59     | 7.17 %   |
|                                        | KTSE-RMF       | 117923.40  | 9168.7216  | 13.1492          | 120561.35            | 2637.95     | 2.24 %   |
|                                        | RMF1           | 102076.60  | 2000.0000  | 53.6043          | 107208.60            | 5132.00     | 5.03 %   |
|                                        | RMF1           | 15843.76   | 231.9306   | 53.6043          | 12432.48             | -3411.28    | -21.53 % |
|                                        | RMF4           | 34156.24   | 2347.8448  | 11.3834          | 26726.46             | -7429.78    | -21.75 % |
|                                        | KTSE-RMF       | 70604.90   | 6217.6675  | 13.1492          | 81757.35             | 11152.45    | 15.80 %  |
|                                        | RMF1           | 24395.10   | 561.1693   | 53.6043          | 30081.09             | 5685.99     | 23.31 %  |
|                                        | KT25 / 75PAAE  | 74605.94   | 4384 3709  | 11 4787          | 50326.88             | -24279.06   | -32 54 % |

ภาพที่ 89

- 1. คลิกที่ รายการสรุปการลงทุน RMF
- 2. ระบบแสดงรายการสรุปการลงทุน RMF

#### 10.3 รายงานหนังสือรับรองการโอน LTF

| <u>ģ</u>           | SMART TRODE                                      |                                            | S:UUNO-VI¶USOU<br>Mutual hurd System                                                                                                    | The LENG<br>UNUKTAM ROPOVO48 |                                                     |
|--------------------|--------------------------------------------------|--------------------------------------------|----------------------------------------------------------------------------------------------------|------------------------------|-----------------------------------------------------|
| ู่<br>ช้อมูลกองทุง | น ชื่อ-ซาย และสับเปลี่ยนหน่วยลงทุน 🗸 วางแผนกา    | รลงทุนส่วงหน้า 🗸 ปฏิทินกองทุน ราชงานสรุปภา | รลงทุน Statement ติดต่อเรา Q                                                                                                    | Contract Contract            |                                                     |
| Business ite       | สุสตร์<br>สุสตร์<br>ธาบานหนังสือธับธองกายโอน ITF | รายงานสรุปการลงทุน                         | REFERENCES<br>But more<br>market<br>But more<br>market<br>But more<br>market<br>But more<br>market<br>But more<br>market<br>But more<br>market<br>But more<br>Market<br>But More<br>But More<br>But Mo |                              | NORMASS<br>THE REPORT<br>OF ANY ALL OF ANY ALL OF A |
| 2                  | รายงานหนังสือรับรองการโอน LTF                    |                                            |                                                                                                    |                              |                                                     |
|                    | เลขที่ผู้ถือหน่วย                                | เลือกบัญชีผู้ถือหน่วย                      | *                                                                                                    |                              |                                                     |
|                    | วันที่โอน                                        | เลือกวัน                                   | w.                                                                                                    |                              |                                                     |
|                    |                                                  | Send on small                              |                                                                                                    |                              |                                                     |

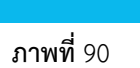

สามารถทำงานต่าง ๆ ได้ ดังต่อไปนี้

1. คลิกที่ รายงานหนังสือรับรองการโอน LTF

m.co.th 0-1075-45000-37-3 : ทำนัก

- 2. เลือกเลขที่ผู้ถือหน่วย
- 3. เลือกวันที่โอน
- 4. คลิก Send an email

#### 10.4 รายงานหนังสือรับรองการโอน RMF

| SMART TREDE                                                                                                    |                                                   | S:UUNOVINUSOU<br>Matual Fund System                                                                                                    | That I ENG<br>UNIXITAM INGROUP/48 - |                                            |
|----------------------------------------------------------------------------------------------------|---------------------------------------------------|----------------------------------------------------------------------------------------------------|-------------------------------------|--------------------------------------------|
| ช้อมูลกองทุน ชื่อ-ชาย และสับเปลี่ยนหน่วยลงทุน 🗸 วางแผนกา                                                                                                    | เรลงทุนส่วงหน้า 🗸 ปฏิทินทองทุน รายงานสรุปการลงทุน | Statement ติดต่อเรา <b>Q</b>                                                                                                    | ALCON MORE                          | Terrer .                                   |
| Business trems                                                                                                    | รายงานสรุปการลงทุน                                | NCTREACCE<br>Con MININ<br>MILLION<br>MILLION<br>MI |                                     | MOL<br>WORKES<br>THE REPORT<br>OCCUMPATION |
| หน้าหลัก > รายงานหนังสือซับรองการโอน RMF                                                                                                    |                                                   |                                                                                                    |                                     | 14.0° - 24.1° - 140.0° - 140.              |
| (4) รายงานหนังสือรับรองการโอน RMF                                                                                                    |                                                   |                                                                                                    |                                     |                                            |
| เลซที่ผู้กิอหน่วย                                                                                                    | เลือกบัญชีผู้ที่อหน่วย 👻                          |                                                                                                    |                                     |                                            |
| วันที่โอน                                                                                                    | เลือกวัน 👻                                        |                                                                                                    |                                     |                                            |
|                                                                                                    | Send an email                                     |                                                                                                    |                                     |                                            |
|                                                                                                    |                                                   |                                                                                                    |                                     |                                            |
| ครวมศิลโทธิ์ เม.ศ. 2543-2550, ปอริกาศโทรชิมบ์ใจการกองกุม กรุงไทม ทำใด (ม.<br>KTAM Smart Pas: 0-2686-6100 no 9 โทรศาช 2570-0430 ต่างกังกวิสายปรั<br>ในปก์ จะประเทศได้มีการเว M.<br>เครประวัครั้วผู้มีในการี 0-1075-45000 37-3 : กำนักงานใหญ่ | 1180)<br>1-800-295-592                            | พันษมิตรธุรกิจ 1 เป็นไซต์ที่เกี่ยว                                                                                                    | f У 🖸                               |                                            |

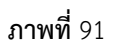

- 1. คลิกที่ รายงานหนังสือรับรองการโอน RMF
- 2. เลือกเลขที่ผู้ถือหน่วย
- เลือกวันที่โอน
- 4. คลิก Send an email

#### 10.5 รายงานหนังสือรับรองการขายคืน LTF

| SMART TRODE                                                                                                    |                                                    | S:UUNOVITUSOU<br>Mutual Fund System              | Theil ENG<br>(Institute notacidat) -  |                                                                                                    |
|----------------------------------------------------------------------------------------------------|----------------------------------------------------|--------------------------------------------------|---------------------------------------|----------------------------------------------------------------------------------------------------|
| ร้อมูลกองกุน รื้อ-ชาย และสิบเปลี่ยนหน่วยลงกุน 🗸 วางแผน                                                                                                    | าารลงทุนล่วงหน้า 🗸 ปฏิทินทองทุน รายงานสรุปการลงทุม | Statement Gacioish Q                             | and a strength                        | -                                                                                                    |
| Buiness tienes                                                                                                    | รายงานสรุปการลงทุน                                 | REFUNCION<br>UNI MORMA<br>UNI MORMA<br>UNI MORMA |                                       | NOT THE REPORT OF THE REPORT OF THE REPORT O |
| หน้าหลัก > รายงานหนังสือรับรองการชายคือ LTF                                                                                                    | _                                                  |                                                  |                                       |                                                                                                    |
| ชายงานหนังสอรบรองการขายกอ โ                                                                                                    | TF                                                 |                                                  |                                       |                                                                                                    |
| เลขที่ผู้ถือหน่วย                                                                                                    | เลือกบัญชีผู้กือหน่วย                              |                                                  |                                       |                                                                                                    |
| วันที่งายคืน                                                                                                    | เลือกวัน 👻                                         |                                                  |                                       |                                                                                                    |
|                                                                                                    | Sond an email                                      |                                                  |                                       |                                                                                                    |
|                                                                                                    |                                                    |                                                  |                                       |                                                                                                    |
| ควมให้ที่กลี่ พ.ศ. 2543-2550. ปรีสัทษัทกลิ่มปรีดการกองคุม กรุงกับ รำหัด<br>CIAM Issee Pixe o 2486-6100 กอ 9 โรยการ 0-2670 0400 ต่างจังหวัดไทย<br>อันที่: เกมียงหายังสีมารถเวทิ.<br>คระประวัติปฏริปัญญาติ 0-1075-45000-37.3 : กำนักมามใหญ่ | urnau)<br>16 1-800-295-592                         | พันธมิตรสุรกิจ 1 เป็นใชต่าไก่เช                  | f अप Da<br>Séori muulinduttali dadeen |                                                                                                    |

ภาพที่ 92

- 1. คลิกที่ รายงานหนังสือรับรองการขายคืน LTF
- 2. เลือกเลขที่ผู้ถือหน่วย
- เลือกวันที่ขายคืน
- 4. คลิก Send an email

#### 10.6 รายงานหนังสือรับรองการขายคืน RMF

|                                  | KTAM                                                                                                    |                                                                        | S:UUNƏVIJUSƏLI                              | Thai I ENG<br>UKTAM nakou048 * |                                                                                                    |
|----------------------------------|----------------------------------------------------------------------------------------------------|------------------------------------------------------------------------|---------------------------------------------|--------------------------------|----------------------------------------------------------------------------------------------------|
|                                  | ส่อมูลกองทุน ชื่อ-สาย และสับเปลี่ยนหน่วยลงทุน 🗸 วางแผนก                                                                                                    | ารลงทุนล่วงหน้า 🗸 ปฏิทินทองทุน <mark>รายงานสรุปการลงทุน</mark> Stateme | ant dadioist <b>Q</b>                       | a spinned .                    | and the second second s |
|                                  | Business items                                                                                                    | รายงานสรุปการลงทุน                                                     | an and                                      |                                | MAN<br>WORDPIESS<br>DIE HEIPING<br>OSCANIGATION                                                                                                    |
| ENGLASSING ACTINES AT A SUPERIOR | หน้าหลัก > รายงานหนังสือรับรองการชายกือ RMF                                                                                                    | 1100M                                                                  |                                             |                                | 200 - 16 Jan 1800 10 2 Mar                                                                                                    |
|                                  | (2) รายงานหนังสือรับรองการขายคือ R                                                                                                    | MF                                                                     |                                             |                                |                                                                                                    |
|                                  | เลขที่ผู้ก็อหน่วย                                                                                                    | เลือกบัญชีผู้ถือหน่วย                                                  |                                             |                                |                                                                                                    |
|                                  | วันที่ชายคืน                                                                                                    | เลือกวัน 👻                                                             |                                             |                                |                                                                                                    |
|                                  |                                                                                                    | Send on email                                                          |                                             |                                |                                                                                                    |
|                                  |                                                                                                    |                                                                        |                                             |                                |                                                                                                    |
|                                  | คงเสรียศักลิ์ ย.ศ. 2543-2550, เสอิกหรีการับอริดการกองกุม กรุงกิม จำกัด ()<br>XTAN Smort Pari, 0-2666-6100 กอง โกรหาช 0-2670-0430 ต่างโหร้างได้เหม<br>ผันหรื่ colleante@ktam.co.th<br>เกมนี้เจรื่อวิธีสุการ์ 0-1075-45000-37-3 : กำนักคามใหญ่ | илиц<br>8 1-800-275-592                                                | มันธมิตรธุรกิจ 1 เว็บไซต์ที่เกินอย้อง 1 แผน | f y D<br>Would Landown         |                                                                                                    |

ภาพที่ 93

- 1. คลิกที่ รายงานหนังสือรับรองการขายคืน RMF
- 2. เลือกเลขที่ผู้ถือหน่วย
- 3. เลือกวันที่ขายคืน
- 4. คลิก Send an email

### 10.7 รายงานหนังสือรับรองการลงทุน LTF

|                                          | SMART TRODE                                                                                                    |                                                  | S:UUNOVIQUSOU<br>Mutual fund System |                                                                                                    |                                           |
|------------------------------------------|----------------------------------------------------------------------------------------------------|--------------------------------------------------|-------------------------------------|----------------------------------------------------------------------------------------------------|-------------------------------------------|
|                                          | ช้อมูลกองทุน ชื่อ-ชาย และสับเปลี่ยนหน่วยลงทุน 🗙 วางแผนกา                                                                                                    | รลงทุนส่วงหน้า 🗸 ปฏิทินกองทุน รายงานสรุปการลงทุม | Statement Gadioish <b>Q</b>         | and the second second second second second second second second second second second second second second second | The second second                         |
|                                          | Business terms                                                                                                    | รายงานสรุปการลงทุน                               | NOTIONCES<br>In moment              |                                                                                                    | NOROMUS<br>INCLUDES<br>ORANDADON          |
| THE RELEASE THE COULD BE THE REAL OF THE | หน้าหลัก > รายงานหนังสือรับรองการลงทุน ITF                                                                                                    |                                                  | BA-MIN                              |                                                                                                    | an office and when any first a high first |
|                                          | อายงานหนังสือรับรองการลงทุน LTF                                                                                                    |                                                  |                                     |                                                                                                    |                                           |
|                                          | เลขที่ผู้ถือหน่วย                                                                                                    | เลือกบัญชีผู้กือหน่วย                            |                                     |                                                                                                    |                                           |
|                                          | σ                                                                                                    | เลือกปี 🔹                                        |                                     |                                                                                                    |                                           |
|                                          |                                                                                                    | Send on email                                    |                                     |                                                                                                    |                                           |
|                                          |                                                                                                    |                                                  |                                     |                                                                                                    |                                           |
|                                          | หมวนคือสิทธิ์ พ.ศ. 2543-2550, บริษัทหลักกรับย์ใจการกองกุม กรุงไทย จำกัด (ม<br>KTAM Smart Plan: 0-2686-6100 กด 9 โทรศาธ 0-2670-043 <u>0 ต่างจังหวัดไกรปร</u> ี | 11au)<br>1-800-295-592                           |                                     | fyo                                                                                                    |                                           |
|                                          | öluň colicenter@tom.co.th                                                                                                    |                                                  | พันธมิตรธุรกิจ 1 เว็บใชด์ที่เกิม:   | งร้อง   แผนผังเว็บไซต์   ติดต่อเธา                                                                               |                                           |

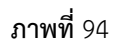

- 1. คลิกที่ รายงานหนังสือรับรองการลงทุน LTF
- 2. เลือกเลขที่ผู้ถือหน่วย
- 3. เลือกปี
- 4. คลิก Send an email

# 10.8 รายงานหนังสือรับรองการลงทุน RMF

| KTAM                                                                                                    |                                                   | S:UUNONITUSDU<br>Mutual fund System                                                  | Thai I ENG<br>UNUKTAM ROADU048 *       |                                            |
|----------------------------------------------------------------------------------------------------|---------------------------------------------------|--------------------------------------------------------------------------------------|----------------------------------------|--------------------------------------------|
| ช้อมูลกองกุน ซื้อ-ชาย และสีบเปลี่ยนหน่วยลงกุน 🗸 วางแผนก                                                                                                    | ารลงทุนส่วงหน้า 🗸 ปฏิทินกองทุน รายงานสรุปการลงทุน | Statement āacieisī Q                                                                 | December automation                    | The second second                          |
| Business trems                                                                                                    | รายงานสรุปการลงทุน                                | UT MONES<br>De Brann<br>Harter Money<br>Ut Money<br>Ut Money<br>Ut Money<br>Ut Money |                                        | NORMANS<br>WARNES<br>MILITARI<br>OKINENION |
| หมาหลก > รายงานหนังสอรบรองการลงทุน KWF                                                                                                    | F                                                 |                                                                                      |                                        |                                            |
| บะไม <sub>่</sub> หอกัฐภัตรเ                                                                                                    | เลือกบัญชีผู้ที่อหน่วย •<br>เดือกป์ •             |                                                                                      |                                        |                                            |
|                                                                                                    | Send on email                                     |                                                                                      |                                        |                                            |
|                                                                                                    |                                                   |                                                                                      |                                        |                                            |
| ທະວະທີ່ອີກອີ ພ.ກ. 2543-2550, ປະອີກາກ່າກເຮັບບໍ່ຈັດກາອກອບກຸມ ກະບໍ່ກັບ ອີກກັດ (ມະກອນ)<br>CIAM Seven Kan 0-2686-6100 ກດ 9 ໂກສາກລ 0-2670-0430 ດຳກັບກະນັດໂກສນສີ 1-800-295-592<br>ອັນນາ້ະ calcenter®kionແດກກີ<br>ເອເຟລະກໍ່ກ່ວວຢູ່ສັບການີ 0-1075-45000-37-3 : ກ້າວໂກລະນອ້າງ) |                                                   | นับธมิตรธุรกิจ 1 เว็บไซต์ที่กับว                                                     | f 🎐 🖸<br>ševi jikuživičulad i čladenan |                                            |

**ภาพที่** 95

- 1. คลิกที่ รายงานหนังสือรับรองการลงทุน RMF
- 2. เลือกเลขที่ผู้ถือหน่วย
- 3. เลือกปี
- 4. คลิก Send an email

# 10.9 รายงานหนังสือรับรองการหักภาษี ณ ที่จ่าย

| SMART TRODE                                                                                                    |                                                                              | S:UUNOVIJUSDU<br>Matual Fund System | Theil I ENG<br>UNUKTAM NORIBU048 * |           |
|----------------------------------------------------------------------------------------------------|------------------------------------------------------------------------------|-------------------------------------|------------------------------------|-----------|
| Rubnén > soururúðannskusemskanni n hru<br>elefter<br>soururúðannskusemskanni n hru<br>elefter<br>soururúðannskusemskanni n hru<br>elefter<br>soururúðannskusemskanni n hru<br>elefter<br>soururúðannskusemskanni n hru<br>elefter<br>soururúðannskusemskanni n hru<br>elefter<br>soururúðannskusemskanni n hru<br>soururúðannskusemskusemskanni nu hru<br>elefter<br>soururúðannskusemskusemsku | ารลสุมช่วยหว่า ♥ ปฏิทีมกองกุม<br>รายงานสรุปการลงกุน<br>เช <b>ิ ณ ที่จ่าย</b> | Statement Bodolss Q                 |                                    | NOT WORKS |
| วันที่ชายกับ<br>คอมปลลิทธิ์ แก. 2543-2550, ปรัตาศักรรับบังิดาารกองกุม กรุงไหย รำกัด (<br>KIMM Smart Res 0-2886-0100 กด 9 โคราคว 0-2070-0430 ต่างใหญ่สอด้างแล<br>ดับนก์ แต่สะสายสินสารตรก                                                                                                    | ifion3u -<br>Send an email<br>umed)<br>Is 1-00-265-592                       | άμεδοκφιδη   δειδεδίκλου            | f y D<br>Iou i wuxiaturi tootoon   |           |

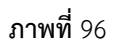

- 1. คลิกที่ รายงานหนังสือรับรองการหักภาษี ณ ที่จ่าย
- 2. เลือกเลขที่ผู้ถือหน่วย
- 3. เลือกวัน
- 4. คลิก Send an email

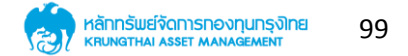

### 10.10 รายงานสรุปยอดเงินทุน

|                                                                                                    |                                                | S:UUNOVIJUSOU<br>Matual fund System                                                                                                    | Theil ENG<br>UntiKTAM Incinov048 *                                                                                                    |                                                                    |
|----------------------------------------------------------------------------------------------------|------------------------------------------------|----------------------------------------------------------------------------------------------------|----------------------------------------------------------------------------------------------------|--------------------------------------------------------------------|
| ซ้อมูลกองทุน ชื่อ-ชาย และสับเปลี่ยนหน่วยลงทุน 🗸 วางแ                                                                                                    | ผนการลงทุนล่วงหน้า 🗸 ปฏิทินกองทุน รายงานสรุปภา | รลงทุน Statement ดิฉต่อเรา <b>Q</b>                                                                                                    | State State State                                                                                                    | The second                                                         |
| Business items                                                                                                    | รายงานสรุปการลงทุน                             | REFERENCES<br>The more and the second second se | And a second second sec | HORIZONA<br>HORIZONA<br>DICANSONICAL<br>CHARGENERAL<br>CHARGENERAL |
| 🕲 รายงานสรุปยอดเงินทุน                                                                                                    |                                                |                                                                                                    |                                                                                                    |                                                                    |
| เลขที่ผู้ก้อหน่วย                                                                                                    | เลือกบัญชีผู้กือหน่วย                          | *                                                                                                    |                                                                                                    |                                                                    |
| วันเริ่มต้น                                                                                                    | วัน/เดือน/บี                                   | <b>#</b>                                                                                                    |                                                                                                    |                                                                    |
| วันสิ้นสุด                                                                                                    | วัน/เดือน/ปี                                   | <b>#</b>                                                                                                    |                                                                                                    |                                                                    |
|                                                                                                    | Send on email                                  |                                                                                                    |                                                                                                    |                                                                    |
| ກອບສົາທັກສ໌ ພ.ศ. 2543-2550, ປະດີຕາທຳກາລັຍນໍາໃດການກວາກງາມ ກະເຈົ້າໜຶ່ນ ນຳ<br>KRM Shaver Than 0-2886-6400 ການ 9 ໂກຍການ 0-2870-0430 ຕຳການອັດ<br>ມັນນີ້: ແດນໂຮກາທີ່ເຮັບການປີ 0-1075-45000-37-3 : ກຳປັກການໃຈກຸງ | λα (υπτικ)<br>Insuli 1-400-295-592             | มันชมิดรรุรกิจ 1 เป็นไซต์ที่ที่ต่                                                                                                    | 🛉 🎔 🖸                                                                                                    |                                                                    |

ภาพที่ 97

- 1. คลิกที่ รายงานสรุปยอดเงินลงทุน
- 2. เลือกเลขที่ผู้ถือหน่วย
- 3. เลือกวันเริ่มต้น
- 4. เลือกวันที่สิ้นสุด
- 5. คลิก Send an email

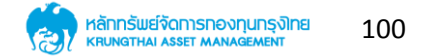

# 11. ເມນູ Statement

| KTAM                                                                                                    | S:UUNONIŅUSOU<br>Mutuai Fund System                                                            | Thei I ENG                                                                                                    |               |
|----------------------------------------------------------------------------------------------------|------------------------------------------------------------------------------------------------|----------------------------------------------------------------------------------------------------|---------------|
| ร้อนุลกองทุม ร้อ-ฮาย และสับปที่ชนหน่วยลงทุน 🗙 วางแผนการลงทุนห่วงหน้า 🗙 ปฏิทินกองทุน รายงานสรุปการลงทุน Statement                                                                                                    | ติดต่อเรา <b>Q</b>                                                                             | and the second second second second second second second second second second second second second second second | The second    |
| Business items<br>การายงานสรุปการลงทุน Statement                                                                                                    | BONN<br>Data Mont<br>Sector Mont<br>Buor Mont<br>Buor Mont<br>Buor Mont<br>Buor Mont<br>Sector |                                                                                                    | MATTER STATES |
| รายงานสรุปการลงทุน Statement                                                                                                    |                                                                                                |                                                                                                    |               |
| รายงานสรุปยอดเงินทุน                                                                                                    |                                                                                                | >                                                                                                    |               |
|                                                                                                    |                                                                                                |                                                                                                    |               |
|                                                                                                    |                                                                                                |                                                                                                    |               |
| ควะปลังใหม่ มห. 2543-2550, ปอติสารกังหนึ่งเกิดการกองคุม กลุงใหม จำกัด (มงารม)<br>KIAM Snort Ran: 0-2686-6100 กล 9 โทยการ 0-2670-0430 ต่างกังหวัดโทยเป็ 1-800-275-572<br>ยืนที่. calicate@Ran.co.th<br>เพษปะจำตัดผู้สืบการ 0-1075-45000-37-3 - ทำนักคามใหญ่ | ยมิตรธุรกิจ 1 เว็บไซต์ที่เกับ:                                                                 | f y D<br>Nort នេយមិសីលាថា Godesn                                                                                 |               |
| ภาพที่ 98                                                                                                    |                                                                                                |                                                                                                    |               |

- 1. คลิกที่เมนู "Statement"
- 2. คลิกที่รายงานสรุปยอดเงินลงทุนจะปรากฏดังหน้าต่อไป

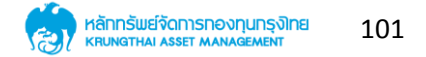

#### Statement (ต่อ)

|                                                                                                    |                                                   | S:UUNOVIŢUSDU<br>Autual Fund System                                                                                                    | Theil ENG<br>UNUKTAM NORIDU048 -       |                                           |
|----------------------------------------------------------------------------------------------------|---------------------------------------------------|----------------------------------------------------------------------------------------------------|----------------------------------------|-------------------------------------------|
| ช้อมูลกองทุน ชื่อ-ชาย และสีบเปลี่ยนหน่วยลงทุน 🗸 :                                                                                                    | วางแผนการลงกุนส่วงหน้า 🗸 ปฏิกินกองกุน รายงานสรุปก | ารลงกุน Statement ติดต่อเรา Q                                                                                                    | and the second second second           |                                           |
| Business terms                                                                                                    | รายงานสรุปการลงทุน Stateme                        | REFERENCES<br>But more<br>Marine<br>Marine<br>Mar |                                        | MUL<br>WORDNESS<br>DM HEPMG<br>OGGINGHION |
| หน้าหลัก > รายงานสรุปยอดเงินทุน                                                                                                    |                                                   |                                                                                                    |                                        | ay Dr. 2007 - 1000 - 2 Xor                |
| 🕲 รายงานสรุปยอดเงินทุน                                                                                                    |                                                   |                                                                                                    |                                        |                                           |
| เลขที่ผู้ถือหน่วย                                                                                                    | เลือกบัญชีผู้ถือหน่วย                             | *                                                                                                    |                                        |                                           |
| ວັນເຮັ່ມຕໍ່ນ                                                                                                    | ວັน/ເດືອບ/ປັ                                      | <b>#</b>                                                                                                    |                                        |                                           |
| วันสิ้นสุด                                                                                                    | ้ วัน/เดือบ/ปี                                    | <b>**</b>                                                                                                    |                                        |                                           |
|                                                                                                    | Send on email                                     |                                                                                                    |                                        |                                           |
| พระเมษาศักร์ เม.ศ. 2543-2550, เปลี่ยหลักกลับเม้รัดการกอบกุม กรุงไท<br>KTAM Smart Rise: 0-2886-6100 ก.ต. 9 โทรศาร 0-2670-0430 ตำหัง<br>อันษ์: callosetteRistan.co.lt.<br>เพลประวัตรัวผู้สัตภายิ 0-1075-45300-37-3 : กำนักงานใหญ่ | ບ ຈຳໃດ (ມາກະນຸ)<br>ເວັດໃຫຍ່ຢູ່ 1-800-295-592<br>  | นับชมิดธรุกกิจ   เว็บไซด์ที่ที่                                                                                                    | ד ע דע f<br>נסופט ו אנענטעלעצע ו גענעט |                                           |

ภาพที่ 99

- 1. เลือกเลขที่ผู้ถือหน่วย
- เลือกวันที่เริ่มต้น
- 3. เลือกวันที่สิ้นสุด
- 4. คลิก Send an email

### 12. เมนูติดต่อเรา

|                        | ทยังกุนกรุงโทย<br>MANAGEMENT                                                                                                    | E-newsletter : KTAM Smart Trade : Download                              | ad : ปฏิทินกองทุน : ดิดต่อ KTAM : Agent : ร่วมงานกับเรา ENG   <u>Thai</u><br>� Search |
|------------------------|----------------------------------------------------------------------------------------------------|-------------------------------------------------------------------------|---------------------------------------------------------------------------------------|
| เกี่ยวกับ KTAM ประกาศ  | NAV วางเพนการลงกุน ข้อมูล                                                                                                    | ลกองทุน ข่าว ช่องทางการให้บริการ Pro                                    | omotion / Event ความลู้เกี่ยวกับการสงกุน ดาม-ตอบ                                      |
| กองกุนรวม กองกุนอสังหา | ເຮັມກຣັพຍ໌   ກອงກຸນສ່ວນນຸກກສ   ກ                                                                                                    | าองกุน RMF / LTF   กองกุนสำรองเสียงชีพ                                  | กองกุมรวมต่างประเทศ / ETF                                                             |
| ติดต่อ K               | TAM                                                                                                    |                                                                         |                                                                                       |
| A New S                | mart Way<br>estment Alterna                                                                                                    | ative                                                                   | oniact Info                                                                           |
|                        | to                                                                                                    | G Y                                                                     |                                                                                       |
| หน้าแรก > ติดต่อเรา    |                                                                                                    |                                                                         |                                                                                       |
| ติดต่อเรา              |                                                                                                    |                                                                         |                                                                                       |
|                        | เข้าหลักหรัพย์จิดการกองบุน กรุงไป<br>พรี 1 อกจากอื่มไหต่าาวเวล์ ขึ้น 32 ก<br>เวอกามวา เขอสาหร ครุงเทคมาาย<br>พปลร่าชายุเส้นการี 0-1075-45000-3<br>หลัพท์ 1: 0-2686-6100<br>สสท 1: 0-2670-0430 | <del>แปร่าดัด (มหารมม)</del><br>มแสงหน้ด<br>19120<br>7-3 : สำชัดงานใหญ่ |                                                                                       |
| ประเภทการติดต่อ        | ประเภทการติดต่อ                                                                                                    |                                                                         |                                                                                       |
| ชื่อ-นามสกุล           |                                                                                                    | *                                                                       |                                                                                       |
| ตำแหน่ง                |                                                                                                    |                                                                         |                                                                                       |
| E-mail                 |                                                                                                    | *                                                                       |                                                                                       |
| ที่อยู่                |                                                                                                    |                                                                         |                                                                                       |
| โทรศัพท์               |                                                                                                    |                                                                         |                                                                                       |
| โพรสาร                 |                                                                                                    |                                                                         |                                                                                       |
|                        |                                                                                                    | <b>ภาพที่</b> 100                                                       |                                                                                       |

- 1. คลิกที่เมนู "ติดต่อเรา"
- 2. สมารถกรอกข้อมูลติดต่อได้ตามต้องการ

#### 13. การใช้งานการแจ้งเตือน

| SMART TRODE                                       |                                                  | S:UUNevinusou                               | The I ENG<br>LINKTAW national *                                                                                                    |
|---------------------------------------------------|--------------------------------------------------|---------------------------------------------|----------------------------------------------------------------------------------------------------|
| อ้อมูลกองทุน ชื่อ-อาข และสัมนไดีขนหน่วยลงทุน 🗸 วา | งแผนการลงทุนล่วงหน้า 🗸 ปฏิทินกองทุน รายงานสรุปกา | 04/04/2018 15:24:18<br>🖵 ท่ามได้เข้าสู่ระบบ | Normal System Contraction BDL                                                                                                    |
|                                                   |                                                  | 04/04/2018 15:24:18<br>🖵 ท่านได้เข้าภู่ระบบ | And the second second s |
| Business Items                                    | รายงานสรุปการลงทุน Statemer                      | 04/04/2018 15:23:41                         | The second second secon |
|                                                   | at at                                            | ดูทั้งหมด<br>พ                              |                                                                                                    |
| <ul><li>รายงานสรุปการลงทุน Statemen</li></ul>     | nt                                               |                                             |                                                                                                    |
| รายงานสรุปยอดเงินทุน                              |                                                  |                                             | >                                                                                                    |
|                                                   |                                                  |                                             |                                                                                                    |
|                                                   |                                                  |                                             |                                                                                                    |
|                                                   |                                                  |                                             |                                                                                                    |
|                                                   |                                                  |                                             |                                                                                                    |

**ภาพที่** 101

- 1. คลิกที่สัญลักษณ์รูประฆัง
- 2. จะปรากฏรายการแจ้งเตือนต่าง ๆ
- 3. สามารถคลิกที่ "ดูทั้งหมด" ได้จะปรากฏดังหน้าต่อไป

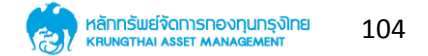

#### การแจ้งเตือน (ต่อ)

| (i)        | KTAM<br>SMART TRODE                                    |                          |                                 | S:UUNƏ\IQUSƏU<br>Mutual Fund System                                                                                        | Thei I BNG<br>unuKTAM noneu048 • |                                   |
|------------|--------------------------------------------------------|--------------------------|---------------------------------|----------------------------------------------------------------------------------------------------|----------------------------------|-----------------------------------|
| ช้อมูลกอง  | พทุน ฮื้อ- <mark>ซาย และสับเปลี่ยนหน่วยลงทุ</mark> น 🗸 | วางแผนการลงทุนล่วงหน้า 🗸 | ปฏิทินกองทุน รายงานสรุปการลงทุน | Statement ດັດຕ່ອເຮາ <b>Q</b>                                                                                               |                                  |                                   |
| Business   | > marketbu / the Strankhru                             | การแจ้งเดี               | อน / ประวัติการใช้งาน           | Inferences<br>Unit mount<br>Inferences<br>Unit mount<br>Inferences<br>Unit mount<br>Inferences<br>Unit mount<br>Inferences |                                  | NOCOMPACE<br>NOCOMPACE<br>COMPACE |
| <b>(2)</b> | การแจ้งเตือน / ประวัติการใช                            | ชิงาน                    |                                 |                                                                                                    |                                  |                                   |
|            | 04/04/2018 1524:18                                     |                          |                                 |                                                                                                    |                                  |                                   |
|            | 🦵 ท่านได้เข้าสู่ระบบ                                   |                          |                                 |                                                                                                    |                                  |                                   |
|            | 04/04/2018 15:25:58                                    |                          | d                               |                                                                                                    |                                  |                                   |

**ภาพที**่ 102

- 1. แสดงรายการแจ้งเตือน
- 2. แสดงประวัติการใช้งาน

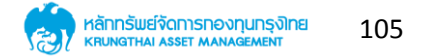

# 14. การเปลี่ยนภาษา

| <b>e</b> | KTAM                           |                                                                                                    |                            |                       |                                          | S:UUNOVIŅUSOU    | Thai I ENG<br>InuKTAM nariou048 = |   |
|----------|--------------------------------|----------------------------------------------------------------------------------------------------|----------------------------|-----------------------|------------------------------------------|------------------|-----------------------------------|---|
| souano   | งทุน ชื่อ-ชาย และสับเปลี่ยนหน่ | วยลงทุน 🗙 วางแผนการเ                                                                                                    | จงทุนล่วงหน้า 💙 ปฏิทินกองเ | าน รายงานสรุปการลงทุน | Statement                                | ñadeist <b>Q</b> |                                   |   |
|          | N                              | 1                                                                                                    |                            | A                     |                                          |                  |                                   |   |
|          |                                |                                                                                                    |                            |                       | -                                        |                  |                                   |   |
| K        | TAM Ha                         | ppy Life                                                                                                    |                            |                       | F                                        |                  |                                   |   |
|          | appy investing                 |                                                                                                    |                            |                       |                                          | -                |                                   | ò |
| 7777     |                                |                                                                                                    | Star.                      |                       | ~                                        |                  | V                                 |   |
| 1991     |                                | and the second second s |                            | A                     | -                                        | and the          | R. M                              |   |
|          |                                |                                                                                                    |                            | 40.15                 | n n n n n n n n n n n n n n n n n n n    |                  |                                   |   |
|          |                                | officine and                                                                                                    |                            | numb                  | ou ou ou ou ou ou ou ou ou ou ou ou ou o |                  |                                   |   |
|          | กองทุนธวม                      |                                                                                                    |                            |                       |                                          | เลือกประเภทกอง   | nju 👻                             |   |
| 0        | กองทุนแนะนำ                    |                                                                                                    |                            |                       |                                          |                  |                                   |   |
| 0        | กองทุนตราสารทุน                |                                                                                                    |                            |                       |                                          |                  |                                   |   |
| •        | กองทุนผสม                      |                                                                                                    |                            |                       |                                          |                  |                                   |   |

**ภาพที่** 103

- 1. คลิกที่ "Thai"
- 2. ระบบจะแสดงผลภาษาไทย
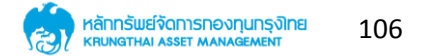

# การเปลี่ยนภาษา (ต่อ)

| <b>.</b>   | SMART TRODE            |                              |                               |                          |                               | Thai I <u>ENG</u><br>RJ TAM TESTO48 ~ |   |
|------------|------------------------|------------------------------|-------------------------------|--------------------------|-------------------------------|---------------------------------------|---|
| Fund Infon | motion Subscription/Re | deem/Switch fund units 💙 Sta | anding order 💙 🛛 Fund calenda | r Summary of investments | Statement Contact Us <b>Q</b> |                                       |   |
|            |                        |                              |                               | B                        |                               |                                       |   |
| Ha         | ippy Investr           | pent                         |                               |                          |                               |                                       |   |
|            |                        |                              |                               |                          |                               |                                       | À |
| 133        |                        |                              |                               |                          | -                             |                                       |   |
|            |                        |                              |                               |                          |                               |                                       |   |
|            |                        | Fund calendar                | Risk profile form             | Prospectus Summ          | ary                           |                                       |   |
|            | Mutual fund            |                              |                               |                          | Select Fund Type              | ~                                     |   |
| •          | Recommended funds      | 3                            |                               |                          |                               |                                       |   |
| 0          | Domestic Mutual Fun    | d (Term Fund and Roll Over   | Fund)                         |                          |                               |                                       |   |
| •          | Equity Fund            |                              |                               |                          |                               |                                       |   |

ภาพที่ 104

- 1. คลิกที่ "ENG"
- 2. ระบบจะแสดงผลภาษาอังกฤษ

## 15. การใช้งานเมนู Profile

| KTAM<br>SMART TRODE                                          |                                                                                                    |                 |                      | S:UUNO<br>Mutual Fu | iņusou 🔊        | Ibai   ENG<br>unaKIAM notiou048 | •         |
|--------------------------------------------------------------|----------------------------------------------------------------------------------------------------|-----------------|----------------------|---------------------|-----------------|---------------------------------|-----------|
| <mark>อ้ดมูลกองทุม</mark> ชื่อ-ซาย และสับเปลี่ยนหน่วยลงทุม 🗸 | วางแผนการลงทุนล่วงหน้า 🗸                                                                                                    | ปฏิทินกองทุน รา | ยงานสรุปการลงทุน Sta | atement ດິດຕ່ອເຮ    | Q               | 🛆 ร้อมูลผู้ถือหน่วย             | 1         |
|                                                              | - mar                                                                                                    |                 | 21                   | /                   |                 | ีฬ รายการโปรด                   | 1980 - C. |
|                                                              |                                                                                                    |                 | 2                    |                     |                 | 💷 ภู่มือการใช้งาน               |           |
|                                                              |                                                                                                    | 2               |                      |                     |                 | 🗘 การตั้งก่า                    |           |
| KTAM Happy                                                   | Life                                                                                                    |                 | 0                    |                     |                 | 🕞 ออกจากระบบ                    |           |
| Happy Investment                                             |                                                                                                    |                 | - (1)                | 1                   | 1               |                                 |           |
|                                                              |                                                                                                    | Aller.          |                      |                     |                 |                                 |           |
|                                                              |                                                                                                    |                 | • • / )              | 12                  |                 |                                 |           |
|                                                              |                                                                                                    | *               | X                    |                     |                 |                                 |           |
|                                                              |                                                                                                    |                 |                      |                     |                 |                                 |           |
|                                                              | under state of the state of the |                 |                      | buget               |                 |                                 |           |
| often ioalie                                                 | 1 10005                                                                                                    |                 | กมงสองออนส.          | มนสอุบ              |                 |                                 |           |
| 🚳 กองทุนรวม                                                  |                                                                                                    |                 |                      |                     | เลือกประเภทกองเ | ún 🔺                            |           |
| 📀 กองทุนแนะนำ                                                |                                                                                                    |                 |                      |                     |                 |                                 |           |
| 📀 กองทุนตราสารทุน                                            |                                                                                                    |                 |                      |                     |                 |                                 |           |
| 📀 ກອນກຸມຜສມ                                                  |                                                                                                    |                 |                      |                     |                 |                                 |           |
| r                                                            |                                                                                                    | าาพที่ 105      |                      |                     |                 |                                 |           |

- 1. คลิกที่ชื่อผู้เข้าสู่ระบบ
- 2. จะปรากฏรายการเมนูย่อยต่าง ๆ
- 3. เลือกเมนูย่อย "ข้อมูลผู้ถือหน่วย" จะปรากฏดังหน้าต่อไป

## 15.1 การใช้งานเมนูข้อมูลผู้ถือหน่วย

|   | SMART TRODE                                                                                                    | S:UUNOVIŅUSOU<br>Mutual Fund System                                            |                          |                                                |
|---|----------------------------------------------------------------------------------------------------|--------------------------------------------------------------------------------|--------------------------|------------------------------------------------|
| ź | อนุลกองทุน ซื้อ-ชาย และสินเปลี่ยนหน่วยลงทุน 💙 วางแผนการลงทุนส่วงหน้า 💙 ปฏิทีนกองทุน รายงานสรุปการลงทุน State    | ement ติดต่อเรา <b>Q</b>                                                       | and a state state of the | Terry                                          |
| B | piness items                                                                                                    | UCS<br>US BOOM<br>Distance<br>MOT BOOM<br>entermannen<br>BOT BOOM<br>SUIT BOOM |                          | NOL-<br>NOCOMES<br>DECINENTION<br>OF CONCATION |
|   | มากะคนน่างกัน เมือง การเราะ การเราะ การเราะ การเราะ การเราะ การเราะ การเราะ การเราะ การเราะ การเราะ การเราะ การ |                                                                                |                          |                                                |
|   | อาย์ษาตั้ยอหาวถุงนุ่น                                                                                           |                                                                                |                          |                                                |
|   | ด้านก่านการการการการการการการการการการการการการก                                                                |                                                                                |                          |                                                |
|   | ซื่อ - สกุก วินเกิด<br>เซเปิดรประทำดิวประชาชน E-mail<br>ที่อยู่บังงุมัน                                         |                                                                                |                          |                                                |
|   | • อนหลัก                                                                                                    |                                                                                |                          |                                                |
|   | en ultrouchroten                                                                                                |                                                                                |                          |                                                |
|   | <b></b><br>ภาพที่ 106                                                                                           |                                                                                |                          |                                                |

- 1. แสดงข้อมูลผู้ถือหน่วยลงทุน
- 2. สามารถใช้งานต่าง ๆ ได้ตามต้องการ

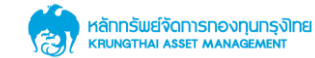

#### Profile (ต่อ)

| 📀 ข้อมูลผู้ถือหน่วยลงทุน                                                         |                                 |                                                                                  |                                              |                          |
|----------------------------------------------------------------------------------|---------------------------------|----------------------------------------------------------------------------------|----------------------------------------------|--------------------------|
| ช้อมูลที่วนตัว<br>ชื่อ - สกุล<br>เลชปัตรประจำด้วประชาชน<br>ที่อยู่ปัจจุบัน       |                                 | ວັບເກີດ<br>E-mail                                                                |                                              |                          |
| บัญชีผู้ทีอหน่วย                                                                 | •                               | ซื่อผู้ทีอหน่วย                                                                  | นาย KTAM กดสอบ                               |                          |
| แสดงทุกกองทุน                                                                    | or =                            | ระดับความเสี่ยงที่ยอมชับ<br>วันที่ทำแบบประเมินครั้งค่<br>วันที่ต้องทำแบบประเมินค | ได้<br>โาสุด<br>เริ้งต่อไป<br>✔ กำแบบประเมิน | 04/04/2018<br>04/04/2020 |
| • KTSE-LTF 100.00%                                                               |                                 |                                                                                  | วันที่เปิดบัญซี 07/08/2006                   |                          |
| ยอดรวมจำนวนเงินทุกกองทุน<br>ทำไร/สาดทุนรวมทุกกองทุน<br>ส้อแล ณ วันซี่ 22/08/2017 | 305,299.94 บาท<br>36,299.94 บาท | な<br>KTAM Fu                                                                     | Ind Favorite View Time                       | line                     |
| 08gn10 301122/00/2017                                                            |                                 |                                                                                  |                                              |                          |

**ภาพที่** 107

- 1. แสดงตัวอย่างการเลือกบัญชีผู้ถือหน่วย
- 2. สามารถทำแบบประเมินได้
- 3. สามารถเพิ่มเป็น Favorite ได้
- 4. สามารถ View Timeline ได้

## 15.2 การใช้งานเมนูรายการโปรด

| ซ้อมูลกองทุน                               | ซื้อ-ขาย และสับเปลี่ยนหน่วยลงทุน 🗸 วางเ                     | เผนการลงทุนล่วงหน้า 🗸 ปฏิ | ทินกองทุน รายง                              | านสรุปการลงทุน | Statement č                                                                                        | ถิดต่อเรา <b>Q</b>                                                              |                 |  |
|--------------------------------------------|-------------------------------------------------------------|---------------------------|---------------------------------------------|----------------|----------------------------------------------------------------------------------------------------|---------------------------------------------------------------------------------|-----------------|--|
| Jan Tan<br>Business items                  |                                                             | STR                       | มการโปรด                                    | 10             | REFERENCES<br>UM REF<br>BU<br>BU<br>BU<br>BU<br>BU<br>BU<br>BU<br>BU<br>BU<br>BU<br>BU<br>BU<br>BU | MA<br>MA<br>MA<br>MA<br>MA<br>MA<br>MA<br>MA<br>MA<br>MA<br>MA<br>MA<br>MA<br>M |                 |  |
| หน้าหลัก > รายเ                            | าารโปรด                                                     |                           |                                             |                |                                                                                                    |                                                                                 |                 |  |
| 😭 S'                                       | ายการโปรด                                                   |                           |                                             |                |                                                                                                    |                                                                                 |                 |  |
|                                            |                                                             |                           |                                             |                | ประเภท                                                                                             | กองทุนทั้งหมด 👻 ค้น                                                             | ип. <b>Q</b>    |  |
|                                            | ซื่อกองทุน                                                  | มูลค่าต่อหน่วย(บาท/หน่วย) | %NAV                                        | ราคาเสนอชาย    | ราคาอับซื้อคืน                                                                                     | มูลค่าทอัพย์สินสุทธิ(บาท)                                                       | อ้อมูก ณ วันที่ |  |
| <mark>กองทุนธวมเ</mark> นื<br>กองทุนเปิดเค | อการเสี้ยงซีพ<br>แทม เวิกด์ พร็อพเพอร์ตี้ เพื่อการเสี้ยงซีพ | 12.6483                   | <ul><li>♥ 0.1083</li><li>0.8636 %</li></ul> | 0.0000         | 12.6483                                                                                            | 95,993,268.48                                                                   | 29/09/2017      |  |
| <mark>กองทุนรวมหุ้</mark><br>กองทุนเปิดกร  | <b>ดรายเราว</b><br>องโทยหุ้นระยะยาว                         | 27.1054                   | <ul><li>▼ 0.1623</li><li>0.6024 %</li></ul> | 0.0000         | 27.1054                                                                                            | 4,916,298,683.68                                                                | 29/09/2017      |  |
| <mark>กองทุนตราส</mark><br>กองทุนเปิดกร    | ารทุน<br>รุงไทย หุ้น ซีแอลเอ็มวีที - Class D                | 10.6954                   | <ul><li>▼ 0.0472</li><li>0.4433 %</li></ul> | 10.8559        | 10.6954                                                                                            | 41,861,240.80                                                                   | 29/09/2017      |  |
| <mark>กองทุนธวมเนื</mark><br>กองทุนเปิดกร  | มื่อการเสี้ยงซีพ<br>รุงไทยผสมเพื่อการเสี้ยงซีพ (RMF 1)      | 56.2317                   | <ul><li>▼ 0.2048</li><li>0.3655 %</li></ul> | 0.0000         | 56.2317                                                                                            | 1,891,187,796.49                                                                | 29/09/2017      |  |
| <mark>กองทุนธวมหุ้</mark><br>กองทุนเปิดกร  | <mark>แระยะยาว</mark><br>รุงไทยหุ้นระยะยาว SET50            | 24.3423                   | <ul><li>◆ 0.0617</li><li>0.2541 %</li></ul> | 0.0000         | 24.3423                                                                                            | 1,279,592,744.30                                                                | 29/09/2017      |  |
| <mark>กองทุนรวมเ</mark> มื<br>กองทุนเปิดกร | มือการเคียงฮิม<br>รุงไทยตราศารหนี้เพื่อการเคี้ยงฮิม (RMF2)  | 14.6198                   | <ul><li>▼ 0.0049</li><li>0.0335 %</li></ul> | 0.0000         | 14.6198                                                                                            | 1,644,617,101.25                                                                | 29/09/2017      |  |

ภาพที่ 108

- 1. คลิกเมนูย่อย "รายการโปรด"
- 2. แสดงข้อมูลรายการโปรด

#### Profile (ต่อ)

| ข้อมูลกองทุน                                          | ชื่อ-ชาย และสับเปลี่ยนหน่วยลงทุน 🗸 :     | วางแผนการลงทุนล่วงหน้า 🗙 ป | ไฏ้ทินกองทุน รายง | ทนสรุปการลงทุน | Stateme  | nt ติดต่อเรา <b>Q</b> |                  |                                                                                                    |
|-------------------------------------------------------|------------------------------------------|----------------------------|-------------------|----------------|----------|-----------------------|------------------|----------------------------------------------------------------------------------------------------|
| Jacobie Hallowiczewiczewiczewiczewiczewiczewiczewicze | 44 44 44 44 44 44 44 44 44 44 44 44 44   | ST ST                      | ยการโปรด          |                | REFERENC | LS INT BOOM           |                  | NOT THE STORE STOR |
| หน้าหลัก > รายก                                       | าารโปรด                                  |                            |                   |                |          |                       |                  |                                                                                                    |
| 😭 S'                                                  | ายการโปรด                                |                            |                   |                |          |                       |                  |                                                                                                    |
|                                                       |                                          |                            |                   |                | 1        | ประเภทกองทุนทั้งหมด 🚽 | กับหา. Q         |                                                                                                    |
|                                                       |                                          | مراسم مستقيدة ستأسأته أستأ | and the second    |                |          | ประเภทกองทุนทั้งหมด   |                  |                                                                                                    |
|                                                       | ออกองกุน                                 | มูลกาตอกนวย(บาท/ หนวง      | U) XINAV          | ราศาเลนออาย    | 8119115  | กองทุนตราสารทุน       | n) selfe tri onu |                                                                                                    |
| กองทุนธวมเนื                                          | มื่อการเลี้ยงซีพ                         | 12.6483                    | ▼ 0.1083          | 0.0000         | 12.6     | กองทุนธวมหุ้นธะยะยาว  | 29/09/2017       |                                                                                                    |
| กองทุนเปิดเคเ                                         | แทม เวิลด์ พร้อพเพอร์ตี เพื่อการเลียงชีพ |                            | 0.8636 %          |                | L        | กองกุนรวมเพอการเลองชพ |                  |                                                                                                    |
| กองทุนธวมผู้เ                                         | นระยะยาว                                 | 27.1054                    | • 0.1623          | 0.0000         | 27.10    | 4,916,298,683.68      | 29/09/2017       |                                                                                                    |
| กองทุนเปิดกรุ                                         | ลุงไทยหุ้นธะยะยาว                        |                            | 0.6024 %          |                |          |                       |                  |                                                                                                    |
| กองกุนตราสา                                           | ารกุน                                    | 10.6954                    | • 0.0472          | 10.8559        | 10.69    | 41,861,240.80         | 29/09/2017       |                                                                                                    |
| กองทุนเปิดกร                                          | รุงไทย หุ้น ซีแอลเอ็มวีที - Class D      |                            | 0.4433 %          |                |          |                       |                  |                                                                                                    |
| กองทุนธวมเนื่                                         | <b>ว</b> ่อการเลี้ยงซีพ                  | 56.2317                    | ▼ 0.2048          | 0.0000         | 56.23    | 1,891,187,796.49      | 29/09/2017       |                                                                                                    |
| กองทุนเปิดกรุ                                         | รุงไทยผสมเพื่อการเลี้ยงชีพ (RMF 1)       |                            | 0.3655 %          |                |          |                       |                  |                                                                                                    |
| กองทุนธวนห้เ                                          | และปรกว                                  | 24.3423                    | - 0.0617          | 0.0000         | 24.34    | 123 1 279 592 744 30  | 29/09/2017       |                                                                                                    |
| กองทุนเปิดกรุ                                         | รุงไทยหุ้นระยะยาว SET50                  |                            | 0.2541 %          |                |          |                       |                  |                                                                                                    |
| กองทุนรวมเมื                                          | <b>โ</b> อการเคี้ยงซีเม                  | 14 6198                    | - 0.0049          | 0.0000         | 146      | 198 1.644.617.101.25  | 29/09/2017       |                                                                                                    |
| กองทุนเปิดกร                                          | อุงไทยตธาศารหนี้เพื่อการเลี้ยงชีพ (RMF2) |                            | 0.0335 %          | 0.0000         | 14.0     | 1,044,017,101.20      |                  |                                                                                                    |
| •                                                     | •                                        |                            |                   |                |          |                       |                  |                                                                                                    |

**ภาพที่** 109

- 1. คลิกที่ ประเภทกองทุนทั้งหมด
- 2. สามารถเลือกประเภทกองทุนได้

## 15.3 การเปลี่ยนรหัสผ่าน

|                                                                                                    | S:UUN@VII[USDU<br>Mutual Fund System | The I ENG<br>UNEKTAM NOREUU48 -             |                                           |
|----------------------------------------------------------------------------------------------------|--------------------------------------|---------------------------------------------|-------------------------------------------|
| ร้อนุกกอนๆน ซึ่ง-สาย และสินปลี่ยนหม่อยงคมๆน ♥ วาลแผนกรลงสามเจ้าสาม้า ♥ ปฏิทับกองศุม รายงานสุนไกรสามาน Stoter<br>อาสมาร์กระ เขตาร<br>อาสมาร์กระ เขตาร<br>อาสมาร์กระ เปลี่ยนรศิลปาน<br>บได้ชนรศิลปาน<br>รศิลปานอื่น<br>อสิลปานไลน์                                           | nert Bodous Q                        |                                             | NAL<br>UNIONIS<br>DISTUTION<br>GENERATION |
| ບ້ວນກລັບ<br>ກອນເສັດຈຳລັດ ແກ່ 2543-2550, ແລ້ວກາທັກສາລິຍທີ່ຈາກສາດອານູ ກອງຄ່າຍ ຈຳກັດ (ມາກສະມ)<br>KTAM Smart Han 0-2686 6100 ກລ 9 ໂກຍກາຍ 0-2670 6430 ຕ່ານທີ່ສາວັດໂກຍຟຣີ 1-800-295-5972<br>ຮັບເດັ ດັ່ນດີທາຍທີ່ຮັບສາມແລກ<br>ເກຍປະຈຳດັດນຸ້າໃນການ 0-1075-46300 37-3 : ກຳນັກການໃຫາງ | ອັນສວິດສອຸທຳ 1 ອັ້ນໃຫ້ທຳກັນວ່        | र्नु अर्थ 🗈<br>iov 1 suusikävitet i Booleen |                                           |

ภาพที่ 110

- 1. คลิกที่เมนูย่อย "เปลี่ยนรหัสผ่าน"
- 2. สามารถเปลี่ยนรหัสผ่านได้ตามต้องการ

## 15.4 เมนูคู่มือการใช้งาน

|                                               |                            |                   |                           | S:UUNƏ\IQUSOU<br>Mutual Fund System | Ibai   ENG<br>unsKTAM noteou048 |   |
|-----------------------------------------------|----------------------------|-------------------|---------------------------|-------------------------------------|---------------------------------|---|
| ช้อมูลกองทุม ชื้อ-ชาย และสับเปลี่ยนหน่วยลงทุบ | 🗸 วางแผนการลงทุนล่วงหน้า 🗸 | ปฏิทินกองทุน ราย  | บงานสรุปการลงทุน Statemen | t āadeist <b>Q</b>                  | 🛆 จ้อมูลผู้กิอหน่วย             |   |
|                                               | 1                          |                   | A                         |                                     | น รายการเบรด                    | - |
|                                               |                            |                   | RAL                       |                                     | 🖽 กู่มือการใช้งาน               |   |
|                                               |                            |                   |                           |                                     | 🌣 การตั้งก่า                    |   |
| KTAM Happ                                     | y Lite                     |                   |                           |                                     |                                 |   |
| Happy Investment                              |                            | 6 mbr             | - 010                     | -                                   |                                 |   |
| 1993                                          |                            | All Barry         |                           |                                     |                                 |   |
| 1993                                          |                            |                   |                           |                                     | A A A                           |   |
| 94                                            |                            |                   | A                         | - Aller                             | R.M                             |   |
| i.                                            | 0                          | B                 |                           |                                     |                                 |   |
| ปភ្ជក                                         | ກອາກຸ່ມ ແບບເ               | ประเมินกวามเสี่ยง | หนังสือชี้ชวนส่วนสรุป     | IE.                                 |                                 |   |
| 💿 กองทุนรวม                                   |                            |                   |                           | เลือกประเภท                         | าบองทุน                         |   |
| 📀 กองทุนแนะนำ                                 |                            |                   |                           |                                     |                                 |   |
| 📀 กองทุนตราสารทุน                             |                            |                   |                           |                                     |                                 |   |
| 📀 กองทุนผสม                                   |                            |                   |                           |                                     |                                 |   |
| í -                                           |                            |                   |                           |                                     |                                 |   |

ภาพที่ 111

- 1. คลิกที่เมนูย่อย "คู่มือการใช้งาน"
- 2. สามารถดูคู่มือการใช้งานได้

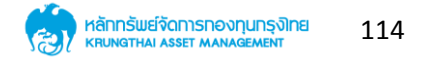

# 15.5 การตั้งค่า

|                                                                                                    | Schunovnussu<br>Mand Ind System                                                                                                    |
|----------------------------------------------------------------------------------------------------|----------------------------------------------------------------------------------------------------|
| ร้อมูลกองทุม ซื้อ <mark>-ชาย และสับปลี่ขน</mark> หม่วยลงทุม 🛩 วางแผนการลงทุมส่วงหน้า 🛩 ปฏิทีนกองทุม รายงานสรุปการลงทุม Statement                                                                                                    | cociers Q                                                                                                    |
| Business items                                                                                                    | Longers and an and an an and an and an and an and an and an and an and an and an and an and an and an and an and an and an and an and an and an and an and an and an and an and an and an and an and an and an and an and an and an and an and an and an and an and an and an and an and an and an and an<br>and an and an and an and an and an and an and an and an and an and an and an and an and an and an and an and an and an and an and an and an and an and an and an and an and an an an an an an an an an an an an an |
| พบทรัก > การตั้งกำ                                                                                                    |                                                                                                    |
| ตั้งค่าบัญชีผู้ถือหน่วย                                                                                                    | >                                                                                                    |
| การแจ้งเตือน                                                                                                    | он                                                                                                    |
|                                                                                                    |                                                                                                    |
| ກະວະມີເອໂກຣີ ພ.ກ. 2543-2550, ເພື່ອກະທັກາຣີແກ່ຈັດການຄວມາມ ກະໜ້າຍ ຈຳກັດ (ມາກະເປ<br>IXTMA Smart Han: 0-2686 6100 ກາວ 9 ໂກຍການ 0-2670-0450 ຕ່ານຳລາວໃດການເຮັ 1.600-295-592<br>ລັບເກັ່: ຕໍ່ເພື່ອກະຫະພື້ນດາກ.coli<br>ແມ່ນແຕ່ປະດັ່ງຜູ້ແຫຼງ ແຫຼງ 0-1075-45000 37-3 ; ກໍ່ເດັ່ງການໃກໆ | f yr 📭<br>Deseni'n 1 Substituinianiau 1 suadarfailet ( Backen                                                                                                    |

ภาพที่ 112

- 1. คลิกที่เมนูย่อย "การตั้งค่า"
- 2. สามารถตั้งค่าบัญชีผู้ถือหน่วยได้ จะปรากฏดังหน้าต่อไป
- 3. สามารถตั้งค่าการแจ้งเตือนได้

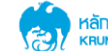

#### Profile (ต่อ)

| iอกบัญฮีของผู้ถือหน่วยที่ใช้ประจำ<br>🔶 |  |  |  |
|----------------------------------------|--|--|--|
|                                        |  |  |  |
|                                        |  |  |  |
|                                        |  |  |  |
|                                        |  |  |  |
|                                        |  |  |  |
|                                        |  |  |  |
|                                        |  |  |  |
|                                        |  |  |  |
|                                        |  |  |  |
|                                        |  |  |  |
|                                        |  |  |  |

**ภาพที่** 113

- 1. แสดงรายการบัญชีผู้ถือหน่วย
- 2. เลือกบัญชีผู้ถือหน่วยตามต้องการ
- 3. คลิก "บันทึก"

#### 15.6 การออกจากระบบ

|                                                                            |                        |                          | 8                     |               | Ihai   ENG<br>uneKTAM noriou048 |   |
|----------------------------------------------------------------------------|------------------------|--------------------------|-----------------------|---------------|---------------------------------|---|
| ร้องเสองสนา 🎽้องสวย และสัมเปลี่ยนหมายสมบบ                                  | ວວມແຜນດວຂອນການອ່ວມແກ້ວ | ปอีวินอองสม รายเงาแสดปอว | Statement             | ຄືວກ່ວເຮາ 🔾   | 🛆 ข้อมูลผู้ถือหน่วย             |   |
| <ul> <li>อะบังแหม่เมื่อ</li> <li>อะ-อเอ แนะนาเกิดขณาตาอนงเกิด ◆</li> </ul> |                        |                          |                       | ciccois i 🗸   | 🟠 รายการโปรด                    |   |
|                                                                            |                        |                          |                       |               | 🔒 เปลี่ยนรหัสผ่าน               | - |
|                                                                            |                        |                          |                       |               | 🕮 กู่มือการใช้งาน               |   |
|                                                                            |                        |                          |                       |               | 🗘 การตั้งค่า                    |   |
| KTAM Happy                                                                 | Life                   |                          | F                     |               | 🕞 ອອກຈາກສະບບ                    |   |
| Happy Investment                                                           |                        |                          | 611                   |               |                                 |   |
|                                                                            |                        | Allen Co                 |                       |               |                                 | • |
|                                                                            | 1                      | and a                    |                       |               |                                 | _ |
|                                                                            | CON C                  |                          | 1                     |               |                                 |   |
|                                                                            |                        |                          |                       | and the       | 1 1 1 2 1 3                     |   |
|                                                                            | [                      | A                        |                       |               |                                 |   |
| ปฏิทินกองทุน                                                               | ແບບປຣະເຊັ              | มันความเสี่ยง            | หนังสือซี้ชวนส่วนสรุป |               |                                 |   |
|                                                                            |                        |                          |                       |               |                                 |   |
| เองทุนธวม                                                                  |                        |                          |                       | เลือกประเภทกอ | auin 🔺                          |   |
| 😒 ດອຈກຸນແນະນຳ                                                              |                        |                          |                       |               |                                 |   |
| 📀 กองทุนตราสารทุน                                                          |                        |                          |                       |               |                                 |   |
| 📀 ດອงກຸนຜສມ                                                                |                        |                          |                       |               |                                 |   |
| C.                                                                         |                        |                          |                       |               | <u> </u>                        |   |

ภาพที่ 114

- 1. คลิกที่เมนูย่อย "ออกจากระบบ"
- 2. ผู้ใช้งานออกจากระบบเรียบร้อย